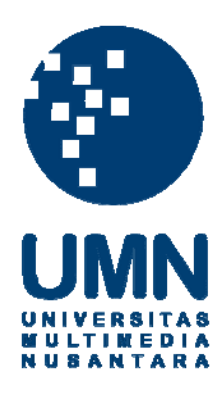

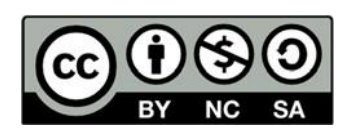

# Hak cipta dan penggunaan kembali:

Lisensi ini mengizinkan setiap orang untuk menggubah, memperbaiki, dan membuat ciptaan turunan bukan untuk kepentingan komersial, selama anda mencantumkan nama penulis dan melisensikan ciptaan turunan dengan syarat yang serupa dengan ciptaan asli.

# **Copyright and reuse:**

This license lets you remix, tweak, and build upon work non-commercially, as long as you credit the origin creator and license it on your new creations under the identical terms.

#### **BAB III**

#### PELAKSANAAN KERJA MAGANG

#### 3.1 Kedudukan dan Koordinasi

Kedudukan selama kerja magang pada periode 19 Juni 2017-31 Agustus 2017 di PT Bilna sebagai *staff finance divisions*. Tugas dari *staff finance divisions* adalah membantu menyelesaikan tugas-tugas yang diberikan oleh *head finance manager* secara tepat, cepat, dan teliti. Dalam menyelesaikan tugas sebagai *staff finance*, jika terdapat kendala maka *head finance manager* dan *senior staff finance* di PT Bilna akan membantu dengan memberikan arahan serta petunjuk sehingga dapat memudahkan *staff finance* dalam mengerjakan tugas-tugas yang diberikan. Selain itu, kerja sama yang baik dalam tim sangat membantu untuk menyelesaikan tugas yang diberikan selama kerja magang berlangsung. Selama proses magang, *staff finance* didampingi oleh seorang pembimbing lapangan yaitu Ibu Shelfi Indah Yanti selaku *finance manager operation* dan *senior staff finance* lainnya, karena saat melakukan tugas *finance* dan *accounting service* dikepalai oleh *senior* yang berbeda-beda di PT Bilna.

# 3.2 Tugas yang Dilakukan Tugas yang dilakukan selama periode magang 19 Juni 2017-31 Agustus 2017 yaitu: NUSANTARA

## 3.2.1 Melakukan rekonsiliasi pada data *journal entries tracking report result* Klik *Pay* BCA periode Agustus 2016-Mei 2017

Rekonsiliasi adalah proses pencocokkan atau pencatatan data yang terjadi pada dua tempat yang berbeda. Rekonsiliasi yang sering dilakukan oleh PT Bilna adalah rekonsiliasi bank. Tujuan melakukan rekonsiliasi bank adalah untuk menunjukkan dan menjelaskan adanya perbedaan antara catatan kas menurut bank dan menurut perusahaan. Jika perbedaan dihasilkan dari transaksi yang belum dicatat bank, maka catatan perusahaan dianggap benar. Sebaliknya, jika perbedaan dihasilkan dari kesalahan dalam catatan perusahaan dan catatan bank, maka diperlukan penyesuaian.

Data yang dibutuhkan dalam melakukan proses rekonsliasi bank yaitu *journal entries tracking report result* dan *report payment reconcile* periode Agustus 2016-Mei 2017. Langkah-langkah dalam melakukan rekonsiliasi sebagai berikut:

- 1. Mengambil *file journal entries tracking report result* dan *report payment reconcile* di dalam program Netsuite.
- 2. Menghitung selisih dengan cara data *amount credit* yang berasal dari *file journal entries tracking report result* dikurang dengan data *recon bank in* yang ada pada *report payment reconcile*.
- Setelah selesai, hasil rekonsiliasi diberikan kepada *senior staff finance* yang memberikan tugas.

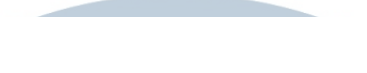

#### Gambar 3.1

#### Tampilan Journal Entries Tracking Report Result di Dalam Program Netsuite

| RACI       | LE.   NE.                            | TSUITE               | Orami                   | Search                                 |                        |                  |              |          |               | Q,    | tin -    | 0      | Help                                | <u>19</u>                                                               | florentina<br>Orami by E | a<br>Silna - Bilna | Payment Admin                                                                                                    |                                                             |
|------------|--------------------------------------|----------------------|-------------------------|----------------------------------------|------------------------|------------------|--------------|----------|---------------|-------|----------|--------|-------------------------------------|-------------------------------------------------------------------------|--------------------------|--------------------|----------------------------------------------------------------------------------------------------|-------------------------------------------------------------|
| 9,         | * 🖄                                  | Activities           | Billing                 | Customers                              | Vendors                | Payroll and H    | IR Financial | Reports  | Documents     | Setup | Support  |        |                                     |                                                                         |                          |                    |                                                                                                    |                                                             |
| Jour       | rnal Ent                             | tries Tr             | acking                  | g Report                               | Result                 | s                |              |          |               |       |          |        |                                     |                                                                         |                          | List               | Search Aud                                                                                                    | lit Ti                                                      |
| Return T   | To Criteria                          | Edit this            | Search                  |                                        |                        |                  |              |          |               |       |          |        |                                     |                                                                         |                          |                    |                                                                                                    |                                                             |
| FILTERS    | s                                    |                      |                         |                                        |                        |                  |              |          |               |       |          |        |                                     |                                                                         |                          |                    |                                                                                                    |                                                             |
| DATE       |                                      |                      | FROM                    | 1                                      | Ţ                      | o                | D            | EPARTMEN | т             |       |          |        | CLA                                 | ss                                                                      |                          |                    |                                                                                                    |                                                             |
| (Custo     | om)                                  |                      | 1/1/                    | 2017                                   |                        | 31/1/2017        | -            | All -    |               |       | •        |        | - A                                 | 1-                                                                      |                          | -                  |                                                                                                    |                                                             |
| TYPE       |                                      |                      | - 4                     | ACCOUNT                                |                        |                  | POS          | STING    | SUBSIDIAR     | (     |          |        | INTE                                | RCOMPA                                                                  | NY                       | STYLE              |                                                                                                    |                                                             |
| - All -    |                                      |                      | l l                     | 1-2-1007 TRAD                          | E RECEIVle             | - Cash On Delive | - A          |          | - All -       |       | -        |        | - All                               | • <b>•</b>                                                              |                          | Normal             | •                                                                                                    |                                                             |
|            |                                      |                      |                         |                                        |                        |                  |              |          |               |       |          |        |                                     |                                                                         |                          |                    |                                                                                                    |                                                             |
| VIEW       | DATE CREATE                          | D DATE A             |                         | UMENT NUMBER                           | INTERCO                | MPANY NAME       | E VENDOR NAM | IE PAR   | TNERSHIP TYPE | PAYEE | CUSTOMER | RNAME  | ЕТ                                  | 2/1/<br>(PE                                                             | 2017(1) 👻<br>TRANS       | ACTION TY          | PE ACCOUN                                                                                                    | 1742<br>IT                                                  |
| VIEW       | DATE CREATER<br>15/2/2017            | ED DATE & 2/1/20     | DOC<br>17 PI-3          | UMENT NUMBER                           | INTERCO<br>Yes         | MPANY NAME       | E VENDOR NAM | IE PAR   | TNERSHIP TYPE | PAYEE | CUSTOMER | R NAME | E T<br>C                            | 2/1/<br>/PE<br>ustom                                                    | 2017(1) 🗢<br>TRANS       | ACTION TY          | PE ACCOUN                                                                                                    | 1742<br>IT<br>7                                             |
| VIEW       | DATE CREATED<br>15/2/2017<br>3:56 PM | D DATE A 2/1/201     | T Doc                   | UMENT NUMBER                           | INTERCOI<br>Yes        | MPANY NAMB       | E VENDOR NAM | IE PAR   | TNERSHIP TYPE | PAYEE | CUSTOMER | R NAME | E T<br>C<br>P<br>Ir                 | 2/1/<br>rPE<br>ustom<br>roforma<br>ivoice                               | 2017(1) 🗢<br>TRANS       | ACTION TY          | PE ACCOUN<br>1-2-100<br>TRADE<br>RECEIV/<br>: Trade<br>Receival<br>Cash Or<br>Delivery                                                                                         | 1742<br>IT<br>7<br>ABLE<br>ble                              |
| VIEW 22W   | DATE CREATER<br>15/2/2017<br>3:56 PM | ED DATE A<br>2/1/201 | T 28<br>Doc<br>7 PI-3   | 00000000000000000000000000000000000000 | INTERCOI<br>Yes<br>Yes | MPANY NAME       | VENDOR NAM   | IE PAR   | TNERSHIP TYPE | PAYEE | CUSTOMER | RNAME  | E T<br>C<br>P<br>Ir                 | 2/1/<br>rPE<br>ustom<br>roforma<br>woice<br>ustom                       | 2017(1) 🔻<br>TRANS       | ACTION TY          | PE ACCOUN<br>1-2-100<br>TRADE<br>RECEIVA<br>Cash Or<br>Delivery<br>1-2-100<br>TPADE                                                                                            | 174)<br>IT<br>7<br>ABLE<br>ble -<br>1<br>7                  |
| VIEW<br>ew | DATE CREATER<br>15/2/2017<br>3:56 PM | D DATE A 2/1/201     | T Doc<br>Doc<br>17 PI-3 | 00000000000000000000000000000000000000 | INTERCOI<br>Yes<br>Yes | MPANY NAMB       | E VENDOR NAM | IE PAR   | TNERSHIP TYPE | PAYEE | CUSTOMER | R NAME | E T<br>C<br>P<br>Ir<br>C<br>P<br>Ir | 2/1/<br>rPE<br>ustom<br>roforma<br>ivoice<br>ustom<br>roforma<br>ivoice | 2017(1) 🗢<br>TRANS       | ACTION TY          | TOTAL: 1     PE ACCOUN     1-2-100     TRADE     RECEIVA     : Trade     Receival     Cash Or     Delivery     1-2-100     TRADE     RECEIVA                                   | 1742<br>IT<br>7<br>ABLE<br>ble<br>7<br>7<br>ABLE            |
| VIEW<br>ew | DATE CREATER<br>15/2/2017<br>3:56 PM | D DATE A<br>2/1/201  | 7 PI-3                  | UMENT NUMBER<br>68353<br>68353         | INTERCOL<br>Yes<br>Yes | MPANY NAMB       | E VENDOR NAM | te part  | TNERSHIP TYPE | PAYEE | CUSTOMER | R NAME | E T<br>C<br>P<br>Ir<br>C<br>P<br>Ir | 2/1/<br>rPE<br>ustom<br>roforma<br>woice                                | 2017(1) 🗢<br>TRANS       | ACTION TY          | TOTAL: 1 PE ACCOUN     T-2-100     TRADE     RECEIV/     : Trade     Receival     Cash Or     Delivery     1-2-100     TRADE     RECEIV/     : Trade     Receival     Receival | 1742<br>IT<br>7<br>ABLE<br>ble -<br>7<br>7<br>ABLE<br>ble - |

Sumber : Program Netsuite Perusahaan

#### Gambar 3.2 Tampilan *Report Payment Reconcile* di Dalam Program Netsuite

| Drami by Bilna - Bilna Payment Admin                  |                                                                                                    |
|-------------------------------------------------------|----------------------------------------------------------------------------------------------------|
|                                                       |                                                                                                    |
| List Search Audit Trail                               |                                                                                                    |
|                                                       |                                                                                                    |
| STYLE                                                 |                                                                                                    |
| Normal 💌                                              |                                                                                                    |
| 017 — 2/1/2017 🗸 💙 TOTAL: 17682                       |                                                                                                    |
| URCE RO RECONCILE METHOD RECONCILE BA                 | NK IN                                                                                                    |
| lequest NonCash 1-1-1261 Cash<br>Bilna : Bank B<br>M1 | N                                                                                                    |
| equest NonCash 1-1-1261 Cash<br>Bilna : Bank B        | N                                                                                                    |
| equest NonCash 1-1-1261 Cash<br>Bilna : Bank B        | N                                                                                                    |
| equest NonCash 1-1-1261 Cash                          | ē.,                                                                                                    |
| A S<br>I A                                            |                                                                                                    |
| RA                                                    |                                                                                                    |
|                                                       | equest NonCash 1-1-1261 Cash<br>Bina : Bank Bina : Bank B |

- 3.2.2 Melakukan *breakdown* pada transaksi gabungan dan membuat *report of outstanding* untuk *journal entries tracking report result* PT MI periode Januari 2016-Agustus 2016
  - . Transaksi gabungan adalah transaksi-transaksi yang terdapat dalam satu tanggal tetapi memiliki lebih dari satu transaksi, kemudian transaksi tersebut digabungkan menjadi satu transaksi gabungan pada tanggal tersebut dengan tujuan agar saat ingin membuat *journal entries tracking report result* transaksi yang dicatat untuk setiap tanggal hanya terdapat satu transaksi, namun satu transaksi tersebut terdiri dari banyak transaksi-transaksi yang terjadi pada tanggal tersebut. *Breakdown* dilakukan pada transaksi gabungan yang ada dalam *journal entries tracking report result*, *breakdown* berfungsi untuk merinci transaksi gabungan. Setelah melakukan *breakdown* terhadap transaksi gabungan, maka dapat membuat *Report of Outstanding. Report of outstanding* adalah laporan yang menampilkan transaksi-transaksi apa saja yang masih belum dibayarkan oleh *customer* atau masih dalam status piutang. Data yang diperlukan dalam melakukan rekonsiliasi adalah *journal entries tracking report result* dan data rekap uang masuk.

Langkah-langkah yang dilakukan dalam proses *breakdown* terhadap transaksi gabungan dan membuat *Report of Outstanding* yaitu: 1. Mengambil *file excel journal entries tracking report result* di dalam program Netsuite dan meminta data rekap uang masuk pada *senior staff finance*.

- 2. Setiap transaksi yang ada di dalam *journal entries tracking report result* dicari rinciannya didata rekap uang masuk.
- 3. Setelah semua transaksi yang ada di dalam journal entries tracking report result dirinci (breakdown) dari tanggal 1 sampai dengan tanggal 31 (akhir bulan), maka saatnya membuat report of outstanding. Caranya data transaksi yang dibreakdown dan journal entries tracking report result dipivot berdasarkan nomor order atau tanggal transaksi.
- 4. Hasil *pivot* data *breakdown* transaksi dan *journal entries tracking report result* digabung dalam satu *sheet excel*, lalu dicari selisihnya dengan cara hasil *amount pivot* data *breakdown* transaksi gabungan dikurangi dengan hasil *amount pivot journal entries tracking report result*.
- 5. Setelah selesai, hasil *breakdown* dan *report of outstanding* diberikan kepada *senior staff finance* yang memberikan tugas.
- 3.2.3 Membuat update report dari data transaksi yang telah di breakdowncash on delivery Periode 2015 dan 2016 untuk keperluan Auditor

Update report adalah laporan yang diperbaharui dari transaksi-transaksi gabungan yang dibreakdown di dalam satu file Excel. Update Report berguna untuk merapikan data dan menggabungkan data, untuk dipivot sehingga saat dipresentasikan saat meeting terlihat jelas dan rapih, serta update report dibuat untuk diserahkan kepada tim manajemen dan auditor. Data yang dibutuhkan untuk membuat update report yaitu transaksi gabungan cash receipt (CRP) yang telah dibreakdown dan journal entris *tracking report result cash receipt (CRP)*. Langkah-langkah yang perlu dilakukan dalam proses membuat *update report* yaitu:

- Menyiapkan data transaksi gabungan yang telah di*breakdown* dalam satu *file* excel. Kemudian transaksi yang telah di*breakdown* tersebut dilakukan pemeriksaan apakah terdapat perbedaan jumlah nominal yang berbeda dengan jumlah yang ada pada *journal entries tracking report result*.
- 2. Jika terjadi selisih dimana jumlah nominal yang ada pada data transaksi yang di*breakdown* dengan *journal entries tracking report result*, maka harus membuat *remark* (keterangan) sebab terjadinya selisih.
- 3. Mencari sebab selisih dapat dengan cara melihat jurnal transaksi terkait yang menyebabkan adanya selisih di dalam program Netsuite. Caranya masuk atau *log in* ke dalam program Netsuite, pada pilihan *search* maka cari transaksi yang terdapat selisih dengan atau berdasarkan nomor *cash receipt (CRP)*. Lalu akan muncul tampilan *journal* yang dicari, di dalam *journal* akan terlihat sebab dari adanya selisih.
- 4. Setelah mengetahui sebab dari adanya selisih dengan melihat *journal* di dalam program Netsuite. Langkah selanjutnya adalah menambahkan *remark* pada transaksi yang terdapat selisih. Jika selisih diakibatkan adanya *miscellaneaous expense*, apabila besar *amountnya* ≤Rp100,- maka pada *remark* dicatat sebagai *rounding*. Namun apabila besarnya *amount* >Rp100,- maka *remark* dicatat sebagai *other expense*.
  5. Hasil *update report* diserahkan kepada *senior staff finance*.

#### 3.2.4 Mencari nomor bill transaksi

*Bill* (tagihan) adalah formulir berisi perincian barang, jasa dan harga, yang harus dibayar oleh pembeli kepada penjual, dokumen yang membuktikan kewajiban debitur kepada kreditur (Bank Indonesia, 2018). Tujuan mencari nomor *bill* untuk melengkapi data rekap uang masuk yang transaksinya tidak mencantumkan nomor *bill*. Data yang dibutuhkan untuk mencari nomor *bill* adalah data rekap *invoice* dan *debit note* 2016. Langkah-langkah untuk mencari nomor *bill* yaitu:

- 1. Mencari nama perusahaan yang tidak memiliki nomor *bill* pada *file excel* rekap *invoice*.
- 2. Setelah menemukan nama perusahaan yang tidak memiliki nomor *bill*, maka nomor *bill* dapat dicari di dalam program Netsuite. Dengan cara masuk terlebih dahulu ke dalam program Netsuite, kemudian nama perusahaan yang tidak memiliki *bill* di *search* dengan kategori *vendor* dan *filter action* dipilih yang *all transaction*.
- 3. Langkah selanjutnya setelah nama perusahaan di*search* di dalam program Netsuite, maka akan muncul *file excel* rekap perusahaan yang terkait. Lalu data tersebut di *download*, setelah di *download* buka *file* excel tersebut untuk mencari nomor *bill* perusahaan berdasarkan nomor

invoice yang ada pada data rekap invoice.

4. Kemudian lakukan juga hal yang sama pada perusahaan lain yang tidak memiliki nomor *bill*. Hasil pencarian nomor *bill* diserahkan kepada *senior staff finance*.

#### 3.2.5 Membuat surat pembatalan faktur pajak untuk PT AAM dan PT TSP

#### Tbk

Surat pembatalan faktur pajak dibuat untuk memperbaiki atau membatalkan surat faktur pajak yang telah dibuat dan dikirim sebelumnya dikarenakan ada kesalahan ataupun perubahan. Data yang dibutuhkan dalam membuat surat pembatalan faktur pajak adalah kuitansi, *invoice*, faktur pajak, dan Nomor Pokok Wajib Pajak (NPWP). Langkah-langkah dalam membuat surat pembatalan faktur pajak yaitu:

- 1. Meminta data berupa kuitansi, *invoice*, faktur pajak dan Nomor Seri Faktur Pajak perusahaan terkait yang akan dibuatkan surat pembatalan faktur pajak, serta contoh surat pembatalan faktur pajak yang sudah pernah dibuat sebelumnya untuk perusahaan lain kepada *senior staff finance*.
- 2. Menanyakan sebab dibuatnya surat pembatalan faktur pajak kepada *senior staff finance* terhadap perusahaan terkait untuk menulis bagian dari isi surat.
- 3. Kemudian dari contoh surat pembatalan faktur pajak yang sudah pernah dibuat sebelumnya untuk perusahaan lain, diikuti struktur dan format surat tersebut untuk membuat surat pembatalan faktur pajak yang diminta oleh *senior staff finance*.

4. Hasil pembuatan surat pembatalan faktur pajak diserahkan kepada *senior* staff finance.

#### 3.2.6 Melakukan jurnal Xendit

Jurnal xendit dilakukan karena *finance division* ingin mengirimkan uang atau membayar hutang ke *customer* atau *vendor* melalui bank atau dengan kata lain jurnal xendit dilakukan sebagai perantara *refund* atau membayar hutang (pihak ketiga). Data yang dibutuhkan dalam melakukan jurnal xendit yaitu *journal entries tracking report result* dengan *account* 1-1-1380 *Cash and Bank PT. Bilna : Cash In Transit - Xendit* bulan Agustus 2017. Langkah-langkah dalam melakukan jurnal xendit yaitu:

- 1. Mengambil *file excel journal entries tracking report result* di dalam program Netsuite, maka langkah pertama adalah *log in* ke dalam program Netsuite.
- 2. Setelah *file excel* diambil dan dibuka, mengatur *filter* untuk *type* yaitu *custom customer junction* dan *journal*. Langkah selanjutnya, *data file excel* yang telah di*filter* kemudian di*pivot base on* nomor *invoice*.
- 3. Hasil *pivot* digunakan untuk mencari selisih saldo pada setiap transaksi, apabila ditemukannya selisih saldo maka harus melakukan jurnal xendit di dalam program Netsuite.

4. Jurnal xendit dilakukan di dalam program Netsuite sesuai dengan nomor *document*nya, terdapat 2 kondisi dalam melakukan penjurnalan yaitu :

a) Apabila selisih dikarenakan sisi debit lebih besar dari pada sisi kredit maka dicatat sebagai: Rounding Gain / Loss

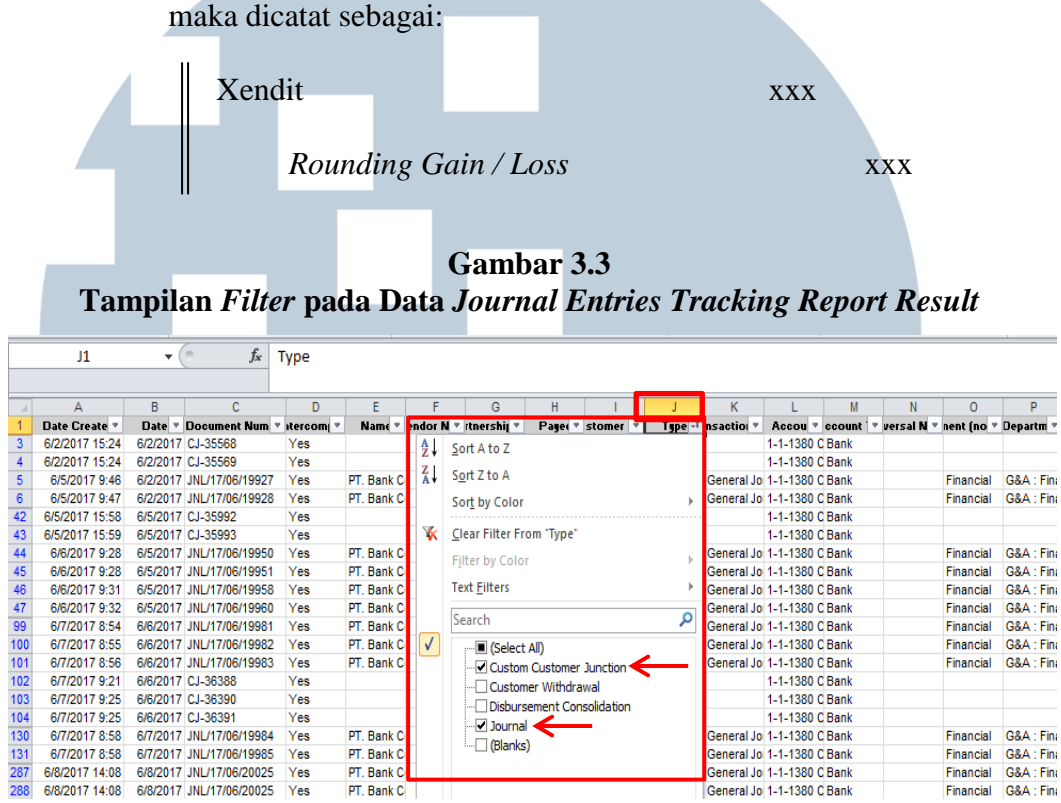

b) Apabila selisih dikarenakan sisi kredit lebih besar dari pada sisi debit

Sumber : Program Netsuite Perusahaan

#### 3.2.7 Melakukan approve pada Pending Approval

Approve pada pending approval dilakukan untuk menyetujui dokumen transaksi utang yang masih dalam status menunggu persetujuan, pending approval tersebut harus terlebih dahulu diapprove oleh divisi account payable. Lalu apabila pending approval sudah diapprove oleh divisi account payable, pending approval diserahkan ke bagian tim pajak maka tim pajak akan melakukan pemeriksaan apakah dokumen faktur pajak sudah dilampirkan dan dihitung dengan benar yang kemudian data transaksi tersebut akan diinput ke sistem oleh tim pajak. Apabila pending approval dapat melakukan pembayaran hutang kepada v*endo*r. Data yang dibutuhkan untuk melakukan *appro*ve pada pending *approval* yaitu *bill, invoice* asli dan *copy*, faktur pajak asli dan *copy*, *purchase order* (*PO*), dan surat jalan.

Langkah-langkah yang dilakukan untuk melakukan *approve* pada *pending approval* yaitu:

- 1. *Senior staff finance* akan memberikan dokumen-dokumen yang terkait transaksi hutang kepada vendor.
- 2. Dokumen-dokumen tersebut dilakukan pemeriksaan untuk mengetahui dokumen yang dibutuhkan sudah lengkap dengan *bill, invoice* asli dan *copy*, faktur pajak asli dan *copy*, *purchase order* (*PO*), dan surat jalan.
- 3. Memastikan *amount* yang ada pada *invoice* sama dengan *amount* yang ada pada lembar tanda terima *bill* BJI dan *amount* faktur pajak sama dengan *amount* yang ada di *bill*, maka itu faktur pajak harus dihitung kembali. Apabila terdapat selisih dan jumlah selisih tidak melebihi Rp200,- maka dibiarkan, namun jika selisih melebihi Rp200,- maka harus segera memberitahukan *senior staff finance*. Selain itu, jika *amount* di lembar *invoice* dan faktur pajak tidak sama dengan *amount* di lembar *bill* maka hal itu berarti terdapat retur pembelian.

4. Setelah melakukan pemeriksaan kelengkapan *document* yang terkait dan telah dihitung dengan benar, maka memberi cap di lembar *bill* untuk melakukan *approve* pada *pending approval*. Kemudian hasil *approve* diserahkan kepada tim pajak. 3.2.8 Mencari, mengumpulkan dan print dokumen untuk keperluan Auditor

Mencari, mengumpulkan dan *print* dokumen dilakukan untuk kepentingan keperluan *auditor* agar *auditor* dapat melakukan proses audit dengan baik apabila dokumen-dokumen yang dibutuhkan untuk mencari, mengumpulkan dan print dokumen tersedia. Langkah-langkah yang perlu dilakukan untuk mencari, mengumpulkan dan *print* dokumen yaitu

- 1. Meminta *list* dokumen yang perlu dicari kepada senior staff accounting.
- 2. Setelah menerima *list* yang harus dicari. *List* dokumen berisi transaksitransaksi yang harus dicari *bill* dan *quotation* lainnya. Langkah pertama yang perlu dilakukan adalah mencari nomor BJP dan tanggal *paid* di dalam program Netsuite. Nomor BJP dan tanggal *paid* perlu dicari untuk memudahkan mencari dokumen pada *ordner* karena setiap *ordner\_*hanya mencantumkan tanggal *paid* dan nomor BJP.
- 3. Kemudian cari dokumen tersebut pada *ordner-ordner* yang ada di dalam gudang. Setelah dokumen yang dibutuhkan terkumpul, langkah selanjutnya adalah membuat surat tanda terima dokumen yang akan diberikan kepada *auditor* beserta dokumen yang dibutuhkan oleh *auditor*.

#### 3.2.9 Melakukan journal upload cash on delivery bulan Agustus 2017

*Cash On Delivery* (*COD*) merupakan transaksi dimana penjual dan pembeli bertatap muka langsung dan pembeli menyerahkan uangnya secara langsung biasanya barang atau jasa yang dibeli juga ditransaksikan secara langsung kecuali jika pesanan, atau layanan dimana *customer* sepakat dengan penjual untuk membayar ketika barang yang dibelinya sampai ke alamat pengiriman. Pembayaran yang dilakukan oleh *customer* akan membuat perusahaan menerima uang atas barang atau jasa yang dijual, sehingga perusahaan perlu melakukan penjurnalan atas uang yang diterima tersebut. Data yang dibutuhkan dalam melakukan *journal upload cash on delivery* yaitu data *settlement*, data uang masuk dari bank BCA 8222 dan *file excel template journal upload*. Langkah-langkah dalam melakukan *journal upload cash on delivery* sebagai berikut:

- 1. Senior staff finance memberikan file excel data settlement dari beberapa ekspedisi dan data uang masuk dari bank BCA 8222. Hal pertama yang perlu dilakukan adalah memeriksa apakah saldo transaksi dari data settlement dengan data uang masuk dari bank BCA 8222 untuk setiap tanggal sama atau tidak jumlah saldonya.
- Jika saldo transaksi dari data *settlement* dengan data uang masuk dari bank BCA 8222 sama, maka yang perlu dilakukan adalah membuat *journal upload cash on delivery* dan melakukan *upload* ke dalam program Netsuite. Namun apabila terjadi selisih dimana besarnya saldo dari data *settlement* dengan data uang masuk dari bank BCA 8222 tidak sama, maka yang perlu dilakukan adalah membuat *journal upload cash on delivery* dan jurnal manual di dalam program Netsuite.
   Langkah-langkah membuat *journal upload cash on delivery* dan melakukan *upload* ke dalam program Netsuite yaitu

- a) Menyiapkan dan mengisi *file excel template journal upload*, *template* diisi sesuai dengan data *settlement* per tanggal, untuk setiap tanggal transaksi dibuatkan *file excel*nya masing-masing.
  Setiap transaksi uang masuk ditanggal yang sama akan diberikan kode yang berbeda di dalam *template*. Kode untuk setiap tanggal dalam satu bulan yang sama terdiri dari huruf E, N, O, P, Q, R, S, T, U, V, W, X, Y dan Z.
- b) Setelah *template journal upload* diisi sesuai dengan data *settlement, template journal upload* di*save* dengan format CSV.excel maka tahap selanjutnya adalah melakukan *upload* atas *template* yang telah dibuat ke dalam program Netsuite. Setiap tanggal yang telah dibuat *template journal upload*nya di *upload* secara satu persatu di dalam program Netsuite.
- c) Melakukan *log in* atau masuk ke dalam program Netsuite, klik *menu Setup*. Kemudian program menampilkan tampilan *Saved CSV Imports*, pilih *payment reconcile imports*.
- d) Masuk di dalam tampilan *Import Assitant* terdapat lima (5)
   tahap yang perlu dilakukan untuk melakukan *upload* yaitu

I. Scan & Upload CSV File: pada tahap ini yang perlu dilakukan adalah memilih dan melakukan upload template yang sudah dibuat dalam format CSV.excel ke dalam program Netsuite. Setelah file template di upload, pilih dan klik Next untuk ke tahap selanjutnya. Apabila *Scan & Upload CSV File* berhasil maka akan muncul tanda centang  $(\sqrt{})$  berwarna hijau.

- II. Import Options: pada tahap ini, hal yang perlu dilakukan adalah memilih pintu (gate) berapa file akan di upload. Terdapat 5 gate dengan queue number 1 sampai dengan 5. Saat akan melakukan upload pilihlah gate yang paling sedikit staf di dalam perusahaan yang menggunakannya agar proses upload dapat lebih cepat selesai. Jika sudah memutuskan gate yang akan digunakan, maka klik next untuk ke tahap selanjutnya. Apabila proses Import Options berhasil maka akan muncul tanda centang (√) berwarna hijau.
- III. *File Mapping*: pada tahap ini hanya memastikan apakah *file* yang siap di*upload* sudah sesuai dengan prosedur yang diberikan di tahap I dan II, jika sudah sesuai maka klik *next* untuk ke tahap selanjutnya. Apabila proses *File Mapping* berhasil maka akan muncul tanda centang ( $\sqrt{}$ ) berwarna hijau.

IV. Field Mapping: pada tahap ini, terdapat beberapa hal yang perlu dilakukan yaitu membuat *field* baru di dalam data settlement Cash On Delivery (COD) dari ekspedisi yang dilakukan penjurnalan untuk setiap tanggalnya. Di dalam tampilan *field mapping* klik bank in COA, provide

default value dipilih yang 1-1-1223 Cash and Bank PT. Bilna: Bank BCA 8222, lalu klik OK. Kemudian pada bagian Netsuite Fields  $\rightarrow$  klik Memo, maka akan muncul tampilan default value dan di dalamnya terdapat provide default value diisi dengan nama dan tanggal transaksi ekspedisi yang dilakukan penjurnalan cash on delivery (COD). Jika sudah membuat field mapping, maka klik next untuk ke tahap selanjutnya. Apabila proses Field Mapping berhasil maka akan muncul tanda centang ( $\sqrt{}$ ) berwarna hijau.

V. Save Mapping & Start Import: pada tahap terakhir, memastikan langkah I sampai dengan IV telah dilakukan sesuai dengan prosedurnya, jika sudah sesuai program akan menyimpan dan siap melakukan *import* atas *file journal upload* yang akan di *upload*, maka klik *save as run* dan pilih *run*. Apabila proses *Save Mapping* & *Start Import* berhasil maka akan muncul tanda centang (√) berwarna hijau.

Jika semua langkah yang dilakukan di dalam *Import Assitant*berhasil, maka akan muncul tampilan *confirmation* dengan tanda centang (√) berwarna hijau.
e) Kemudian untuk mengecek apakah *file journal upload* yang di*upload* telah berhasil 100% di*upload* atau tidak, pada

|                                                                                                    | tampilan confirmation                                                                                                    | diklik pada bagian "click to                                                      | view the        |
|----------------------------------------------------------------------------------------------------|----------------------------------------------------------------------------------------------------|-----------------------------------------------------------------------------------|-----------------|
|                                                                                                    | import job status". Maka                                                                                                    | a akan muncul tampilan <i>job sta</i>                                             | <i>tus</i> yang |
|                                                                                                    | akan memperlihatkan <i>pe</i>                                                                                                    | ercent complete dari file yang u                                                  | pload.          |
| Ta                                                                                                    | Gamba<br>Gamban <i>Import Assistant</i> di                                                                                                    | r 3.4<br>Dalam Program Netsuite                                                   |                 |
| $oldsymbol{\epsilon}  e oldsymbol{\mathcal{C}}  oldsymbol{eq}$ NetSuite Inc. [US]                                                                                                   | https://system.na2.netsuite.com/app/setup/assistants/nsimport/importassist                                                                                                    | tant.nl?whence=                                                                   | ☆:              |
|                                                                                                    | Orami<br>John Search                                                                                                    | Q 🎝 🖓 Help 📃 🕈 Florentina<br>Orami by Bilna - Bilna Pa                            | yment Admin     |
| ن 🖈 🖄 Activiti<br>Import Assistant                                                                                                    | es Billing Customers Vendors Payroll and HR Financial Rep                                                                                                    | orts Documents Setup Support                                                      | More            |
| STEPS<br><ul> <li>1 Scan &amp; Upload CSV File</li> <li>2 Import Options</li> <li>3 File Mapping</li> <li>4 Field Mapping</li> <li>5 Save mapping &amp; Start<br/>Import</li> </ul> | Save mapping & Start Import<br>Your CSV files are ready to be imported into your NetSuite account.<br>You can save your Field Mapping to be used again later (optional). To work with a saved in<br>IMPORT MAP NAME<br>Payment Reconcile import<br>Provide a unique import Map name to save the current mapping choices for future import<br>DESCRIPTION<br>For reconcile payment from VerITrans / 3PL<br>COD<br>Coptional) Provide a useful description for this import Map.<br>SCRIPT ID | mport, go to the "saved imports" page under the Setup > import/Export Tab.<br>ts. | Î               |
|                                                                                                    |                                                                                                    | Cancel < Back Save As & I<br>Run                                                  | Run             |
|                                                                                                    |                                                                                                    | Save As                                                                           |                 |

Sumber : Program Netsuite Perusahaan

- 2.2 Langkah-langkah dalam membuat jurnal manual di dalam program Netsuite yaitu:
  - a) Masuk ke dalam program Netsuite, pilih *menu financial*other kemudian pilih make journal entries. Maka akan muncul
- tampilan *journal* yang di dalamnya terdapat format yang harus diisi.
  b) Pada bagian *Entry no* sudah diisi secara otomatis oleh sistem Netsuite saat akan membuat *journal. Date* diisi dengan tanggal, bulan, dan tahun pembuatan *journal. Transaction type* dipilih

yang *cash receipt* karena *journal* yang dibuat merupakan transaksi penerimaan uang oleh perusahaan. *Subsidiary* dipilih yang Bilna. *Memo* diisi dengan keterangan kelebihan atau kekurangan setor yang mengakibatkan terjadinya selisih dimana besarnya saldo dari data *settlement* dengan data uang masuk dari bank BCA 8222 tidak sama.

c) Terdapat ketentuan untuk menentukan akun-akun dalam melakukan proses jurnal yaitu:

Pada saat kondisi jumlah data uang masuk dari bank BCA 8222 lebih besar dari jumlah data *settlement* (*cash in* > *settlement*), maka jurnalnya adalah:

(Jika selisihnya lebih besar dari Rp100,-)

1-1-1223 Cash and Bank PT.Bilna:

 Bank BCA 8222
 xxx

 8-1-1999 Other Expenses
 xxx

 (Jika selisihnya lebih kecil atau 
 Rp100,-)

 1-1-1223 Cash and Bank PT.Bilna:
 Image: Cash and Bank BCA 8222

 8-1-1004 Rounding Gain / Loss
 xxx

 8-1-1004 Rounding Gain / Loss
 xxx

 Pada saat kondisi data uang masuk dari bank BCA 8222 tidak

 sama lebih kecil dari data settlement (cash in < settlement),</td>

 maka jurnalnya adalah:

 (Jika selisihnya lebih besar dari Rp100,-)

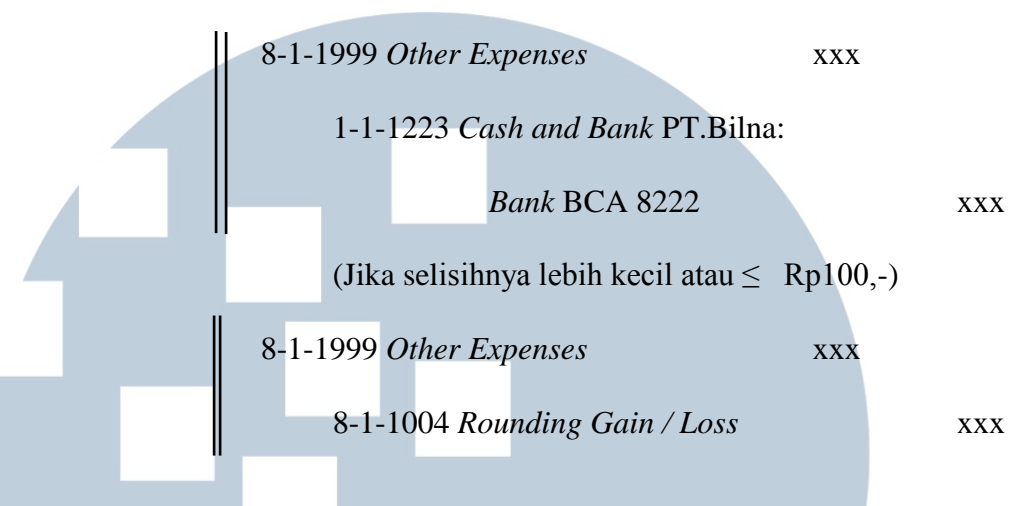

- d) Setelah semua format diisi pada tampilan *journal*, klik bagian *save* untuk menyimpan *journal* yang dibuat di dalam program Netsuite.
- 3. Hasil dari membuat *journal upload cash on delivery* dan *journal manual* di dalam program Netsuite dapat dilihat di dalam *Journal Entries Tracking Report Result* untuk bulan terkait *journal* yang di *upload. Journal Entries Tracking Report Result* dapat diambil atau di*download* di dalam program Netsuite

| ulaownioad                                               | Gambar                                       | - <b>3.5</b>                           |                            |
|----------------------------------------------------------|----------------------------------------------|----------------------------------------|----------------------------|
|                                                          | n <i>Format Journal</i> di I                 | Dalam Program                          | Netsuite                   |
|                                                          | mers Vendors Payroll and HR Financial Report | s Documents Setup Support              | List Search Customise More |
| UNT OF BALANCE BY<br>CREDIT<br>CREDIT                    | DATE *<br>4-Aug-2017<br>POSTING PERIOD       | REVERSAL DATE                          | DEFER ENTRY                |
| Classification CREATED FROM <type tab="" then=""></type> |                                              |                                        |                            |
| TRANSACTION TYPE<br>Cash Receipt V<br>VAT SERIAL NUMBER  | VAT RECONCILE<br>BANK APPROVAL CODE          | VENDOR<br><type tab="" then=""></type> | *                          |
| umber : Program Ne                                       | tsuite Perusahaan                            | EXCHANGE RATE *                        |                            |

58

### 3.2.10 Melakukan validasi dokumen pada data rekap penerimaan *cash on delivery* (*COD*) hub PDU-*Finance* Periode Juli 2016-Agustus 2017

Validasi dokumen dilakukan dengan tujuan untuk memastikan bahwa semua dokumen yang terkait dengan penerimaan uang masuk yang diterima perusahaan telah lengkap, *amount* sudah sesuai dan tidak ada kesalahan mencatat, serta siap dimasukkan ke dalam *ordner*. Data yang dibutuhkan dalam melakukan validasi dokumen yaitu slip setoran *bank*, slip setoran *cash on delivery* (*COD*), surat tanda terima dokumen, *form* serah terima *COD* hub PDU-*finance*, lembar rekap penerimaan *cash on delivery* (*COD*), dan *DO Sticker* atau *bill*.

Langkah-langkah yang dilakukan untuk melakukan validasi dokumen yaitu:

1. Meminta amplop yang berisikan slip setoran *bank*, slip setoran *cash on delivery (COD)*, surat tanda terima dokumen, 2 lembar rekap penerimaan *cash on delivery (COD)*, dan *DO Sticker* atau *bill* kepada *senior staff finance*.

2. Memeriksa dan memastikan nominal *cash on delivery* (*COD*), nomor *fulfillment* dan nomor *order* yang ada pada lembar rekap penerimaan *cash on delivery* (*COD*) sama dengan *DO sticker* atau *bill*, serta memastikan bahwa tidak ada kesalahan dalam pencatatan saldonya. Apabila terdapat perbedaan jumlah saldo, maka harus melaporkan hal tersebut kepada *senior staff finance*.

- 3. Setelah memeriksa dan memastikan tidak adanya kesalahan pencatatan pada lembar rekap penerimaan *cash on delivery* (*COD*) dengan *DO Sticker* atau *bill*. Maka 1 lembar rekap penerimaan *cash on delivery* (*COD*) diserahkan kepada *senior staff finance* untuk ditanda tangani dan ditempelkan ke buku rekap penerimaan *cash on delivery* (*COD*).
- 4. Kemudian slip setoran bank, slip setoran *cash on delivery* (*COD*), 1 lembar rekap penerimaan *cash on delivery* (*COD*), *DO sticker* atau *bill* di*staples* jadi satu (1), lalu dimasukkan ke dalam *ordner*.

#### 3.2.11 Melakukan proses refund

Refund merupakan pengembalian uang yang diberikan oleh penjual kepada customer yang tidak puas dengan barang atau jasa yang dibeli dan telah melakukan pembayaran. Refund dibagi menjadi 2 yaitu Refund Void dan Refund Cash. Refund void (pembayaran dana yang batal) dimana pembayaran dengan menggunakan kartu kredit dan Refund cash melalui bank transfer. Data yang dibutuhkan dalam proses melakukan refund adalah data excel Junction to process (Void).

Langkah-langkah yang perlu dilakukan dalam proses melakukan *refund void* dan *refund cash* yaitu:

a) Langkah-langkah melakukan *Refund Void* yaitu
1. Mengambil atau men*download* data excel *Junction to process* (*Void*) di dalam program Netsuite. Caranya masuk atau *log in* ke dalam program Netsuite dan pilih yang *Junction to process* (*Void*).

Maka program menampilkan *Junction to process* (*Void*): *Results*, lalu pilih dan klik lambang Ms.Excel untuk men*download* datanya.

2. Membuka data excel Junction to process (Void) yang telah di download dan website MAP|Payments (Midtrans). Kemudian pada tampilan utama di dalam website MAP|Payments (Midtrans) terdapat format yang harus diisi, pada bagian Order ID (website MAP|Payment-Midtrans) masukkan Magento Order ID dari transaksi yang ada pada data excel Junction to process (Void), lalu klik enter. Maka program menampilkan transaction beserta Order ID, klik pada nomor order ID.

#### Gambar 3.6 Tampilan Website MAP|Payments (Midtrans)

| Transaction Time   | Not Specified                   | ~     | From        | dd/mm/yyyy      | То | dd/mm/yyyy     | - |
|--------------------|---------------------------------|-------|-------------|-----------------|----|----------------|---|
| Amount             | From Rp.                        |       | То          | Rp.             |    |                |   |
| Status             |                                 | ~     | Order ID    |                 |    |                |   |
|                    | 3D Secure                       | ~     | Email       | mail@domain.cor | n  |                |   |
| Credit Card Number | 411111                          | 1111  | Custom F    | ield            |    |                |   |
| Bank Response      | Any                             | ~     | Approval    | Code            |    | er Information |   |
| Ref Number 🕕       |                                 |       |             |                 |    |                |   |
| Payment Type       | <ul> <li>All payment</li> </ul> | types | Credit Card | Mandiri eCash   | B  | ank Transfer   |   |

Sumber : Website atau Program Midtrans Perusahaan

3. Setelah nomor order ID diklik maka akan muncul tampilan Payment Information, kemudian klik menu Refund. Tampilan refund detail akan muncul dengan format amount dan reason. Amount diisi dengan amount yang ada pada data excel Junction to process (Void) dan reason diisi dengan alasan kenapa dilakukannya *refund* (contohnya: barang rusak, cacat, atau *stock* kosong) atau barang OOS. Kemudian klik *proceed*, maka akan muncul tampilan *Transaction Refunded* yang berarti proses *refund* telah berhasil dilakukan. *Website* Midtrans akan mengirimkan email untuk memberitahukan bahwa proses *Refund* telah dilakukan.

- 4. Tahap selanjutnya yaitu jika semua transaksi yang terdapat di dalam data excel Junction to process (Void) telah dilakukan proses refund, maka data excel tersebut harus diupload ke dalam program Netsuite. Namun sebelumnya data excel tersebut harus diubah, caranya masuk ke dalam data excel Junction to process (Void). Pada kolom tanggal diganti dengan tanggal dilakukannya refund dan pada kolom processed submit diisi dengan huruf T.
- Berikutnya masuk (log in) ke dalam program Netsuite, pilih menu Set Up. Lalu klik Import + Export dan pilih "Import CSV Records", maka program menampilkan Saved CSV Imports. Kemudian pilih yang Import Void Junction, lalu program menampilkan tampilan Import Assistant.

6. Masuk di dalam tampilan Import Assitant terdapat lima (5) tahap
yang perlu dilakukan untuk melakukan upload yaitu Scan &
Upload CSV file, Import Option, File Mapping, Field Mapping,
dan Save Mapping & Start Import. Jika semua langkah yang
dilakukan di dalam Import Assitant berhasil, maka program

menampilkan *confirmation* dengan tanda centang  $(\sqrt{})$  berwarna hijau.

- 7. Kemudian untuk mengecek apakah data excel Junction to process (Void) yang di upload telah berhasil 100% di upload atau tidak, pada tampilan confirmation di klik pada bagian "click to view the import job status". Maka akan muncul tampilan job status yang akan memperlihatkan percent complete dari file excel yang upload.
- b) Langkah-langkah yang perlu dilakukan dalam melakukan *Refund Cash*, terdapat 6 tahapan yang perlu dilakukan yaitu:
  - 1. Tahap pertama: Approve Dokumen.
    - 1.1 Log in ke dalam program Netsuite untuk melakukan download file excel Withdrawal Pending To Process.
      Setelah file didownload, kemudian buka file tersebut.
    - 1.2 Kemudian bertanya kepada *head finance manager* berapa besar *budget* yang diberikan untuk melakukan *refund*, lalu transaksi-transaksi yang ada di dalam *file* excel *Withdrawal Pending To Process* diambil yang tanggal transaksinya sudah lama, disisakan sebesar *budget* yang diberikan.

1.3 Tahap selanjutnya *log in* ke dalam program Xendit untuk men*download template*, setelah masuk ke dalam program Xendit maka program menampilkan tampilan *Batch Disbursement*, kemudian pilih dan klik *Download Template*. Gambar 3.7 Tampilan Program Xendit

| 🐼 xendit              | Batch Disbursements                                                              | Docs Beti Suryati<br>Orami-PT Bilna |
|-----------------------|----------------------------------------------------------------------------------|-------------------------------------|
| Live ~                | Upload batch                                                                     | Download template                   |
| All Accounts          |                                                                                  |                                     |
| 😂 Cash                |                                                                                  |                                     |
| 🗈 Tax                 |                                                                                  |                                     |
| & Escrow              |                                                                                  |                                     |
| 🗇 Credit Cards        | Reference<br>Please enter a reference that is important to you, such as batch ID |                                     |
| Forex                 | e.g. 993914                                                                      |                                     |
| a Batch Disbursements | ()                                                                               |                                     |
| 🖶 Invoices            | E E E E E E E E E E E E E E E E E E E                                            |                                     |
| Unmatched Payments    |                                                                                  |                                     |
|                       | Your file (max 1000 lines)                                                       |                                     |

#### Sumber : Program Xendit

- 1.4 Setelah template didownload, kemudian template di copy ke dalam file excel Withdrawal Pending To Process dengan membuat sheet yang baru. Lalu template diisi dengan data dari Withdrawal Pending To Process yang telah disesuaikan dengan jumlah budget.
- 1.5 Langkah berikutnya, data *Withdrawal Pending To Process* kemudian di *print* dan dibuatkan surat *cash / bank out*. *File* excel *Withdrawal Pending To Process* dan surat *cash / bank out* di *staples* jadi satu untuk diserahkan kepada *Head Finance operation* agar di*approve*. Setelah dokumen di*approve*, maka dokumen akan dikembalikan.

2. Tahap Kedua: melakukan transfer (*top up*) ke program Xendit.
2.1 Masuk ke dalam program Klik BCA Bisnis dan melakukan *log in* dengan memasukkan *corporate ID*, *User ID*, dan *Key* BCA *Response* yang tertempelkan pada Token, kemudian klik *enter*. Gambar 3.8 Program Klik BCA Bisnis

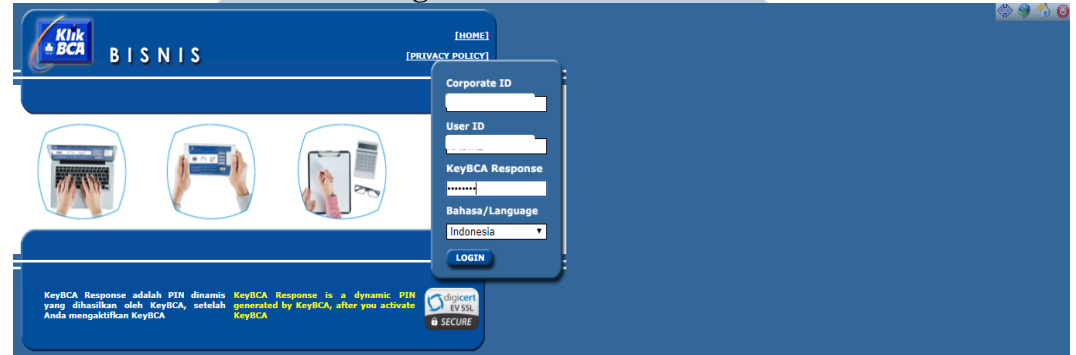

Sumber : Program Klik BCA Bisnis Perusahaan

- 2.2 Setelah melakukan *log in* kemudian pilih informasi rekeninginformasi saldo, maka program menampilkan tampilan rekening giro yang menunjukkan nomor rekening, nama rekening, dan saldo siap pakai. Saldo yang boleh diambil hanya sebesar *budget* yang telah diberikan.
- 2.3 Kemudian pilih *transfer* dana ke rekening sendiri, maka program menampilkan tampilan *Transfer* Dana ke Rekening Sendiri-*Input Data*. Pada tampilan tersebut menampilkan *format* yang perlu diisi. Setelah format diisi maka pilih lanjut dan klik kirim maka program menampilkan tampilan *Input Data* Berhasil, kemudian klik Simpan. Lakukan juga pada saat melakukan *top up* ke dalam program Xendit.

2.4 Untuk melihat hasil *transfer* dapat dilakukan dengan pilih dan klik Otorisasi transaksi, maka program menampilkan tampilan *Transfer* Dana-Otorisasi Transaksi.

- Tahap Ketiga: mengirimkan data transaksi *refund* ke program Xendit.
  - 3.1 Masuk (log in) ke dalam program Netsuite, kemudian pilih Net Withdrawal Disbursement. Maka program menampilkan tampilan Withdrawal-Create Disbursement Consolidation. Di dalam tampilan tersebut terdapat list withdrawal, yang perlu dilakukan adalah melakukan checklist sesuai dengan transaksi yang perlu dilakukan refund dari file excel Withdrawal Pending To Process.
  - 3.2 Setelah di*checklist* kemudian klik *submit*, maka program menampilkan tampilan *status* yang menunjukkan bahwa proses mengirim data ke program Xendit telah berhasil.
- Tahap Keempat: memastikan data transaksi *refund* yang dikirim ke dalam program Xendit telah diproses.
  - 4.1 Masuk dan *log in* ke dalam program Netsuite, kemudian lihat
    Withdrawal Pending to Process. Nomor yang ada pada
    Withdrawal Pending to Process akan berkurang dari sebelumnya.

4.2 Kemudian masuk dan *log in* ke program Xendit, pilih *menu Batch Disbursements* maka program akan menampilkan data yang perlu di*approve* oleh *Head Finance Operation*.
5. Tahap Kelima: melakukan validasi proses *refund* di dalam program Xendit

5.1 Melakukan *log in* ke dalam *website* Xendit, lalu pilih menu Batch Disbursement. Maka program menampilkan data yang needs approval atau data yang perlu diapprove. Data yang belum diapprove akan menunjukkan tanda seru berwarna merah, maka yang perlu dilakukan adalah klik pada bagian tanda seru. Kemudian tampilan akan berubah ke tampilan batch disbursement detail.

5.2 Di dalam tampilan batch disbursement detail terdapat Fix Upload Issues dan pilihan select all dan finish. Langkah awal harus dilakukan adalah pilih select all, lalu klik finish. Maka data yang semula memiliki tanda seru berwarna merah akan berubah menjadi tanda centang (√) berwarna hijau yang menunjukkan data telah divalidasi.

6. Tahap Keenam: melakukan approve terhadap proses refund.

6.1 Melakukan *log in* di dalam program Xendit, lalu pilih menu cash untuk melakukan pemeriksaan apakah saldo sudah masuk atau belum.

6.2 Tahap berikutnya pilih menu *batch disbursements* maka akan muncul tampilan transaksi dari hasil transfer menggunakan Klik BCA Bisnis. Lalu transaksi tersebut dilakukan *approve*, maka tampilan transaksi tersebut akan hilang.
6.3 Apabila proses melakukan *approve* terhadap proses *refund* berhasil, maka program Xendit akan mengirim *email* yang

menunjukkan bahwa hasil dari proses melakukan *approve* terhadap proses *refund* telah dilakukan dan berhasil.

#### 3.2.12 Membuat invoice dan mengirim dokumen

*Invoice* adalah dokumen tagihan yang dibuat oleh penjual dalam suatu transaksi barang atau jasa yang berisi jumlah pembayaran dan lain-lain. Data yang dibutuhkan untuk membuat *invoice* adalah *claim report* (laporan untuk mengeklaim penagihan). Langkah-langkah yang perlu dilakukan untuk membuat *invoice* serta mengirimkan dokumen yaitu:

- 1. Meminta *report claim* kepada *senior staff finance* yang akan dibuatkan *invoice. Claim report* kemudian di *print* untuk dijadikan sebagai *quotation* (lampiran).
- 2. Membuat *invoice* berdasarkan *claim report* yang diberikan, setiap *invoice* memiliki nomor *invoice* yang berbeda dan harus urut. Sehingga harus dipastikan nomor *invoice* telah tepat. *Invoice* yang telah selesai dibuat kemudian di*print. Invoice* yang telah di*print* yang memiliki jumlah nominal penagihannya diatas Rp400.000,- ditempelkan materai di bagian tanda tangan, sedangkan yang jumlah nominalnya di bawah Rp 400.000,- tidak perlu ditempelkan materai.
- 3. Invoice dan claim report kemudian diserahkan kepada head finance manager untuk diperiksa dan ditanda tangani sebelum dikirimkan kepada pihak yang bersangkutan. Setelah head finance manager menyetujui dan memeriksa invoice tersebut, langkah selanjutnya

adalah membuat surat tanda terima berdasarkan *invoice* yang akan dikirim. *Invoice* yang telah ditanda tangani kemudian difoto *copy*.

4. Setelah itu, *invoice* yang asli dimasukkan ke dalam amplop berwarna
berukuran besar. Surat tanda terima yang dibuat ditempelkan atau
distaples di depan (cover depan amplop) yang berisikan *invoice*.
Kemudian amplop diberikan kepada bagian *receiptionist* perusahaann untuk dikirimkan.

# UNIVERSITAS MULTIMEDIA NUSANTARA

#### 3.3 Uraian Pelaksanaan Kerja Magang

#### 3.3.1 Proses Pelaksanaan

Proses pelaksanaan kerja magang di PT Bilna selama 10 minggu dari tanggal 19 Juni 2017-31 Agustus 2017. Rincian-rincian tugas yang dilakukan selama proses pelaksanaan kerja magang sebagi berikut:

3.3.1.1 Melakukan rekonsiliasi pada data journal entries tracking report result Klik Pay BCA periode Agustus 2016-Mei 2017 Rekonsiliasi dilakukan untuk menemukan adanya selisih dari proses pencocokkan dari dua laporan yang berbeda. Dalam melakukan rekonsiliasi pada data journal entries tracking report result dibutuhkan data payment report reconcile untuk periode Agustus 2016-Mei 2017 (Lampiran 9). Data journal entries tracking report result dan report payment reconcile di dapatkan dari hasil proses download di dalam program Netsuite. Oleh karena itu untuk dapat melakukan proses download di dalam program Netsuite, maka harus melakukan log in terlebih dahulu. Setelah masuk ke dalam program Netsuite, melakukan pencarian data dengan mengisi kolom search dengan kalimat journal entries tracking report: result. Setelah data berhasil dilakukan pencarian, maka program menampilkan tampilan journal entries tracking report: result, yang perlu dilakukan adalah mengatur periode dan account data yang ingin di *download*. Periode pada kolom from dipilih

| yang tanggal 1 bulan Agustus 2016 dan pada kolor                                                    | n <i>to</i> dipilih   |
|----------------------------------------------------------------------------------------------------|-----------------------|
| yang tanggal 31 Mei 2017. Lalu untuk account d                                                      | ipilih yang           |
| trade receivable: Klik Pay BCA. Kemudian pili                                                       | ih lambang            |
| Microsoft Excel untuk melakukan proses down                                                         | <i>nload</i> data     |
| (Gambar 3.9).                                                                                       |                       |
| Gambar 3.9<br>Download Journal Entries Tracking Report Result Klik Pay H                            | BCA                   |
|                                                                                                    | Help Left floi<br>Ora |
| 👌 ★ 🖄 Activities Billing Customers Vendors Payroll and HR Financial Reports Documents Setup Support |                       |
| ᡖ Journal Entries Tracking Report: Results                                                          |                       |
| Return To Criteria Edit this Search                                                                 |                       |
|                                                                                                    |                       |
| DATE FROM TO DEPARTMENT                                                                             | CLASS                 |
| (Custom) 1/8/2016 31/5/2017 - All -                                                                 | - All -               |
| TYPE ACCOUNT POSTING SUBSIDIARY                                                                     |                       |
|                                                                                                    | INTERCOMPANY          |

Sumber: Program Netsuite Perusahaan

Untuk melakukan proses download data Report-Payment Reconcile: Results periode Agustus 2016-Mei 2017, maka ada kolom pencarian di dalam program Netsuite diisi kalimat Report-Payment Reconcile: Results. Lalu muncul tampilan Report-Payment Reconcile: Results, kemudian mengatur periode From: 1-Agustus 2016 dan To: 31-Mei 2017, setelah itu pilih lambang Microsoft Excel untuk melakukan proses download data (Gambar 3.10)

|             | Gambar 3.10                               |             |               |           |                                 |                            |            |                  |                |       |          |                            |             |  |  |
|-------------|-------------------------------------------|-------------|---------------|-----------|---------------------------------|----------------------------|------------|------------------|----------------|-------|----------|----------------------------|-------------|--|--|
|             | Download Report-Payment Reconcile: Result |             |               |           |                                 |                            |            |                  |                |       |          |                            |             |  |  |
| ORAC        |                                           | TSUITE      | Orami         | Search    | search Report Payment Reconcile |                            |            |                  |                |       |          | Help                       | <u></u> -   |  |  |
| , ق         | * 쓥                                       | Activities  | Billing       | Customers | Vendors                         | Payroll and HR             | Financial  | Reports          | Documents      | Setup | Support  |                            |             |  |  |
| ᡖ Rep       | ort - Pa                                  | yment       | Recon         | cile: Res | ults                            |                            |            |                  |                |       |          |                            |             |  |  |
| Return 1    | ro Criteria                               | Edit this   | Search        |           |                                 |                            |            |                  |                |       |          |                            |             |  |  |
| FILTERS     | 5                                         |             |               |           |                                 |                            |            |                  |                |       |          |                            |             |  |  |
| PERIOD      |                                           |             | DATE<br>(Cust | :om)      |                                 | <sup>FROM</sup><br>1/8/201 | 6          | <u>то</u><br>31/ | 5/2017         |       | - All -  | METHOD                     | Nor         |  |  |
| E S         | 🔁 🕴 🖨                                     | EDI         |               |           |                                 |                            |            |                  |                |       |          | 1/1/                       | /2017 — 2/1 |  |  |
| EDIT   VIEW | INTERNAL ID                               | PERIOD      | DATE A        | DOCUMEN   | T NUMBER                        | AMOUNT                     | RECON BANK | IN RECO          | N TRANSFER FEE | RECON | ROUNDING | RECON S                    | OURCE RO    |  |  |
| View        | 20717353                                  | Jan<br>2017 | 1/1/2017      | PR-501782 | 2                               | -407,918.00                | 395,680.   | 00               | 12,238.00      |       | 0        | Custom<br>Order<br>#101058 | Request     |  |  |

Sumber: Program Netsuite Perusahaan

Setelah proses melakukan download journal entries tracking

report: result dan report payment reconcile result berhasil,

kemudian membuka data file excelnya.

#### Gambar 3.11 Data *Journal Entries Tracking Report Result* Bulan Mei 2017 Sebelum Rekonsiliasi

| _  |               | -        | -          | -          |            |              | -           |             |             |             | -               |              |              |          |      |
|----|---------------|----------|------------|------------|------------|--------------|-------------|-------------|-------------|-------------|-----------------|--------------|--------------|----------|------|
| 1  | Date Created  | Date     | cument Num | ntercompan | у Туре     | ansaction Ty | Account     | Account Typ | Created By  | mount (Debi | Amount (Credit) | Amount       | Memo (Main)  | Currency | ount |
| 2  | 5/4/2017 9:32 | 5/2/2017 | PR-503003  | Yes        | nent Recor | r            | 3LE : Trade | eunts Recei | ugrah Prich | 0.00        | 299,464.00      | (299,464.00) | ral Asia ( K | IDR      | (\$2 |
| 3  | 5/4/2017 9:32 | 5/2/2017 | PR-503003  | Yes        | nent Recor | r            | 3LE : Trade | eunts Recei | ugrah Prich | 0.00        | 223,900.00      | (223,900.00) | ral Asia ( K | IDR      | (\$2 |
| 4  | 5/4/2017 9:32 | 5/2/2017 | PR-503003  | Yes        | nent Recor | r            | 3LE : Trade | eunts Recei | ugrah Prich | 0.00        | 202,875.00      | (202,875.00) | ral Asia ( K | IDR      | (\$2 |
| 5  | 5/4/2017 9:32 | 5/2/2017 | PR-503003  | Yes        | nent Recor | r            | 3LE : Trade | eunts Recei | ugrah Prich | 0.00        | 253,800.00      | (253,800.00) | ral Asia ( K | IDR      | (\$2 |
| 6  | 5/4/2017 9:32 | 5/2/2017 | PR-503003  | Yes        | nent Recor | r            | 3LE : Trade | eunts Recei | ugrah Prich | 0.00        | 223,050.00      | (223,050.00) | ral Asia ( K | IDR      | (\$2 |
| 7  | 5/4/2017 9:32 | 5/2/2017 | PR-503003  | Yes        | nent Recor | r            | 3LE : Trade | eunts Recei | ugrah Prich | 0.00        | 195,714.00      | (195,714.00) | ral Asia ( K | IDR      | (\$1 |
| 8  | 5/4/2017 9:32 | 5/2/2017 | PR-503003  | Yes        | nent Recor | r            | 3LE : Trade | eunts Recei | ugrah Prich | 0.00        | 212,960.00      | (212,960.00) | ral Asia ( K | IDR      | (\$2 |
| 9  | 5/4/2017 9:39 | 5/2/2017 | PR-503004  | Yes        | nent Recor | r            | 3LE : Trade | eunts Recei | ugrah Prich | 0.00        | 990,806.01      | (990,806.01) | ral Asia ( K | IDR      | (\$9 |
| 10 | 5/4/2017 9:39 | 5/2/2017 | PR-503004  | Yes        | nent Recor | r            | 3LE : Trade | eunts Recei | ugrah Prich | 0.00        | 163,800.00      | (163,800.00) | ral Asia ( K | IDR      | (\$1 |
| 11 | 5/4/2017 9:44 | 5/3/2017 | PR-503005  | Yes        | nent Recor | r            | 3LE : Trade | eunts Recei | ugrah Prich | 0.00        | 321,810.00      | (321,810.00) | :ral Asia (K | IDR      | (\$3 |
| 12 | 5/4/2017 9:44 | 5/3/2017 | PR-503005  | Yes        | nent Recor | r            | 3LE : Trade | eunts Recei | ugrah Prich | 0.00        | 535,160.00      | (535,160.00) | :ral Asia (K | IDR      | (\$5 |
| 13 | 5/4/2017 9:44 | 5/3/2017 | PR-503005  | Yes        | nent Recor | r            | 3LE : Trade | eunts Recei | ugrah Prich | 0.00        | 353,100.00      | (353,100.00) | :ral Asia (K | IDR      | (\$3 |
|    |               |          |            |            |            |              |             |             |             |             |                 |              |              |          |      |

Sumber: Dokumentasi Perusahaan

#### Gambar 3.12 Data *Report Payment Reconcile* Bulan Mei 2017

|    |               |          |              |            |           |              |             |              |             |             |                 |              |              |          | _   |
|----|---------------|----------|--------------|------------|-----------|--------------|-------------|--------------|-------------|-------------|-----------------|--------------|--------------|----------|-----|
| 1  | Date Created  | Date     | cument Numir | ntercompan | Туре      | ansaction Ty | Account     | Account Type | Created By  | mount (Debi | Amount (Credit) | Amount       | Memo (Main)  | Currency | 101 |
| 2  | 5/4/2017 9:32 | 5/2/2017 | PR-503003    | Yes        | nent Reco |              | 3LE : Trade | unts Recei   | ıgrah Prich | 0.00        | 299,464.00      | (299,464.00) | ral Asia ( K | IDR      | 1   |
| 3  | 5/4/2017 9:32 | 5/2/2017 | PR-503003    | Yes        | nent Reco |              | 3LE : Trade | unts Recei   | ıgrah Prich | 0.00        | 223,900.00      | (223,900.00) | ral Asia ( K | IDR      | 1   |
| 4  | 5/4/2017 9:32 | 5/2/2017 | PR-503003    | Yes        | nent Reco |              | 3LE : Trade | unts Recei   | ıgrah Prich | 0.00        | 202,875.00      | (202,875.00) | ral Asia ( K | IDR      | 1   |
| 5  | 5/4/2017 9:32 | 5/2/2017 | PR-503003    | Yes        | nent Reco |              | 3LE : Trade | unts Recei   | ıgrah Prich | 0.00        | 253,800.00      | (253,800.00) | ral Asia ( K | IDR      | 1   |
| 6  | 5/4/2017 9:32 | 5/2/2017 | PR-503003    | Yes        | nent Reco |              | 3LE : Trade | unts Recei   | ıgrah Prich | 0.00        | 223,050.00      | (223,050.00) | ral Asia ( K | IDR      | 1   |
| 7  | 5/4/2017 9:32 | 5/2/2017 | PR-503003    | Yes        | nent Reco |              | 3LE : Trade | unts Recei   | ıgrah Prich | 0.00        | 195,714.00      | (195,714.00) | ral Asia ( K | IDR      | 1   |
| 8  | 5/4/2017 9:32 | 5/2/2017 | PR-503003    | Yes        | nent Reco |              | 3LE : Trade | unts Recei   | ıgrah Prich | 0.00        | 212,960.00      | (212,960.00) | ral Asia ( K | IDR      | 1   |
| 9  | 5/4/2017 9:39 | 5/2/2017 | PR-503004    | Yes        | nent Reco |              | 3LE : Trade | unts Recei   | ıgrah Prich | 0.00        | 990,806.01      | (990,806.01) | ral Asia ( K | IDR      | 1   |
| 10 | 5/4/2017 9:39 | 5/2/2017 | PR-503004    | Yes        | nent Reco |              | 3LE : Trade | unts Recei   | ıgrah Prich | 0.00        | 163,800.00      | (163,800.00) | ral Asia ( K | IDR      | 1   |
| 11 | 5/4/2017 9:44 | 5/3/2017 | PR-503005    | Yes        | nent Reco |              | 3LE : Trade | unts Recei   | ıgrah Prich | 0.00        | 321,810.00      | (321,810.00) | ral Asia (K  | IDR      | I   |
| 12 | 5/4/2017 9:44 | 5/3/2017 | PR-503005    | Yes        | nent Reco |              | 3LE : Trade | unts Recei   | igrah Prich | 0.00        | 535,160.00      | (535,160.00) | :ral Asia (K | IDR      | 1   |
| 13 | 5/4/2017 9:44 | 5/3/2017 | PR-503005    | Yes        | nent Reco |              | 3LE : Trade | unts Recei   | ıgrah Prich | 0.00        | 353,100.00      | (353,100.00) | :ral Asia (K | IDR      | 1   |
| C. | umbor I       | Dola     | monte        | noi D      | 21100     | hoon         |             |              |             |             |                 |              |              |          |     |

Sumber: Dokumentasi Perusahaan

Data report payment reconcile yang berasal dari proses download di dalam program Netsuite, di dalam data tersebut terdiri dari beberapa reconcile method yaitu COD (cash on delivery), Klik BCA, klik pay, Non Cash, dan VA (Virtual Account). Dikarenakan rekonsiliasi dilakukan pada journal entries tracking report result Klik Pay BCA maka reconcile method yang digunakan adalah klik pay, maka pada kolom reconcile method di dalam data report payment reconcile harus difilter dan dipilih yang klik pay (terlihat pada gambar 3.13).

Gambar 3.13 Filter Klik Pay pada Reconcile Method di Dalam Report Payment Reconcile

|      |              |                 | 0                    | 1.1              |                                 | 0                                    | -    |
|------|--------------|-----------------|----------------------|------------------|---------------------------------|--------------------------------------|------|
| 1    |              |                 |                      |                  |                                 |                                      |      |
| 2    | Amount -     | Recon Bank In 🗸 | Recon Transfer Fee 🗸 | Recon Rounding - | Recon Source RO                 | Reconcile Method                     | rcil |
| 852  | (299,464.00) | 299,464.00      | 0.00                 | 0                | Custom Request Order #1011662   | Sort A to Z                          | За   |
| 853  | (223,900.00) | 223,900.00      | 0.00                 | 0                | Custom Request Order #1011663   | Sort 2 to A<br>Sort by Color         | , Ba |
| 854  | (202,875.00) | 202,875.00      | 0.00                 | 0                | Custom Request Order #1011662 🖡 | Clear Filter From "Reconcile Method" | Ba   |
| 855  | (253,800.00) | 253,800.00      | 0.00                 | 0                | Custom Request Order #1011662   | Filter by Color                      | ≻ Ba |
| 856  | (223,050.00) | 223,050.00      | 0.00                 | 0                | Custom Request Order #1011660   | Text Eilters                         | Ba   |
| 857  | (195,714.00) | 195,714.00      | 0.00                 | 0                | Custom Request Order #1011664   | search                               | - Ba |
| 858  | (212,960.00) | 212,960.00      | 0.00                 | 0                | Custom Request Order #1011666   | COD                                  | Ba   |
| 859  | (990,806.01) | 975,944.00      | 14,862.00            | -0.01            | Custom Request Order #1011665   |                                      | Ba   |
| 860  | (163,800.00) | 161,343.00      | 2,457.00             | 0                | Custom Request Order #1011663   | VA                                   | Ba   |
| 1637 | (321,810.00) | 321,810.00      | 0.00                 | 0                | Custom Request Order #1011678   |                                      | Ba   |
| 1638 | (535,160.00) | 535,160.00      | 0.00                 | 0                | Custom Request Order #1011681   |                                      | Ba   |
| C    | 1 D 1        | · · · •         | 1                    |                  |                                 |                                      |      |

Sumber: Dokumentasi Perusahaan

Langkah selanjutnya yang harus dilakukan adalah menambah atau mengisi bagian kolom Source RO di dalam data journal entries tracking report result dengan menggunakan Recon Source RO yang ada di dalam data report payment reconcile (ditunjukkan pada nomor 1). Untuk memastikan data recon source RO yang dipindahkan ke dalam data journal entries tracking report result sesuai dengan

transaksi di dalam laporan report payment reconcile dengan journal entries tracking report result, maka transaksi dapat dilakukan pemeriksaan pada jurnal yang diposting di dalam program Netsuite berdasarkan customer request order yang berasal dari report payment reconcile. Journal yang dicari di dalam program Netsuite berdasarkan *customer request order* akan menampilkan jurnal yang diposting baik di dalam report payment reconcile dan journal entries tracking report result, selain itu jurnal juga menunjukkan document number yang tercatat di dalam report payment reconcile dan journal entries sehingga dapat tracking report result, memudahkan pencocokkan transaksi karena baik di dalam report payment reconcile atau journal entries tracking report result setiap transaksi disertakan dengan document number. Kemudian mencari selisih dengan cara amount credit pada journal entries tracking report result dikurangi dengan amount Recon Bank In dari report payment reconcile. Oleh karena itu amount Recon Bank In yang ada di dalam data report payment reconcile harus dipindahkan ke dalam data journal entries tracking report result yang ditujukkan pada nomor 2 (Gambar 3.14).
Gambar 3.14 Recon Source RO dan Recon Bank In di Dalam Report Payment Reconcile

|     | Report Payment Reconcile - Mei 2017 |             |              |               |   |                  |          |   |                                 |   |  |  |  |  |
|-----|-------------------------------------|-------------|--------------|---------------|---|------------------|----------|---|---------------------------------|---|--|--|--|--|
| d 💌 | Date 🔻                              | cument Nu 🔻 | Amount 🕞     | Recon Bank In | 2 | n Transfer Fee 💌 | Recon Ro | 1 | Recon Source RO                 | ¥ |  |  |  |  |
| l7  | 5/2/2017                            | PR-503003   | (299,464.00) | 299,464.00    | 4 | 0.00             | 0        | T | Custom Request Order #101166278 |   |  |  |  |  |
| 17  | 5/2/2017                            | PR-503003   | (223,900.00) | 223,900.00    |   | 0.00             | 0        |   | Custom Request Order #101166351 |   |  |  |  |  |
| l7  | 5/2/2017                            | PR-503003   | (202,875.00) | 202,875.00    |   | 0.00             | 0        |   | Custom Request Order #101166208 |   |  |  |  |  |
| l7  | 5/2/2017                            | PR-503003   | (253,800.00) | 253,800.00    |   | 0.00             | 0        |   | Custom Request Order #101166294 |   |  |  |  |  |
| 17  | 5/2/2017                            | PR-503003   | (223,050.00) | 223,050.00    |   | 0.00             | 0        |   | Custom Request Order #101166024 |   |  |  |  |  |
| l7  | 5/2/2017                            | PR-503003   | (195,714.00) | 195,714.00    |   | 0.00             | 0        |   | Custom Request Order #101166418 |   |  |  |  |  |
| 17  | 5/2/2017                            | PR-503003   | (212,960.00) | 212,960.00    |   | 0.00             | 0        |   | Custom Request Order #101166680 |   |  |  |  |  |
| l7  | 5/2/2017                            | PR-503004   | (990,806.01) | 975,944.00    |   | 14,862.00        | -0.01    |   | Custom Request Order #101166532 |   |  |  |  |  |
| 17  | 5/2/2017                            | PR-503004   | (163,800.00) | 161,343.00    |   | 2,457.00         | 0        |   | Custom Request Order #101166395 |   |  |  |  |  |
| 17  | 5/3/2017                            | PR-503005   | (321,810.00) | 321,810.00    |   | 0.00             | 0        |   | Custom Request Order #101167886 |   |  |  |  |  |
| l7  | 5/3/2017                            | PR-503005   | (535,160.00) | 535,160.00    |   | 0.00             | 0        |   | Custom Request Order #101168195 |   |  |  |  |  |

Sumber: Dokumentasi Perusahaan

Gambar 3.15

Hasil Perhitungan Selisih di Dalam Journal Entries Tracking Report Result

| Journal      | Entries Tracl   | 2            |               |            |              |     |           |               |                 |
|--------------|-----------------|--------------|---------------|------------|--------------|-----|-----------|---------------|-----------------|
| Amount (De 👻 | Amount (Credit) | - Amount 🚽   | Memo (Ma 👻    | Currency - | Subsidiar 👻  | 1   | Source RO | Recon Bank In | - Selisih 🕞 eco |
| 0.00         | 299,464.00      | (299,464.00) | ral Asia ( K  | IDR        | ni PTE LTD : |     | 101166278 | Rp299,464.00  | Rp0.00          |
| 0.00         | 223,900.00      | (223,900.00) | ral Asia ( K  | IDR        | ni PTE LTD : | Yes | 101166351 | Rp223,900.00  | Rp0.00          |
| 0.00         | 202,875.00      | (202,875.00) | ral Asia ( K  | IDR        | ni PTE LTD : | Yes | 101166208 | Rp202,875.00  | Rp0.00          |
| 0.00         | 253,800.00      | (253,800.00) | ral Asia ( K  | IDR        | ni PTE LTD : | Yes | 101166294 | Rp253,800.00  | Rp0.00          |
| 0.00         | 223,050.00      | (223,050.00) | ral Asia ( K  | IDR        | ni PTE LTD : | Yes | 101166024 | Rp223,050.00  | Rp0.00          |
| 0.00         | 195,714.00      | (195,714.00) | ral Asia ( K  | IDR        | ni PTE LTD : | Yes | 101166418 | Rp195,714.00  | Rp0.00          |
| 0.00         | 212,960.00      | (212,960.00) | ral Asia ( K  | IDR        | ni PTE LTD : | Yes | 101166680 | Rp212,960.00  | Rp0.00          |
| 0.00         | 990,806.01      | (990,806.01) | ral Asia ( Kl | IDR        | ni PTE LTD : | Yes | 101166532 | Rp975,944.00  | Rp14,862.01     |
| 0.00         | 163,800.00      | (163,800.00) | ral Asia ( Kl | IDR        | ni PTE LTD : | Yes | 101166395 | Rp161,343.00  | Rp2,457.00      |
| 0.00         | 321,810.00      | (321,810.00) | tral Asia (Kl | IDR        | ni PTE LTD : | Yes | 101167886 | Rp321,810.00  | Rp0.00          |
| 0.00         | 535,160,00      | (535,160.00) | tral Asia (Kl | IDR        | ni PTE LTD : | Yes | 101168195 | Rp535,160.00  | Rp0 00          |

# Sumber: Dokumentasi Perusahaan

Hasil perhitungan selisih pada gambar 3.15 dengan cara *Amount Credit* dikurang dengan *amount Recon Bank In* pada *journal entries tracking report result* bulan Mei 2017 rata-rata semua transaksi tidak terdapat selisih, yang berarti bahwa jumlah yang dicatat oleh perusahaan dan bank telah sama. Namun dari perhitungan yang dilakukan terdapat beberapa transaksi yang terdapat selisih (dapat dilihat pada Gambar 3.15 yang dikotak biru). Selisih yang dihasilkan dari proses perhitungan dapat dipastikan dengan cara memeriksa jurnal di dalam program Netsuite berdasarkan *custom request order* yang berasal dari kolom *recon source RO* data *report payment reconcile*. Hal ini bertujuan untuk memastikan transaksi yang dicocokkan antara transaksi di dalam *report payment reconcile* dengan transaksi di dalam *journal entries tracking report result* tidak terjadi kesalahan ketika dilakukan rekonsiliasi. Hasil dari melakukan rekonsiliasi kemudian diserahkan kepada *senior staff finance*.

# 3.3.1.2 Melakukan *breakdown* pada transaksi gabungan dan membuat *report of outstanding* untuk *journal entries tracking report result* PT MI periode Januari 2016-Agustus 2016

Dalam melakukan breakdown terhadap transaksi gabungan dibutuhkan data journal entries tracking report result PT MI periode Januari 2016-Agustus 2016, serta rekap credit card 2016 dan data rekap uang masuk dari credit card bank BNI, Mandiri, dan CIMB periode Januari 2016-Agustus 2016 (Lampiran 10). Journal entries tracking report result PT MI periode Januari 2016-Agustus 2016 dapat di download di dalam program Netsuite dengan langkah-langkah seperti pada proses pelaksanaan 3.3.1.1. Langkah pertama yang harus dilakukan adalah membuka journal entries tracking report result terlebih dahulu, di dalam journal entries tracking report result terdapat transaksi gabungan yang rincian transaksinya terdapat di dalam data rekap uang masuk dari credit card bank BNI, Mandiri, dan CIMB periode Januari 2016-Agustus 2016. Untuk mengetahui setiap transaksi gabungan yang ada di dalam journal entries tracking report result rinciannya berada di dalam rekap uang masuk credit card bank BNI, Mandiri, atau CIMB, maka harus melihat memo pada transaksi gabungan (Gambar 3.16).

#### Gambar 3.16

|   |          | Journal                | Entries           | Trackin              | ig Report R                   | esult PT M                 | I Bulan         | April 2016                         |        |
|---|----------|------------------------|-------------------|----------------------|-------------------------------|----------------------------|-----------------|------------------------------------|--------|
| 1 | 1        | ll Entri 2 king F      | Report Result A   | pril 2016            | J                             | Ν L                        | 3               | 4                                  |        |
| 2 | Date     | Document Numberstercom | pai Name Type     | nsaction Type        | Account Typent (no hidepartme | nCreated By Amount (Debit) | Amount (Credit) | Amount Memo                        |        |
| 3 | 4/1/2016 | CRP/16/04/10131 Yes    | Journa            | Cash Rec 1-2-1003    | 3 Accounts                    | Haris Ard 0.00             | 2,127,058.00    | (2,127,058.00) Credit Card Mandiri | i      |
| 4 | 4/1/2016 | CRP/16/04/10132 Yes    | Journa            | I Cash Re( 1-2-1003  | 3 Accounts                    | Haris Ardl 0.00            | 5,858,160.00    | (5,858,160.00) Credit Card Mandir  |        |
| 5 | 4/1/2016 | CRP/16/04/10359 Yes    | PT. Midtra Journa | I Cash Rec 1-2-1003  | 3 Accounts Financial G&A:Fi   | na Eka Wula 0.00           | 102,572,533.00  | (102,572,533.00) TRANSFER DARI     | Settl. |
| 6 | 4/1/2016 | JNL/16/04/15025 Yes    | PT. Midtra Journa | I General J 1-2-1003 | 3 Accounts Financial G&A: Fi  | naIndah 0.00               | 705.300.00      | (705.300.00) credit card BNI       |        |
| ~ |          | <b>D</b> 1             |                   |                      |                               |                            |                 |                                    |        |

Sumber: Dokumentasi Perusahaan

Pada Gambar 3.16 transaksi pertama di bulan April 2016 tepatnya di tanggal 1 sebesar Rp2.127.058,- , untuk mengetahui transaksi tersebut milik *credit card* bank BNI, Mandiri, atau CIMB dan untuk mencari rinciannya, maka lihat ke kolom memo (ditujukkan pada nomor 4). Transaksi tanggal 1 April 2016 menunjukkan transaksi tersebut berasal dari *credit card* bank Mandiri, lalu lihat ke data rekap uang masuk *credit card* bank Mandiri tanggal 1 (satu) April 2016 (Gambar 3.17).

|            |      | Gaml    | oar 3.17 |      |              |
|------------|------|---------|----------|------|--------------|
| Data Rekap | Uang | g Masuk | Credit   | Card | Bank Mandiri |
|            |      |         | -        | -    |              |

|     | Rekap Uang Masuk Credit <u>Card Bank Mand</u> iri <u>TGL 1 Apr</u> il-2016 |         |          |          |         |         |   |    |          |       |     |           |      |       |                 |
|-----|----------------------------------------------------------------------------|---------|----------|----------|---------|---------|---|----|----------|-------|-----|-----------|------|-------|-----------------|
| YPE | TID                                                                        | AUTHCOD | PAYMENT  | TIDBATCH | BATCHSE | AMOUNT  | 5 | rA | No Order | Rekon | Up  | Tgl Custo | r Se | lisih | Document Number |
|     | 49000860                                                                   | 622140  | 1.76E+08 | 236      | 2       | 1045800 | 5 | 0  | 1.01E+08 | 6     | 00  | *****     |      | 2     | CRP/16/04/10131 |
|     | 49000860                                                                   | 720546  | 1.76E+08 | 236      | 4       | 221480  |   | 0  | 1.01E+08 | U     | 80  | *****     |      | 4     | CRP/16/04/10131 |
|     | 49000860                                                                   | 665383  | 1.76E+08 | 236      | 3       | 291808  |   | 0  | 1.01E+08 | 2918  | 308 | *****     |      | 0     | CRP/16/04/10131 |
|     | 49000860                                                                   | 820943  | 1.76E+08 | 236      | 5       | 405200  |   | 0  | 1.01E+08 | 4052  | 200 | *****     |      | 0     | CRP/16/04/10131 |
|     | 49000860                                                                   | 852716  | 1.76E+08 | 236      | 6       | 162770  |   | 0  | 1.01E+08 | 1627  | 770 | *****     |      | 0     | CRP/16/04/10131 |
|     |                                                                            |         |          |          | 3       | 2127058 |   | 0  |          |       |     |           |      |       |                 |
|     |                                                                            |         |          |          | -       |         |   |    |          |       |     |           |      |       |                 |

Sumber: Dokumentasi Perusahaan

Data rekap uang masuk pada Gambar 3.17 menunjukkan rincian dari transaksi gabungan tanggal 1 April 2016 yang berasal dari *credit card bank* Mandiri dengan total saldo yang sama yaitu Rp2.127.058,- (ditujukkan nomor 3). Setelah mengetahui rincian transaksi tersebut, kegiatan selanjutnya membuat data *breakdown* transaksi (Gambar 3.18).

Gambar 3.18 Breakdown Transaksi Gabungan

| Tanggal Transaksi | No Document     | Debet        | Kredit       | No. Order   |                     |                             | Memo                   |
|-------------------|-----------------|--------------|--------------|-------------|---------------------|-----------------------------|------------------------|
| 4/1/2016          | CRP/16/04/10131 |              | 1,045,800.00 | 100593549   |                     | 1                           | Credit Card Mandiri    |
| 4/1/2016          | CRP/16/04/10131 |              | 221,480.00   | 0 100594177 |                     | 4                           | Credit Card Mandiri    |
| 4/1/2016          | CRP/16/04/10131 |              | 291,808.00   | 100593870   |                     |                             | Credit Card Mandiri    |
| 4/1/2016          | CRP/16/04/10131 |              | 405,200.00   | 100594671   |                     |                             | Credit Card Mandiri    |
| 4/1/2016          | CRP/16/04/10131 |              | 162,770.00   | 100594888   |                     |                             | Credit Card Mandin     |
| 4/1/2016          | CRP/16/04/10132 |              | 5,858,160.00 | 100593674   |                     |                             | Credit Card Mandiri    |
| 4/1/2016          | CRP/16/04/10359 |              | 267,700.00   | 100597314   | ISFER DARI   Settl. | Tgl 31 Maret '16 CR REG2288 | 822280 013003702 BILNA |
| Sumber: D         | okumenta        | si Perusah   | aan          |             |                     |                             |                        |
|                   | onunonta        | or i or usur |              |             |                     |                             |                        |
|                   |                 | C . t .      | 1.1.         |             |                     | 1                           | 1:1-11                 |
|                   |                 | Sete         | lan ser      | nua tra     | nsaksi              | gabungan                    | dilakukan              |
|                   |                 |              |              |             |                     |                             |                        |
|                   | br              | eakdown,     | kemudia      | n membua    | at <i>report</i>    | of outstand                 | ing. Report            |
|                   |                 | ,            |              |             | 1                   | 5                           | 0 1                    |
|                   |                 |              | . 1.1        | . 1         |                     | 1 .                         | 1                      |
|                   | of              | outstand     | ing dibu     | at dengan   | mengg               | unakan <i>jour</i>          | nal entries            |
|                   |                 |              |              |             |                     |                             |                        |
|                   | tri             | acking rei   | port resul   | lt dan data | a transak           | si gabungan                 | vang telah             |
|                   |                 |              |              |             |                     | Si guoungun                 |                        |
|                   |                 |              |              |             |                     |                             | <u> </u>               |
|                   | di di           | lakukan      | breakdo      | wn yaiti    | 1 deng              | an melaku                   | kan <i>pivot</i>       |
|                   |                 |              |              |             |                     |                             |                        |
|                   | he              | rdasarkan    | docume       | nt number   | Langks              | h pertama v                 | aitu dengan            |
|                   |                 | a dasar kan  | uocumer      | u number    | . Langka            | in pertaina y               | anu ucngan             |
|                   |                 |              |              |             |                     |                             | •                      |
|                   | m               | elakukan     | pivot pa     | da data j   | iournal             | entries trac                | king report            |

*result*. Caranya membuka terlebih dahulu *journal entries tracking report result*, pilih menu *insert* dan klik *pivot tablepivot table*. Maka akan muncul tampilan *create pivot table*, lalu pilik OK (Gambar 3.19).

Gambar 3.19 Pivot pada Journal Entries Tracking Report Result PT MI Bulan April 2016

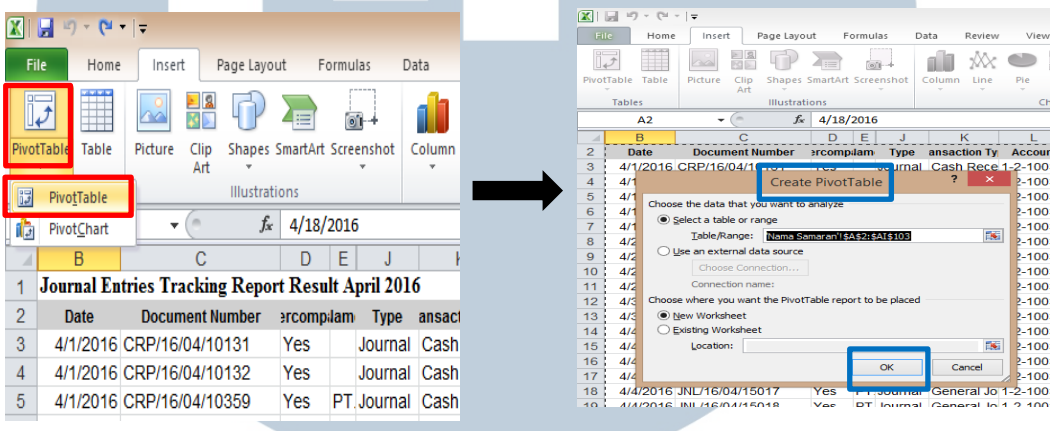

Sumber: Dokumentasi Perusahaan

Setelah berhasil melakukan *create pivot table*, maka Ms.excel menampilkan tampilan *sheet excel* yang baru dengan *Pivot Table Field List*. Di dalam *Pivot Table Field List* terdapat 2 (dua) kegiatan yang perlu dilakukan yaitu *choose fields to add to report* dan *drag fields between areas below* yang dapat dilihat pada Gambar 3.20 di dalam kotak berwarna hijau, 2 kegiatan ini saling berhubungan. Langkah awal yang perlu dilakukan adalah memilih *fields* yang akan ditambahkan ke dalam *report*, *field* pertama yang dipilih adalah *document number* kemudian *drag* ke bagian *row labels*. *Field* selanjutnya adalah *amount* (*debit*) dan *amount* (*credit*) yang kemudian dilakukan *drag* ke bagian *values* dengan memilih *value field settings* yaitu *sum* yang dapat dilihat pada Gambar 3.20 (kotak
hitam dengan panah berwarna hitam), serta pada bagian *column labels* akan secara otomatis terisi dengan *fied values*.

Gambar 3.20 Choose Fields to Add to Report dan Drag Fields Between Areas Below

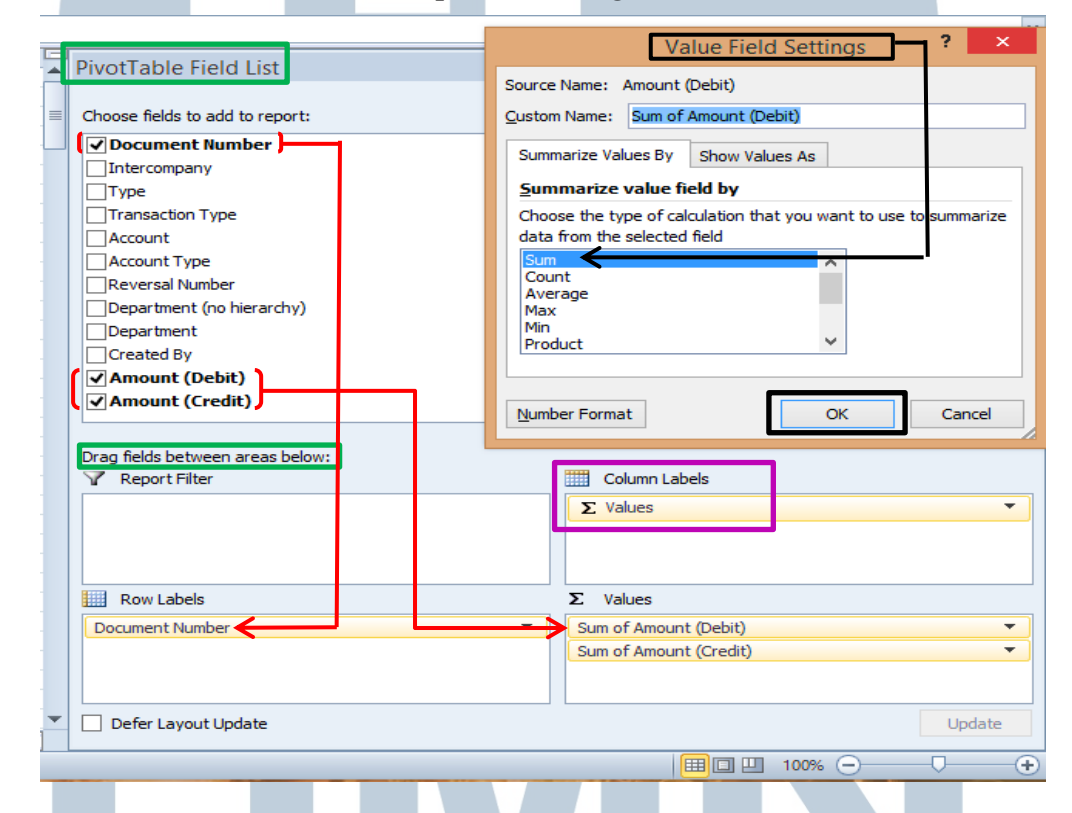

Sumber: Dokumentasi Perusahaan

Kegiatan memilih dan *drag fields* ke bagian yang telah ditentukan merupakan proses akhir dalam melakukan *pivot*, kemudian menghasilkan *report* dari data yang berasal dari proses *pivot*. Hal ini juga dilakukan pada data transaksi gabungan yang telah dilakukan proses *breakdown* dengan langkah-langkah yang sama.

| Gambar 3.21                                                                                                    |                                           |                                |    |                 |                       |                        |  |  |  |  |  |  |  |  |  |
|----------------------------------------------------------------------------------------------------|-------------------------------------------|--------------------------------|----|-----------------|-----------------------|------------------------|--|--|--|--|--|--|--|--|--|
|                                                                                                    | Report of Pivot Bulan April 2016          |                                |    |                 |                       |                        |  |  |  |  |  |  |  |  |  |
| Report Pivot Dari Journal Entries Tracking Report Result - April 2016 Report Pivot Dari Transaksi Gabungan Yang Breakdown - April 2016 |                                           |                                |    |                 |                       |                        |  |  |  |  |  |  |  |  |  |
| Row Labels                                                                                                    | <ul> <li>Sum of Amount (Debit)</li> </ul> | Sum of Amount (C <u>redit)</u> |    | Row Labels 🚽    | Sum of Amount (Debit) | Sum of Amount (Credit) |  |  |  |  |  |  |  |  |  |
| ADJ/16/04/12852                                                                                                    | 3,985,378,552.57                          | 1                              |    | ADJ/16/04/12852 | 3,985,378,552.57      |                        |  |  |  |  |  |  |  |  |  |
| CPY/16/04/11254                                                                                                    | 5,404,529.00                              | 1                              | Ц. | CPY/16/04/11254 | 5,404,529.00          |                        |  |  |  |  |  |  |  |  |  |
| CRP/16/04/10131                                                                                                    | -                                         | 2,127,058.00                   |    | CRP/16/04/10131 |                       | 2,127,058.00           |  |  |  |  |  |  |  |  |  |
| CRP/16/04/10132                                                                                                    | -                                         | 5,858,160.00                   |    | CRP/16/04/10132 |                       | 5,858,160.00           |  |  |  |  |  |  |  |  |  |
| CRP/16/04/10133                                                                                                    |                                           | 5,358,600.00                   |    | CRP/16/04/10133 |                       | 5,358,600.00           |  |  |  |  |  |  |  |  |  |
| CRP/16/04/10134                                                                                                    |                                           | 11,076,911.00                  |    | CRP/16/04/10134 |                       | 11,076,911.00          |  |  |  |  |  |  |  |  |  |
| CRP/16/04/10135                                                                                                    | -                                         | 2,060,888.00                   | н  | CRP/16/04/10135 |                       | 2,060,888.00           |  |  |  |  |  |  |  |  |  |
| CRP/16/04/10136                                                                                                    | -                                         | 14,765,364.00                  | T  | CRP/16/04/10136 |                       | 14,765,364.00          |  |  |  |  |  |  |  |  |  |
|                                                                                                    |                                           |                                | _  |                 |                       |                        |  |  |  |  |  |  |  |  |  |

Sumber: Dokumentasi Perusahaan

Hasil Report of Pivot dari journal entries tracking report result bulan April 2016 dan Report of Pivot dari data transaksi gabungan yang telah dilakukan breakdown lalu digabung menjadi satu sheet excel untuk dilakukan perbandingan. Perbandingan dilakukan untuk mengetahui adanya selisih dari hasil pencatatan atau tidak dan untuk merangkum agar laporan terlihat lebih jelas dan rapih. Transaksi yang tidak ditemukan rincian transaksinya saat melakukan breakdown harus diberikan keterangan saat melakukan penggabungan data hasil dari pivot.

# Gambar 3.22 Report of Pivot Journal Entries dan Report of Pivot Data Transaksi Breakdown yang Telah Digabung

| N               | DATA ASI I            | (IOURNAL) 1            | DATA RINCIA           | N TRANSAKSI 2          | r<br>Seli | sih    | Π                     |
|-----------------|-----------------------|------------------------|-----------------------|------------------------|-----------|--------|-----------------------|
| Row Labels      | Sum of Amount (Debit) | Sum of Amount (Credit) | Sum of Amount (Debit) | Sum of Amount (Credit) | DEBET     | KREDIT | Keterangan            |
| ADJ/16/04/12852 | 3,985,378,552.57      |                        | 3,985,378,552.57      |                        |           |        |                       |
| CPY/16/04/11254 | 5,404,529.00          |                        | 5,404,529.00          |                        |           |        | Gak Ketemu Rinciannya |
| CRP/16/04/10131 | · · ·                 | 2,127,058.00           |                       | 2,127,058.00           |           |        |                       |
| CRP/16/04/10132 | -                     | 5,858,160.00           |                       | 5,858,160.00           |           | -      |                       |
| CRP/16/04/10133 | -                     | 5,358,600.00           |                       | 5,358,600.00           |           | -      |                       |
| CRP/16/04/10134 |                       | 11,076,911.00          |                       | 11,076,911.00          |           | ÷      |                       |
| CRP/16/04/10135 | -                     | 2,060,888.00           |                       | 2,060,888.00           |           |        |                       |
| CRP/16/04/10136 |                       | 14,765,364.00          |                       | 14,765,364.00          |           |        |                       |
| CRP/16/04/10137 |                       | 2,612,135.00           |                       | 2,612,135.00           |           |        |                       |
| CRP/16/04/10138 |                       | 7,009,865.00           |                       | 7,009,865.00           |           |        |                       |
| CRP/16/04/10140 |                       | 970,500.00             |                       | 970,500.00             |           |        |                       |
|                 |                       |                        |                       | 4 400 450 0            |           |        |                       |
| Sumber          | r: Dokumen            | tasi Perusa            | haan                  |                        | A         | K      | Α                     |

Amount pada kolom debit dan credit baik pada data journal entries tracking report result atau data breakdown transaksi gabungan menunjukkan jumlah nominal yang berbeda maka akan menghasilkan selisih saldo. Selisih saldo yang terjadi menyebabkan jumlah dari grand total pada report of pivot tidak sama antara journal entries tracking report result dan data breakdown transaksi gabungan. Report of pivot yang dilakukan pada journal entries tracking report result dan data breakdown transaksi gabungan bulan April 2016 terapat selisih yang terjadi, sehingga hal ini menyebabkan jumlah dari grand total pada report of pivot tidak sama.

Gambar 3.23 Grand Total pada Report of Pivot Journal Entries Tracking Report Result dan Data Breakdown Transaksi Gabungan PT MI Bulan April 2016

| 1                                                     | Report                             |                          |                           |                          |                           |       |              |            |  |  |  |  |  |  |  |
|-------------------------------------------------------|------------------------------------|--------------------------|---------------------------|--------------------------|---------------------------|-------|--------------|------------|--|--|--|--|--|--|--|
| 2                                                     | <u> </u>                           | DATA ASLI                | (JOURNAL)                 | 2 TA RINCIA              | N TRANSAKSI               |       | Selisih      |            |  |  |  |  |  |  |  |
| 3                                                     | Row Labels                         | Sum of Amount<br>(Debit) | Sum of Amount<br>(Credit) | Sum of Amount<br>(Debit) | Sum of Amount<br>(Credit) | DEBET | KREDIT       | Keterangan |  |  |  |  |  |  |  |
| 35                                                    | CRP/16/04/10385                    | -                        | 77,338,877.01             |                          | 77,338,877.00             |       | 0.01         |            |  |  |  |  |  |  |  |
| 36                                                    | CRP/16/04/10386                    | -                        | 17,310,760.00             |                          | 17,310,760.00             |       | -            |            |  |  |  |  |  |  |  |
| 37 CRP/16/04/10388 - 77,068,476.01 77,068,476.00 0.01 |                                    |                          |                           |                          |                           |       |              |            |  |  |  |  |  |  |  |
| 38                                                    | 38 CRP/16/04/10389 - 85,026,467.00 |                          |                           |                          |                           |       |              |            |  |  |  |  |  |  |  |
| 39 CRP/16/04/10390 - 16,647,766.09 16,647,766.00 0.09 |                                    |                          |                           |                          |                           |       |              |            |  |  |  |  |  |  |  |
| 40                                                    | CRP/16/04/10391                    | -                        | 79,856,953.13             |                          | 79,856,953.00             |       | 0.13         |            |  |  |  |  |  |  |  |
| 41                                                    | CRP/16/04/10393                    | -                        | 88,343,506.00             |                          | 86,431,034.00             |       | 1,912,472.00 |            |  |  |  |  |  |  |  |
| 59                                                    | CRP/16/04/10499                    | -                        | 456,459,536.10            |                          | 456,459,536.00            |       | 0.10         |            |  |  |  |  |  |  |  |
| 60                                                    | CRP/16/04/10502                    | -                        | 258,086,684.02            |                          | 258,172,376.00            |       | (85,691.98)  |            |  |  |  |  |  |  |  |
| 75                                                    | CRP/16/04/10818                    | -                        | 61,688,368.11             |                          | 61,688,368.00             |       | 0.11         |            |  |  |  |  |  |  |  |
| 81                                                    | CRP/16/04/10947                    | -                        | 62,349,035.34             |                          | 62,349,035.00             |       | 0.34         |            |  |  |  |  |  |  |  |
| 85                                                    | CRP/16/04/10951                    | -                        | 39,353,749.00             |                          | 38,420,517.00             |       | 933,232.00   |            |  |  |  |  |  |  |  |
| 86                                                    | CRP/16/04/10956                    | -                        | 303,163,184.39            |                          | 303,377,814.00            |       | (214,629.61) |            |  |  |  |  |  |  |  |
| 87                                                    | CRP/16/04/10957                    | _                        | 325 610 584 24            |                          | 326 126 494 00            |       | (515,909.76) |            |  |  |  |  |  |  |  |
| 104                                                   | Grand Total                        | 3,990,783,081.57         | 3,649,766,393.44          | 3,990,783,081.57         | 3,647,736,920.00          | -     | 2,029,473.44 |            |  |  |  |  |  |  |  |
| S                                                     | umber: D                           | okumentas                | i Perusahaa               | in 🏳                     | S                         |       |              | C          |  |  |  |  |  |  |  |

Dilihat pada Gambar 3.23 grand total pada report of pivot journal entries tracking report result PT MI bulan April 2016 dan data breakdown transaksi gabungan menunjukkan

adanya total jumlah selisih yaitu Rp2.029.473.44,- pada sisi kredit. Hal ini menunjukkan adanya transaksi yang belum dibayarkan atau kurang bayar oleh customer sehingga diperlukannya membuat report of outstanding untuk menampilkan laporan yang berisikan transaksi-transaksi apa saja yang masih belum dibayarkan oleh *customer* atau masih dalam status piutang, lalu selisih saldo juga menyebabkan adanya perbedaan amount grand total pada journal entries tracking report result dan data breakdown transaksi gabungan pada sisi kredit yaitu masing-masing Rp 3.649.766.393.44,dan Rp 3.647.736.920,-. Hasil dari melakukan breakdown pada transaksi gabungan dan membuat report of outstanding kemudian diserahkan kepada *senior staff finance*.

# 3.3.1.3 Membuat *update report* dari data transaksi yang telah di *breakdown - cash on delivery* periode 2015 dan 2016 untuk keperluan *Auditor*

Update report adalah laporan yang diperbaharui dari transaksitransaksi gabungan yang dibreakdown di dalam satu file Excel (Lampiran 11). Data yang dibutuhkan adalah data transaksi gabungan cash on delivery (COD) yang telah dilakukan breakdown dan journal entries tracking report result cash on delivery (COD) tahun 2015 dan 2016 dengan tipe transaksi yaitu cash receipt. Pembuatannya dimulai dari mencocokkan amount dari data transaksi breakdown dengan amount pada journal entries tracking report result untuk setiap document number, tujuannya untuk mencari selisih dari perbedaan amount. Jika terdapat selisih maka harus diberikan remark atau keterangan sebab dari adanya selisih dengan melihat journal transaksi tersebut di dalam program Netsuite. Data breakdown transaksi didapatkann dari hasil kegiatan melakukan breakdown transaksi gabungan, untuk mendapatkan rincian transaksi gabungan diperlukan data settlement.

Gambar 3.24 Journal Entries Tracking Report Result Cash On Delivery Tahun 2015 dan Data Transaksi yang Telah di Breakdown

|    | Journal Entries Tracking Report Result Cash On Delivery |        |        |          |         |                  |   |          |             |                |                 |    |  |  |  |
|----|---------------------------------------------------------|--------|--------|----------|---------|------------------|---|----------|-------------|----------------|-----------------|----|--|--|--|
| 1  | Date                                                    | ▼ Doo  | cument | Number 💌 | Туре 🔻  | Transaction Type | Y | Accoun 🔻 | Created I 💌 | Amount (Debit) | Amount (Credit) | ¥  |  |  |  |
| 51 | <b>1</b> 01                                             | 5 CRP  | 2      | 1213     | Journal | Cash Receipt     |   | 1-2-1007 | Indah       | 0.00           | 11,3 2 0.0      | 0  |  |  |  |
| 52 | <b>⊥</b> 01                                             | 5 CRP  | 2      | 0977     | Journal | Cash Receipt     |   | 1-2-1007 | Indah       | 0.00           | 11.4 2.0        | )1 |  |  |  |
| 53 | 6/8/201                                                 | 5 CRP/ | /15/06 | /1214    | Journal | Cash Receipt     |   | 1-2-1007 | Indah       | 0.00           | 13,714,547.0    | )1 |  |  |  |
| 54 | 6/9/201                                                 | 5 CRP/ | /15/06 | /0978    | Journal | Cash Receipt     |   | 1-2-1007 | Indah       | 0.00           | 22,042,719.0    | )1 |  |  |  |

|    |    | 3    |          |    | 1          | Da  | 4         | r  | ansaksi ya    | ang Tela       | h di <i>Br</i> | eakdown | ı |               |            |
|----|----|------|----------|----|------------|-----|-----------|----|---------------|----------------|----------------|---------|---|---------------|------------|
| 1  |    |      | No Ord 🔻 | T  | igl Paid 💌 |     | Paid      | v  | V             | Y              |                |         | ¥ | ¥             | ¥          |
| 32 |    | 10   | 0217937  | 08 | 8/06/15    |     | 314,000.0 | 00 |               |                |                |         |   |               |            |
| 32 |    | 10   | 0217782  | 08 | 8/06/15    | Ш   | 338,500.0 | 00 |               |                |                |         |   | 2             |            |
| 32 |    | 10   | 0217769  | 08 | 8/06/15    |     | 338,500.0 | 00 |               |                | 7              |         |   | <b>_</b>      |            |
| 32 |    | 10   | 0217798  | D8 | 8/06/15    |     | 338,500.0 | 00 |               | Date           | /              | Ket     |   | Cash In       | 0          |
| 32 |    | 10   | 0217619  | D8 | 8/06/15    |     | 338,500.0 | 00 |               | 8-Jun-15       | COD JAYON      |         |   | 13,714,547.01 | 338,499.99 |
| 33 |    | 10   | 0210644  | D8 | 8/06/15    |     | 365,000.0 | 00 |               |                |                |         |   |               |            |
| 33 |    | 10   | 0217646  | D8 | 8/06/15    | П   | 442,000.( | 00 |               |                |                |         |   |               |            |
| 33 |    | 10   | 0218097  | D8 | 8/06/15    | П   | 474,000.( | 00 |               |                |                |         |   |               |            |
| 33 |    | 10   | 0214364  | D8 | 8/06/15    | П   | 547,000.0 | 00 | 5             | 2              |                |         |   |               |            |
| 33 |    | 10   | 0202228  | 08 | 8/06/15    | Π   | 801,000.( | 00 | 14,053,047.00 | CRP/15/06/1214 |                |         |   |               |            |
| S  | um | ber: | Dok      | cu | men        | tas | i Per     | ru | Isahaan       | D              |                | Т       | Л | C             |            |

Pada Gambar 3.24 transaksi yang ada di dalam *journal* entries tracking report result cash on delivery tahun 2015 dengan document number CRP/15/06/1214 (nomor 2) memiliki amount sebesar Rp13.714.547,01,- (nomor 3), dan amount dari transaksi yang telah dilakukan breakdown sebesar Rp14.053.047,- (nomor 5). Hal ini menyebabkan adanya selisih dari transaksi tersebut sebesar Rp338.499,99,- (nomor 6), maka yang perlu dilakukan adalah memeriksa jurnal uang masuk yang diterima perusahaan di dalam program Netsuite untuk mengetahui sebab terjadinya perbedaan amount dari journal entries tracking report result dengan data transaksi yang telah di breakdown. Caranya dengan melakukan log in ke dalam program Netsuite, lalu pada bagian search atau pencarian diisi dengan document number yaitu CRP/15/06/1214 yang ditujukkan pada Gambar 3.25.

| Mencari <i>Journal</i> CRP/15/06/1214 di Dalam Program Netsuite                                                                                                    |                        |                           |                           |                       |                          |  |  |  |  |  |  |  |
|----------------------------------------------------------------------------------------------------|------------------------|---------------------------|---------------------------|-----------------------|--------------------------|--|--|--|--|--|--|--|
|                                                                                                    | SUITE Orami            | <u>CRP</u> /15/06/1214    | 2                         |                       | Q 1                      |  |  |  |  |  |  |  |
| ۵ 🖈 🖄 ۸                                                                                                    | ctivities Billing C    | Journal: CRP/15/06        | /1214 (null)              |                       | Edit                     |  |  |  |  |  |  |  |
| Image: Second second second | 4<br>.ions → StickyNot | es 🔻 New: 📕 📃 📕           |                           |                       |                          |  |  |  |  |  |  |  |
| Primary Information                                                                                                    |                        |                           |                           |                       |                          |  |  |  |  |  |  |  |
| ENTRY NO.<br>CRD115/06/1214<br>Sumber: Program                                                                                                    | Netsuite Per           | rusahaan                  |                           |                       | REVER                    |  |  |  |  |  |  |  |
| UN                                                                                                    | Setelah tah            | nap mencari <sub>.</sub>  | journal berh              | asil, maka            | akan muncul              |  |  |  |  |  |  |  |
| MU                                                                                                    | journal<br>CRP/15/06   | dari transa<br>/1214. Kem | ıksi denga<br>udian langk | n nomor<br>ah selanju | document<br>utnya adalah |  |  |  |  |  |  |  |
| NU                                                                                                    | S A                    | A N                       | ΤΑ                        | R                     | Α                        |  |  |  |  |  |  |  |

Gambar 3 25

memeriksa apakah journal yang tercatat di dalam program

Netsuite sudah sesuai dan amount dari journal sudah tepat.

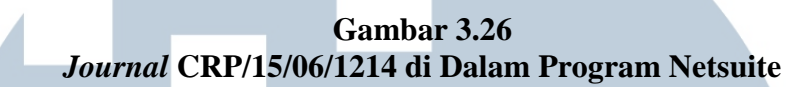

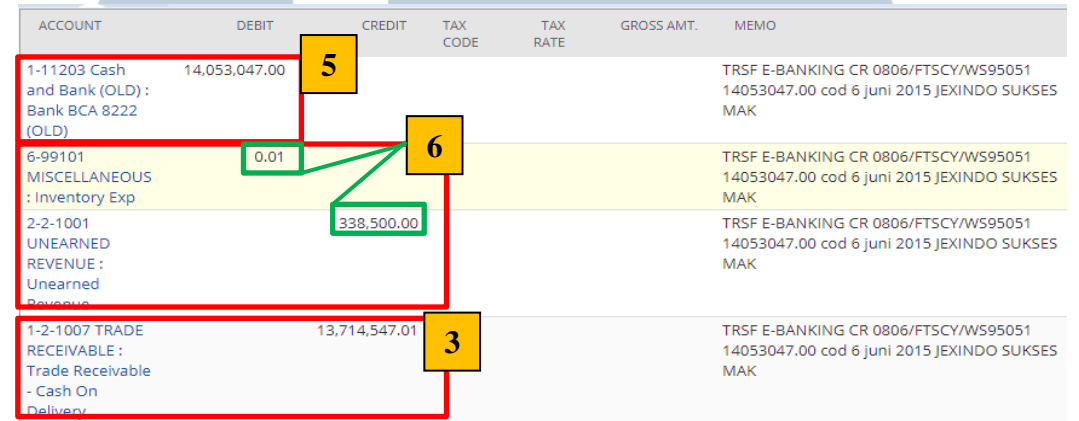

Sumber: Program Netsuite Perusahaan

Transaksi dengan nomor document CRP/15/06/1214 memiliki selisih sebesar Rp338.499,99,-, dilihat dari jurnal di atas (Gambar 3.26) selisih tersebut disebabkan karna adanya akun 6-99101 Miscellaneous: Inventory Expense sebesar Rp0.01,- pada sisi *debit* dan akun 2-2-1001 Unearned Revenue: Unearned Reevenue sebesar Rp338.500,- pada sisi credit. Oleh karena itu diperlukan adanya remark di dalam update report untuk memberikan keterangan penyebab adanya selisih yang terjadi antara data journal entries tracking report result dengan data transaksi gabungan yang telah dilakukan breakdown. Update report tahun 2015 dibuat di dalam file memindahkan excel yang baru dengan data transaksi breakdown, lalu tambahkan kolom remark untuk memberikan

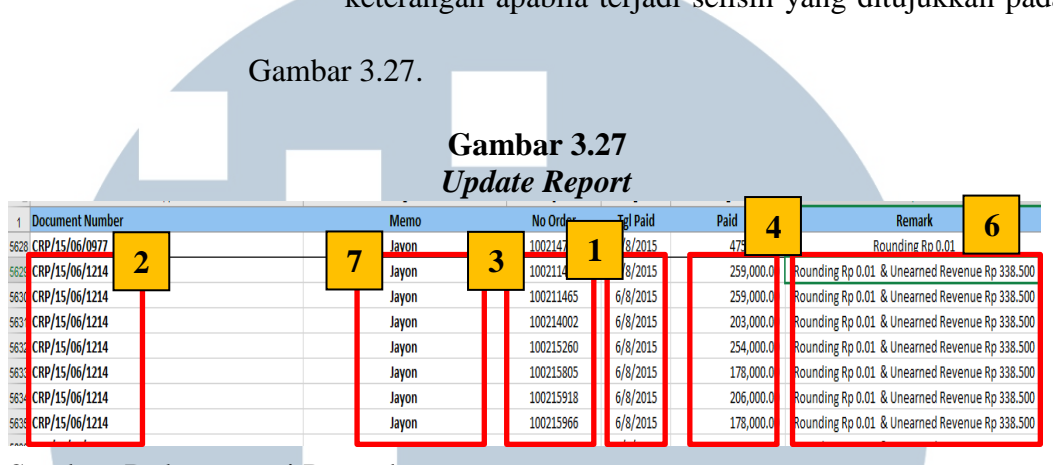

keterangan apabila terjadi selisih yang ditujukkan pada

Sumber: Dokumentasi Perusahaan

Begitu juga dengan transaksi lainnya jika terjadi selisih dapat dilakukan dengan cara yang sama, namun apabila tidak ada selisih maka *remark* dibiarkan kosong. Selisih dapat disebabkan juga karena adanya kelebihan setor, kekurangan setor, *other income, refund, rounding, other expense, double* bayar *order*, biaya *admin*, dan lainnya. Jika selisih diakibatkan adanya *miscellaneaous expense*, apabila besar *amountnya* ≤Rp100,- maka pada *remark* dicatat sebagai *rounding*. Namun apabila besarnya *amount* >Rp100,- maka *remark* dicatat sebagai *other expense*. Hasil dari membuat *update report* diserahkan kepada *senior staff finance*.

3.3.1.4 Mencari nomor bill transaksi perusahaan
 Tujuan mencari nomor bill untuk melengkapi data rekap uang masuk yang transaksinya tidak mencantumkan nomor bill
 (Lampiran 12). Data yang dibutuhkan untuk mencari nomor

*bill* adalah data rekap *invoice* dan *debit note* 2016. Langkah pertama yang dilakukan adalah membuka data rekap *invoice* dan *debit note* 2016 untuk mencari *invoice* perusahaan yang tidak memiliki nomor *bill* (Gambar 3.28).

| Data                                             | Gaml<br>Rekap <i>Invoic</i> | bar 3.28<br>e dan De | bit Not         | te 2010         | 5                            |
|--------------------------------------------------|-----------------------------|----------------------|-----------------|-----------------|------------------------------|
| INVOICE                                          | -                           | N                    | L               | m               | RECEIVE PAYMENT              |
| nvoice Dy o Porforma Invoice No Invoice          | ▼ Bill To                   | Total Amount 🗸       | Payment<br>Date | Bank<br>Account | Potong Tagihan (Bill No)     |
| 12-Jan-17 193/PI-BJI/XII/2016002/Ir 1 2017       | PT. IRA 2                   | 7 3 0                |                 |                 | Potong Tagiha <b>4</b> )     |
| 18-Jan-17 194/PI-BJI/XII/2016 017/Inv-BJI/I/2017 | PT. DLS                     | 18,224,120.00        | 1-Feb-17        | CDE 8111        | Potong Tagihan DLS (Bill No) |
| 24-Jan-17 185/PI-BJI/XII/2016023/Inv-BJI/I/2017  | CV. TGH                     | 324,780.00           |                 |                 | Potong Tagihan (Bill No)     |
| 24-Jan-17 191/PI-BJI/XII/2016025/Inv-BJI/I/2017  | PT. IPS                     | 4,218,200.00         |                 |                 | Potong Tagihan (Bill No)     |

Sumber: Dokumentasi Perusahaan

Pada tanggal 18 Januari 2017 terdapat transaksi dengan *total amount* Rp18.224.120,- yang tidak memiliki nomor *bill*, sehingga hal yang harus dilakukan adalah mencari nomor *bill* untuk transaksi tersebut dengan melihat data transaksi perusahaan PT DLS. Data transaksi didapatkan dari melakukan *download* data transaksi di dalam program Netsuite, caranya dengan melakukan *log in* terdahulu ke dalam program Netsuite. Lalu pada layar utama program Netsuite, melakukan *search* di dalam kotak pencarian dengan mengetik nama *Vendor*: PT DLS yang ditujukkan panah merah pada Gambar 3.29,

| Gambar 3.29<br>Search Data Transaksi PT DLS di Dalam Program Netsuite |              |   |      |                |                        |  |  |  |  |  |
|-----------------------------------------------------------------------|--------------|---|------|----------------|------------------------|--|--|--|--|--|
| ORACLE   NETSUITE Orami                                               | Vendor: Duta | 2 | Q    | . <b>⊪</b> - 0 | Help I Floren<br>Orami |  |  |  |  |  |
| 🕒 ★ 🖄 Activities Billing Cu                                           | Vendor: 1    |   | Dash | Support        |                        |  |  |  |  |  |
| Transaction Search: Result                                            | Vendor:      |   |      |                |                        |  |  |  |  |  |
| Return To Criteria Save This Search                                   | Vendor:      |   |      |                |                        |  |  |  |  |  |

Sumber: Program Netsuite Perusahaan

Setelah data transaksi berhasil dilakukan proses pencarian, maka muncul tampilan *vendor* PT DLS. Kemudian untuk menampilkan data transaksi yang telah dilakukan PT DLS, maka pada pilihan *action* dipilih yang *View All Transaction* (Gambar 3.30).

Gambar 3.30 Tampilan Vendor PT DLS di Dalam Program Netsuite

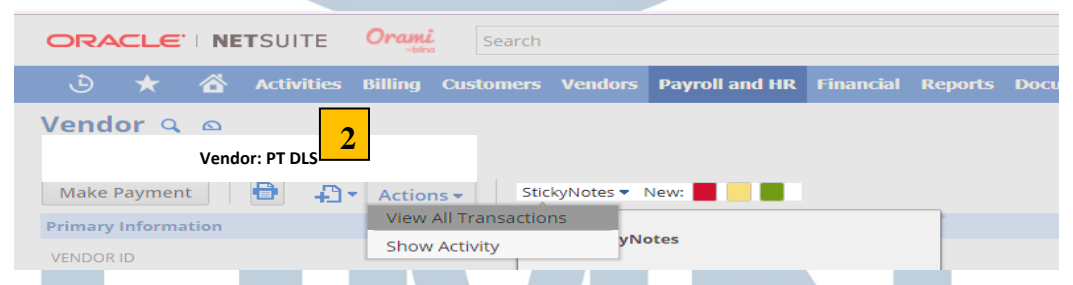

Sumber: Program Netsuite Perusahaan

Selanjutnya setelah memilih view all transaction maka akan menampilkan tampilan transaction search: result. Untuk memudahkan melihat data daftar transaksi lebih baik melakukan proses download file. Cara melakukan download file yaitu dengan memilih dan klik pada lambang Microsoft excel yang dapat dilihat pada Gambar 3.31.

#### Gambar 3.31 Download File Data Transaksi

|                                   | SUITE Orag            | Search       |         |                |               |         |           | Q,    | . <u>3</u> 1 - |
|-----------------------------------|-----------------------|--------------|---------|----------------|---------------|---------|-----------|-------|----------------|
| ، 🖄 🖈 🕲                           | Activities Billing    | Customers    | Vendors | Payroll and HR | Financial     | Reports | Documents | Setup | Support        |
| ᡖ Transaction                     | Search: Re            | sults        |         |                |               |         |           |       |                |
| Return To Criteria                | Save This Search      |              |         |                |               |         |           |       |                |
| FILTERS                           |                       |              |         |                |               |         |           |       |                |
| STYLE<br>Normai 🔻                 |                       |              |         |                |               |         |           |       |                |
|                                   |                       |              |         |                |               |         |           |       |                |
| 🖻 🖻 🔁 🛛 🖶                         |                       |              |         |                |               |         |           |       |                |
| EDIT   VIEWL export - Microsoft @ | Excel TYPE            | DOCUMENT NUM | MBER NA | аме 2 аб       | CCOUNT        |         |           | ME    | мо             |
| Edit   View * 15/12/2             | 014 Purchase<br>Order | 14/12/0360   | Р       | T DLS          | urchase Order | s       |           | Cas   | ih             |

Sumber: Program Netsuite Perusahaan

Kemudian mencari nomor *bill* di dalam data transaksi yang telah di *download*. Nomor *bill* dicari berdasarkan nomor *invoice* transaksi, nomor *invoice* transaksi PT DLS adalah 017/Inv-BJI/I/2017. Di dalam data transaksi PT DLS nomor *invoice* dapat dicari pada kolom Memo (Gambar 3.32)

Gambar 3.32 Mencari Nomor Invoice di Dalam Data Transaksi PT DLS Date Туре Document Number Name Account Memo Amount Bill Payment 2004/FTSCY/WS95051-16 DLS PT. 2-1-0001 TRADE PAYABLE (63,817,580.42) 197 4/20/2017 Bill Payment BJP1 1704152 1-1-1421 Cash and Bank P Pembayaran Inventor 198 4/21/2017 /III/2017 Inv 1701020000 (66,154,904.00) retur r 2 Δ 1 199 4/21/2017 Bill Payment BJP1 1704152 2-1-0001 TRADE PAYABLE (66,154,904.00) 200 4/21/2017 Bill Payment 11500900081352219893090 DLS PT. 1-1-1681 Cash and Bank P Pot Claim Prome 017/Inv-BJI//2017 33479 I ill credit 2491 a.n PT DL (18,224,120.00)Bill Payment 11500900081352219893090 DLS PT. 2-1-0001 TRADE PAYABLE 201 4/21/2017 (18,224,120.00) Sumber: Dokumentasi Perusahaan Transaksi PT DLS dengan nomor invoice 017/Inv-BJI/I/2017 memiliki nomor bill 33479 yang ditujukkan pada gambar 3.32 di dalam kotak merah. Lalu langkah terakhir yang harus dilakukan adalah menambah nomor bill ke dalam data transaksi rekap invoice dan debit note 2016.

|                                                         | 2016             | а кекар ти                   | oice dan Debu Noie              |
|---------------------------------------------------------|------------------|------------------------------|---------------------------------|
| INVOICE                                                 |                  |                              | RECEIVE PAYMENT                 |
| nvoice Datio Porforma Invoiç No Invoice Bill To         | 🗸 🗸 Total Amount | Payment Bank<br>Date Account | Potong Tagihan (Bill No)        |
| 12-Jan-17 193/PI-BJI/XII/201(00 1   / /2017   2         | 3 .00            |                              | Potong Tagihan (Bill No ) 4     |
| 18-Jan-17 194/PI-BJI/XII/2014017/Inv-BJI/I/2017 PT. DLS | 18,224,120.00    | 1-Feb-17 CDE 8111            | Potong Tagihan DLS (Bill 33479) |
| 24-Jan-17 185/PI-BJI/XII/201(023/Inv-BJI/I/2017 CV. TGH | 324,780.00       |                              | Potong Tagihan (Bill No)        |
| Sumber: Dokumentasi Perusahaan                          | 1                |                              |                                 |

Gambar 3.33 Menambahkan Nomor *Bill* ke Dalam Data Rekap *Invoice* dan *Debit Note* 

> Lakukan juga pada transaksi yang lain yang tidak memiliki nomor *bill* dengan cara yang sama. Namun tidak semua transaksi di dalam data transaksi memiliki nomor *bill*, jika tidak terdapat nomor *bill* berarti perusahaan-perusahaan terkait belum membayarkan hutangnya. Hasil mencari nomor *invoice* diserahkan kepada *senior staff finance*.

## 3.3.1.5 Membuat surat pembatalan faktur pajak untuk PT AAM

# dan PT TSP Tbk

Surat pembatalan faktur pajak untuk PT AAM dibuat dikarenakan lembar faktur pajak *claim promo* yang didapatkan dari PT API meminta untuk dipecah sesuai kuitansi (Lampiran 13). Pembuatan surat pembatalan faktur pajak dimulai dari menentukan tanggal pembuatan surat, nomor surat, perihal diisi dengan pembatalan faktur pajak, serta perusahaan yang ditujukkan yaitu PT AAM. Kemudian memasukkan rincian lembar faktur pajak *claim promo* yang berisikan nomor *invoice*,

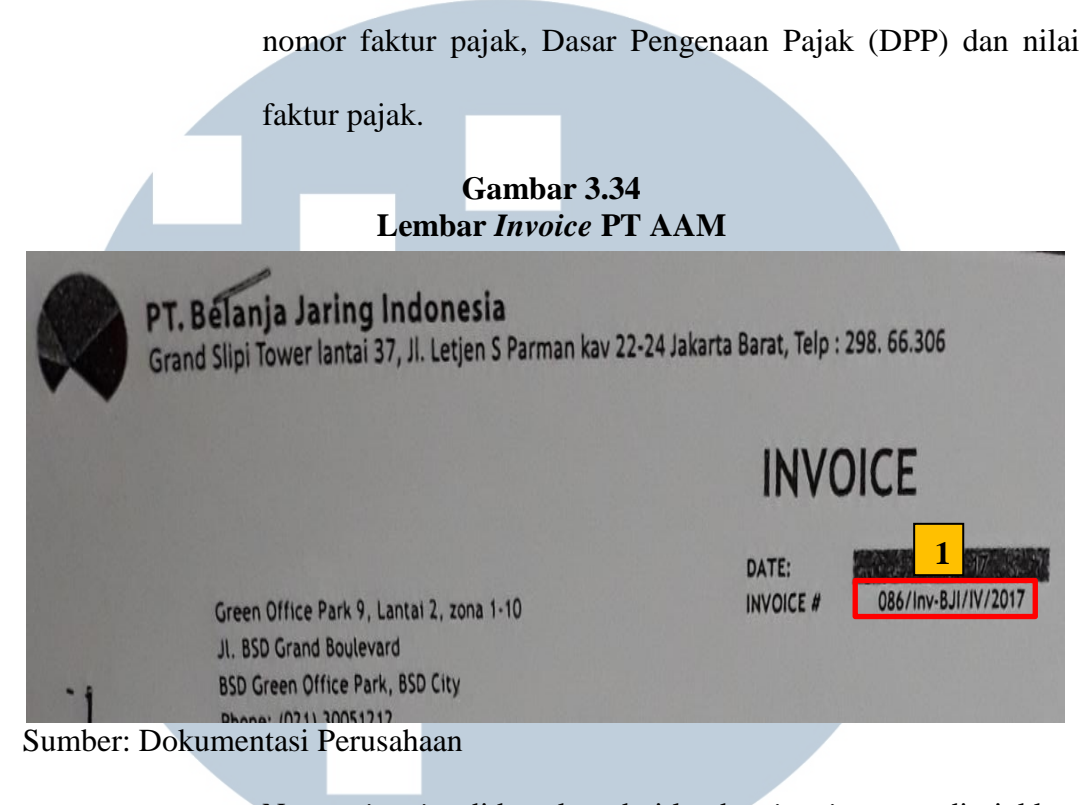

Nomor *invoice* didapatkan dari lembar *invoice* yang ditujukkan pada Gambar 3.34 di dalam kotak merah, nomor *invoice* untuk PT AAM adalah 086/Inv-BJI/V/2017. Sedangkan nomor faktur pajak, Dasar Pengenaan Pajak (DPP) dan nilai faktur pajak dapat dilihat pada lembar faktur pajak PT AAM (Gambar 3.35).

# Gambar 3.35 Lembar Faktur Pajak PT AAM

| Jde dan Nomor Seri Faktur Pajal 010.018-17.40XXXXXX 2                                                                                                 |  |
|----------------------------------------------------------------------------------------------------|--|
| Pengusaha Kena Pajak                                                                                                    |  |
| Nama : PT BELANJA JARING INDONESIA<br>Alamat : GRAND SLIPI TOWER I T 37                                                                               |  |
| Pembeli Barang Kena Pajak / Penerima Jasa Kangga jak                                                                                                  |  |
|                                                                                                    |  |
| Alamat : TITAN CENTER LT.4, JL. BOULEVARD BINTARO, BINTARO JAYA SEKTOR VII BLOK B7/B1 NO.5.<br>PONDOK JAYA PONDOK AREN TANI _ UG SELATAN BANTEN 15224 |  |

| No.       | Nama Barang Kena Pajak / Jasa Kena Pajak                     | Harga Jual/Penggantian/Uang<br>Muka/Termin |  |  |  |  |
|-----------|--------------------------------------------------------------|--------------------------------------------|--|--|--|--|
| 1         | CLAIM REWARDS QUARTER I 2017<br>Rp 61.056,485 x 1            | 61.056.485,00                              |  |  |  |  |
| 2         | CLAIM ASSORTMENT FEE QUARTER I 2017<br>Rp 23.101.412 x 1     | 23.101.412,00                              |  |  |  |  |
| 3         | CLAIM CUSTOMER ENGAGEMENT QUARTER I 2017<br>Rp 9.943.485 x 1 | 9.943.485,00                               |  |  |  |  |
| 4         | CLAIM DISPLAY QUARTER I 2017<br>Rp 15.000.000 x 1            | 15.000.000,00                              |  |  |  |  |
| Harga .   | Jual / Penggantian                                           | 109.101.382.0                              |  |  |  |  |
| Dikuran   | gi Potongan Harga                                            | 0.0                                        |  |  |  |  |
| ZIKUI all | ai Vang Moke                                                 | 01                                         |  |  |  |  |
| asar P    | engenaan Pajak                                               | 6 109.101.382                              |  |  |  |  |
| PN = 1    | 0% x Dasar Pengenaan Pajak                                   | 10.910.138                                 |  |  |  |  |
| atal PP   | nBM (Paiak Penjualan Barang Mewah)                           | C                                          |  |  |  |  |

#### Sumber: Dokumentasi Perusahaan

Pada Gambar 3.35 menunjukkan nomor seri faktur pajak PT AAM adalah 010.018-17.40xxxxx, dasar pengenaan pajak (DPP) sebesar Rp109.101.382,- dan nilai faktur pajak sebesar Rp10.910.138,-. Setelah data seperti nomor *invoice*, nomor seri faktur pajak, dasar pengenaan pajak (DPP), dan nilai faktur pajak diketahui, pembuatan surat dimulai dengan format yang telah ditentukan oleh tempat kerja magang yang dapat dilihat pada Gambar 3.36.

|                        |                                                           | U                                |                                                                       |                             |                          |                                 | Ŭ                              |                  |
|------------------------|-----------------------------------------------------------|----------------------------------|-----------------------------------------------------------------------|-----------------------------|--------------------------|---------------------------------|--------------------------------|------------------|
| No                     | 03/SP PALAK-B                                             | 11/3/1/2017                      | ]                                                                     |                             |                          | Ja                              | akarta, 23 Jun                 | į 2017           |
| Hal                    | Pembatalan Fakt                                           | r Pajak                          |                                                                       |                             |                          | _                               |                                |                  |
| Kepa                   | ada Yth.                                                  |                                  |                                                                       |                             |                          |                                 |                                |                  |
| Fina                   | nce/ Tax                                                  |                                  |                                                                       |                             |                          |                                 |                                |                  |
| PT A                   | 4 AM                                                      |                                  | -                                                                     |                             |                          |                                 |                                |                  |
| Deng                   | gan Hormat.                                               |                                  |                                                                       |                             |                          |                                 |                                |                  |
| Mela<br>pajal<br>berik | dui surat ini, kan<br>ç claim promo yaı<br>cut:           | ni ingin m<br>ng tertulis i      | emberitahuk<br>atas nama Pi                                           | an bahwa te<br>I Abbott Pro | lah terjad<br>ducts Inde | i penerbit<br>onesia <u>der</u> | tan 1 lembar<br>1gan rincian s | faktur<br>ebagai |
| 1                      | I. Invoice No<br>Faktur Pajak N<br>DPP<br>Nilai Faktur Pa | : 0<br>0 : 0<br>: 10<br>jak : 10 | 86/ <u>Iny</u> -BJI/\<br>0.018-17.40X<br>99.101.382,-<br>0.910.138,-' | 7/2017<br>XXXXX             | 6                        |                                 | 2                              |                  |
| Sumber                 | : Dokumentas                                              | i Perusa                         | haan                                                                  | M                           | E                        | D                               | IA                             |                  |
| Ν                      | US                                                        | 5                                | Langkah                                                               | selanjutn                   | ya men                   | necah l                         | embar fak                      | tur pajak        |

Gambar 3.36 Format Bagian Pembuka Surat Pembatalan Faktur Pajak

claim promo sesuai kuitansi dari PT API, oleh karena itu

dibutuhkan lembar kuitansi agar dapat merinci transaksi yang dilakukan. Satu (1) lembar faktur pajak *claim promo* yang diterbitkan oleh PT API terdiri dari 4 kuitansi.

# Gambar 3.37 Lembar Kuitansi PT API

|                   |   | KWITANSI                                                            |                       |
|-------------------|---|---------------------------------------------------------------------|-----------------------|
| Sudah terima dari | : | PT. API                                                             |                       |
| Uang Sejumlah     |   | Sepuluh Juta Sembilan Ratus Tiga Pul<br>Ratus Tiga Puluh Dua Rupiah | uh Tujuh Ribu Delapan |
| Untuk pembayaran  | : | Reward Elite Q1 2017 PT Belanja Jaring                              | Indonesia             |
|                   |   | Reward Engagement Q1 2017                                           | 9,943,484             |
|                   |   | PPN                                                                 | 994,348               |
|                   |   | TOTAL                                                               | 10,937,832            |
|                   |   | PPH 15%                                                             | (1,491,523)           |
|                   |   | Jumlah yg diterima Outlet                                           | 9,446,310             |

Sumber: Dokumentasi Perusahaan

Data yang digunakan di dalam lembar kuitansi adalah *reward* sebesar Rp9.943.484,- dan PPN Rp994.348,-. Untuk merinci lembar faktur pajak berdasarkan kuitansi dibutuhkan data berupa nomor *invoice*, dasar pengenaan pajak (DPP) dan nilai faktur pajak. Nomor *invoice* didapatkan dari lembar *invoice* yaitu 086/Inv-BJI/V/2017 (Gambar 3.38). Jumlah *reward* dicatat sebagai dasar pengenaan pajak (DPP) dan PPN dicatat sebagai nilai faktur pajak yang dapat dilihat pada Gambar 3.38.

# Gambar 3.38 Memecah Lembar Faktur Pajak Berdasarkan Kuitansi

| Pembatalan faktur pajak ini<br>API <u>sebagai berikut</u> : | dilakukan karena faktur p     | ajak minta dipecah sesuai kwitansi dari PT. |
|-------------------------------------------------------------|-------------------------------|---------------------------------------------|
| 1. Invoice No                                               | : 086/ <u>Inv</u> -BJI/V/2017 | 1                                           |
| Faktur Pajak No                                             | :                             |                                             |
| DPP                                                         | : 9.943.484,-                 |                                             |
| <u>Nilai Faktur Pajak</u>                                   | : 994.348,-                   |                                             |

Sumber: Dokumentasi Perusahaan

Kemudian untuk kuitansi lainnya dapat dilakukan dengan cara yang sama. Pada bagian akhir atau penutup surat diisi dengan mengulang kembali perihal dibuatkannya surat pembatalan faktu pajak bahwa perusahaan tempat kerja magang membatalkan *invoice* dan faktur pajak dan akan dibuatkan *invoice* dan faktur pajak terbaru yang akan diterbitkan, sehingga *invoice* dan faktur pajak sebelumnya tidak berlaku lagi. Lalu dibuatkan tempat tanda tangan serta mencantukan nama direktur dari tempat kerja magang di bagian samping kiri surat dan divisi *finance* atau *tax* PT AAM di sebelah kanan surat (Gambar 3.39).

### Gambar 3.39 Bagian Penutup Surat PT AAM

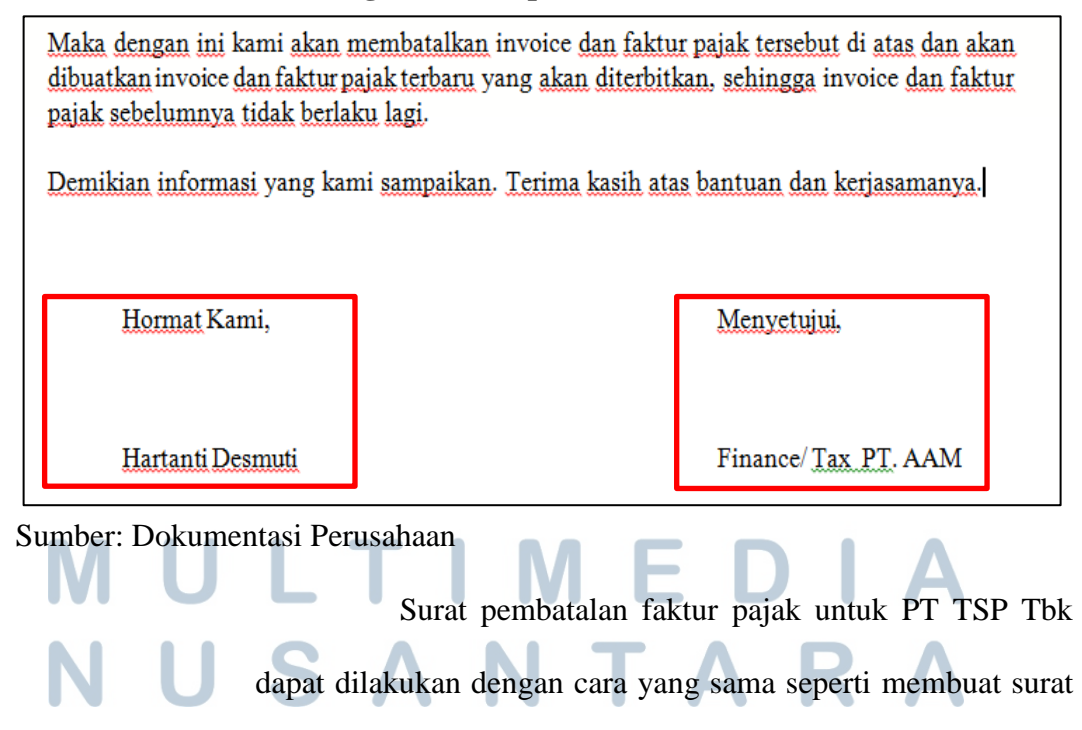

pembatalan faktur pajak PT AAM (Lampiran 13). Namun pada isi surat (bagian badan surat) berbeda dengan PT AAM, hal yang menyebabkan perusahaan tempat kerja magang membuat surat pembatalan faktur pajak pada PT TSP Tbk dikarenakan adanya kesalahan penerbitan faktur pajak, yang seharusnya dikirimkan ke PT BPT sehingga *invoice* dan faktur pajak sebelumnya yang telah dikirimkan ke PT TSP Tbk tidak berlaku lagi. Surat pembatalan faktur pajak PT AAM dan PT TSP Tbk yang telah selesai dibuat kemudian dilakukan *print* dan diserahkan kepada *senior staff finance* beserta dengan lampirannya berupa lembar *invoice*, lembar faktur pajak dan lembar kuitansi.

#### 3.3.1.6 Melakukan jurnal xendit

Jurnal xendit dilakukan karena *finance division* ingin mengirimkan uang atau membayarkan hutang kepada *customer* atau *vendor* melalui *bank* atau dengan kata lain jurnal xendit dilakukan sebagai perantara *refund* atau membayar hutang (pihak ketiga) (Lampiran 14). Data yang dibutuhkan dalam melakukan jurnal xendit yaitu *journal entries tracking report result* dengan *account* 1-1-1380 *Cash and Bank PT*. *Bilna : Cash In Transit - Xendit* bulan Agustus 2017 yang didapatkan dari proses *download* di dalam program Netsuite.

#### Gambar 3.40 Download Journal Entries Tracking Report Result-Cash In Transit Xendit Bulan Agustus 2017

| 👌 ★ 🛣 Activities                 | Billing Customers        | Vendors Payroll and HR           | Financial Reports           | Documents Setu        | up Support |                  |
|----------------------------------|--------------------------|----------------------------------|-----------------------------|-----------------------|------------|------------------|
| ᡖ Journal Entries Tr             | acking Report:           | Results                          |                             |                       |            |                  |
| Return To Criteria Edit this     | s Search                 |                                  |                             |                       |            |                  |
| FILTERS                          |                          |                                  |                             |                       |            |                  |
| DATE<br>(Custom)                 | FROM<br>1/6/2017         | TO<br>30/6/2017                  | DEPARTMENT<br>- All -       |                       | •          | CLAS:<br>- All   |
| TYPE<br>- All -                  | ACCOUNT 1-1-1380 Cash a  | nd Banksh In Transit - Xend      | POSTING<br>- Ali - 🔻        | SUBSIDIARY<br>- All - | •          | INTER<br>- All - |
|                                  | 1-1-1380 Cash a          | nd Bank PT. Bilna : Cash In Trar | nsit - Xendit               |                       |            | <b>^</b>         |
| 🖹 🖪 🔁 🛛 🖶 🖽                      | DIT 🛛 🗙 1-1-1400 Cash ai | nd Bank PT. Belanja Jaring Indo  | nesia                       |                       |            | 6/               |
| EDIT   VIEW DATE CREATED DATE    | DO 1-1-1401 Cash a       | nd Bank PT. Belanja Jaring Indo  | nesia : Petty Cash Wareh    | iouse (BJI)           |            | ME               |
| Edit   View 2/6/2017 2:41 2/6/20 | 017 DC 1-1-1402 Cash a   | nd Bank PT. Belanja Jaring Indo  | nesia : Petty Cash Fulfilln | nent (BJI)            |            |                  |
| Sumber: Program N                | Vetsuite Perus           | sahaan                           |                             |                       |            |                  |

Setelah journal entries tracking report result dibuka, dimulai dari melakukan filter pada kolom type yaitu pilih yang custom customer junction dan journal (Gambar 3.41). Transaksi dengan type journal merupakan jurnal pembelian dari customer, oleh karna itu saldo atau nominal berada di sisi debit karena perusahaan menerima cash dari pembeli. Sedangkan transaksi dengan type custom customer junction merupakan jurnal pengembalian uang kepada customer (refund) karena pembeli melakukan retur pembelian, saldo atau nominal berada di sisi kredit karena perusahaan melakukan pengeluaran cash untuk pembeli. Transaksi dengan type journal dan type custom customer juanction memiliki nomor order yang sama untuk setiap transaksinya. Sehingga ketika kedua transaksi di pivot berdasarkan nomor order, maka akan terlihat transaksi yang masih belum dilakukan *refund* dan yang sudah dilakukan *refund*, serta selisih nominal yang terjadi dalam melakukan

refund.

# Gambar 3.41 *Filter* pada Kolom *Type*

|     | -        |                 |           |                        |          |                       |                  |          |            |          |
|-----|----------|-----------------|-----------|------------------------|----------|-----------------------|------------------|----------|------------|----------|
| 1   | Date 🍸   | Document Numl 🍸 | itercom 🎽 | Name 🐣 'endor N 🐣 rtne | rshir Pa | ye( 🔻 istomer 💌       | Туре             | <u>-</u> | nsaction 🝸 | Accou    |
| 3   | 6/2/2017 | CJ-35568        | Yes       |                        | Ź.       | , <u>S</u> ort A to Z |                  |          |            | 1-1-1380 |
| 4   | 6/2/2017 | CJ-35569        | Yes       |                        | Z        | Sort 7 to A           |                  |          |            | 1-1-1380 |
| 5   | 6/2/2017 | JNL/17/06/19927 | Yes       | PT. Bank C             | A        | <u></u>               |                  |          | General Jo | 1-1-1380 |
| 6   | 6/2/2017 | JNL/17/06/19928 | Yes       | PT. Bank C             |          | Sor <u>t</u> by Color |                  | Þ        | General Jo | 1-1-1380 |
| 42  | 6/5/2017 | CJ-35992        | Yes       |                        | W I      | Clear Filter From     | Type"            |          |            | 1-1-1380 |
| 43  | 6/5/2017 | CJ-35993        | Yes       |                        |          |                       |                  |          |            | 1-1-1380 |
| 44  | 6/5/2017 | JNL/17/06/19950 | Yes       | PT. Bank C             |          | Filter by Color       |                  | P        | General Jo | 1-1-1380 |
| 45  | 6/5/2017 | JNL/17/06/19951 | Yes       | PT. Bank C             |          | Text <u>F</u> ilters  |                  |          | General Jo | 1-1-1380 |
| 46  | 6/5/2017 | JNL/17/06/19958 | Yes       | PT. Bank C             |          | Canada                |                  | 0        | General Jo | 1-1-1380 |
| 47  | 6/5/2017 | JNL/17/06/19960 | Yes       | PT. Bank C             |          | Search                |                  | ~        | General Jo | 1-1-1380 |
| 99  | 6/6/2017 | JNL/17/06/19981 | Yes       | PT, Bank C             |          | : I (Select All)      |                  | _        | General Jo | 1-1-1380 |
| 100 | 6/6/2017 | JNL/17/06/19982 | Yes       | PT, Bank C             |          | Custom Cus            | tomer Junction   | ]        | General Jo | 1-1-1380 |
| 101 | 6/6/2017 | JNL/17/06/19983 | Yes       | PT. Bank C             |          | Customer W            | /ithdrawal       |          | General Jo | 1-1-1380 |
| 102 | 6/6/2017 | CJ-36388        | Yes       |                        |          | Disburseme            | nt Consolidation | _        |            | 1-1-1380 |
| 103 | 6/6/2017 | CJ-36390        | Yes       |                        |          | Journal               |                  | J        |            | 1-1-1380 |
| 104 | 6/6/2017 | CJ-36391        | Yes       |                        |          | ····· [] (Blanks)     |                  |          |            | 1-1-1380 |
| 130 | 6/7/2017 | JNL/17/06/19984 | Yes       | PT. Bank C             |          |                       |                  |          | General Jo | 1-1-1380 |
| 131 | 6/7/2017 | JNL/17/06/19985 | Yes       | PT. Bank C             |          |                       |                  |          | General Jo | 1-1-1380 |
| 287 | 6/8/2017 | JNL/17/06/20025 | Yes       | PT. Bank C             |          |                       |                  |          | General Jo | 1-1-1380 |
| 288 | 6/8/2017 | JNL/17/06/20025 | Yes       | PT, Bank C             |          |                       |                  |          | General Jo | 1-1-1380 |
| 289 | 6/8/2017 | CJ-38259        | Yes       |                        |          |                       |                  |          |            | 1-1-1380 |
| 290 | 6/8/2017 | JNL/17/06/21054 | Yes       | PT, Bank C             |          |                       | ОК               | Cancel   | General Jo | 1-1-1380 |
| 341 | 6/9/2017 | JNL/17/06/20050 | Yes       | PT, Bank C             |          |                       |                  | .:       | General Jo | 1-1-1380 |
|     |          |                 |           |                        |          |                       |                  |          |            |          |

Sumber: Dokumentasi Perusahaan

Langkah selanjutnya melakukan *pivot* berdasarkan nomor *order*. Caranya *block* kolom bagian *amount* dan *memo*, lalu pilih menu *insert* dan klik *pivot table-pivot table* (ditujukkan pada Gambar 3.42 pada panah hijau). Maka akan muncul tampilan *create pivot table*, lalu pilik OK (pada Gambar 3.42 pada kotak merah).

Gambar 3.42 Pivot pada Journal Entries Tracking Report Result-Cash In Transit Xendit

|                     |                 |                          |               |                 |              |                     |      |            | Jo                                          | ournalEntrie             | sTrackin           | gReportR |          |
|---------------------|-----------------|--------------------------|---------------|-----------------|--------------|---------------------|------|------------|---------------------------------------------|--------------------------|--------------------|----------|----------|
| K 🔚 🖓 • (* *        | 7               |                          | Journal       | ntries Frackir: | igkeportkes  | ults55 (Jurnal di I | Ve   | P          | age Layout Formulas                         | Data                     | Review V           | ew       |          |
| File Home           | Insert Page     | e Layout Formulas        | Data Review   | View            |              |                     | C    | ip<br>rt   | Shapes SmartArt Screens                     | hot Column               | Line Pie           | Bar      | Area Sca |
| Lange Lange         |                 | <b>n</b> – m             |               | -               | A 1          |                     |      | -          | Illustrations                               |                          |                    | Charts   |          |
| i 🔺 👞 💷             | 0 <b>E</b> &    |                          |               |                 | A 10-        |                     |      |            | <i>f</i> ∗ Amount (De                       | bit)                     |                    |          |          |
|                     | MA 35 4         | 4⊟ @⊢+                   | M             |                 |              | V 🚩 .               | Щ    |            | S<br>Amount (Cradit                         | T                        |                    |          | U        |
|                     |                 |                          |               |                 |              |                     |      | .0         | Pinioditi (Crouk                            | Create Pivo              | tTable             | ?        | ×        |
| Pivotiable          | Picture Clip Sh | iapes SmartArt Screensho | t Column Line | Pie Bar         | Area Scatter | Other Line C        | olu  | .0         | Choose the data that you                    | want to analyze          |                    |          |          |
| Y                   | Art             | * *                      | v v           | * *             | v v          | Charts *            |      | .0         | <ul> <li>Select a table or range</li> </ul> | ie                       |                    |          |          |
| III III IIII        |                 | ustrations               |               | Charts          |              |                     | nar  | .0         | Table/Range:                                | ournalEntriesTr          | ackingFeportRe     | \$R:\$U  | 186      |
| Pivo <u>t</u> iable |                 | astrations               |               | Church          |              |                     |      | .01        | O Use an external data                      | source                   |                    |          | :6       |
| A Divident          | - (n            | f. Amount (Dahi          | н             |                 |              |                     |      | .01        | Choose Connec                               | tion                     |                    |          | 34       |
| Pivot <u>C</u> nart |                 | Allount Debi             | 4             |                 |              |                     | _    | .0         | Connection name                             | :<br>PivotTable re       | port to a place    | a        |          |
| 0                   | R               | 8                        | Т             |                 | U.           |                     |      | .0         | New Worksheet                               | ie Privotrabie re        | port to the place  |          |          |
|                     |                 |                          |               |                 |              |                     |      | .0         | ○ <u>E</u> xisting Worksheet                |                          | <b>V</b>           |          | _        |
| 1 Created 🔨 🛛 Am    | rount (Debit) 🔨 | Amount (Credit 🎽         | Amount 🛛 🚬    |                 | Memo         | Υ.                  | Ae 🖉 | 0          | Location:                                   |                          |                    |          | F166     |
| 3 Shelfi Inda       | 0.00            | 8,750.00                 | (8,750.00)    |                 |              | 101161216           |      | .01        |                                             |                          | ок                 | Ca       | ncel     |
| 4 Shelfi Inda       | 0.00            | 64,652.00                | (64,652.00)   |                 |              | 101140806           |      | .00<br>.00 | 0.00                                        | 150,000.0<br>1,027,725.0 | 00 Tolakan b<br>00 | ank CW-3 | 993      |

#### Sumber: Dokumentasi Perusahaan

Setelah melakukan pivot, lalu mencari selisih dengan cara sum

of amount (debit) dikurang dengan sum of amount (credit).

|    | Gambar 3.43               |   |
|----|---------------------------|---|
| iv | ot dan Menghitung Selisił | 1 |

| 2  | Pivot Journal Entries Tracking Report Result |                       |                        |         |  |  |  |  |
|----|----------------------------------------------|-----------------------|------------------------|---------|--|--|--|--|
| 3  | Row Labels                                   | Sum of Amount (Debit) | Sum of Amount (Credit) | Selisih |  |  |  |  |
| 4  | 100632496                                    | 54,200.00             | 54,200.00              | 0       |  |  |  |  |
| 5  | 100715704                                    | 466,180.00            | 466,180.00             | 0       |  |  |  |  |
| 6  | 100747187                                    | 418,800.00            | 418,800.00             | 0       |  |  |  |  |
| 7  | 100849536                                    | 572,000.00            | 572,000.00             | 0       |  |  |  |  |
| 8  | 100859824                                    | 808,822.00            | 808,821.75             | 0.25    |  |  |  |  |
| 9  | 101037685                                    | 690,480.00            | 690,480.00             | 0       |  |  |  |  |
| 10 | 101058636                                    | 182,800.00            | 182,800.00             | 0       |  |  |  |  |
| 11 | 101070115                                    | 7,862,400.00          | 7,862,400.00           | 0       |  |  |  |  |
| 12 | 101080632                                    | 140,941.00            | 140,941.00             | 0       |  |  |  |  |
| 13 | 101085458                                    | 475,480.00            | 475,480.00             | 0       |  |  |  |  |
| 14 | 101085505                                    | 66,000.00             | 66,000.00              | 0       |  |  |  |  |
| 16 | 101100208                                    | 521,640.00            | 521,640.00             | 0       |  |  |  |  |
| 17 | 101104611                                    | 239,009.00            | 239,009.68             | -0.68   |  |  |  |  |
| 18 | 101118798                                    | 39,749.00             | 39,749.00              | 0       |  |  |  |  |

Sumber: Dokumentasi Perusahaan

Transaksi yang memilki selisih kemudian dilakukan penjurnalan xendit di dalam program Netsuite. Pada transaksi dengan nomor *order* 100859824 memiliki selisih sebesar Rp0,25,-, maka untuk melakukan penjurnalan di dalam program Netsuite harus melakukan *log in* terlebih dahulu ke dalam program. Lalu pilih *menu finance* dan klik *other*, pilih yang *make journal entries*.

|                                                                                      | nur ur Dt          |           | - 0 <b>5- 4</b> - |                     |                                              |
|--------------------------------------------------------------------------------------|--------------------|-----------|-------------------|---------------------|----------------------------------------------|
| ORACLE   NETSUITE Orami<br>Search                                                    |                    |           | Q, lit            | Help I + Flo<br>Ora | rentina<br>mi by Bilna - Bilna Payment Admin |
| 👌 ★ 🖄 Activities Billing Customers Vendors Payroll and HF                            | Financial Reports  | Documents | Setup Support     |                     |                                              |
| Job Status                                                                           | Financial Overview |           |                   |                     |                                              |
| New Refresh                                                                          | Banking            | •         |                   |                     |                                              |
| FILTERS                                                                              | Lists              | •         |                   |                     |                                              |
| DATE FROM TO (Custom) 30-Aug-2017 30-Aug-2017                                        | Inventory          | •         |                   |                     |                                              |
|                                                                                      | Demand Planning    | •         |                   |                     |                                              |
|                                                                                      | Other              | Make Jou  | urnal Entries     |                     | List TOTAL: 43                               |
| DATE v JOB NAME                                                                      | Reports            | Make Int  | ercompany lournal | Entries             | Search E QUEUE CANCEL                        |
| 20 Aug 2017 Designed Decentile Date Cattellment COD Memorane tel 20 Acustus 2017 esu | '                  |           | 1 01              |                     | A Cancal 4                                   |

Gambar 3.44 Cara Membuat Jurnal di Dalam Program Netsuite

Sumber: Program Netsuite Perusahaan

Kemudian muncul tampilan *Journal*, pada bagian *date* diisi dengan tanggal transaksi yaitu tanggal 13 Juni 2017, posting periode diisi dengan bulan Juni 2017 dan *transaction type* pilih

yang general journal yang ditujukkan pada Gambar 3.45.

Gambar 3.45 Tampilan *Journal* 

| 🗯 Journal 🔍                                                                           |            |                                                            |        |
|---------------------------------------------------------------------------------------|------------|------------------------------------------------------------|--------|
| Save V Cancel Reset                                                                   | Print      | Actions -                                                  |        |
| Primary Information                                                                   |            |                                                            |        |
| ENTRY NO.<br>42140<br>DEBIT<br>OUT OF BALANCE BY<br>CREDIT                            |            | DATE *<br>13/6/2017<br>POSTING PERIOD<br>Jun 2017          | REVERS |
| Classification<br>CREATED FROM                                                        | *          |                                                            |        |
| Journal Entry Details<br>TRANSACTION TYPE<br>General Journal<br>Sumber: Program Netsu | ite Perusa | ahaan VAT RECONCILE<br>BANK APPROVAL CODE<br>IVIE DIA<br>A |        |
| N U S                                                                                 | Α          | NTARA                                                      |        |

Cara menentukan akun untuk melakukan penjurnalan vaitu dengan melihat selisih yang ada ditimbulkan dari jumlah sisi debit yang lebih besar atau jumlah sisi kredit yang lebih besar. Transaksi dengan nomor order 100859824 memiliki selisih sebesar Rp0,25,- dikarenakan jumlah sisi debit lebih besar dari jumlah sisi credit. Hal ini berarti perusahaan melakukan jumlah *refund* yang lebih besar dibandingkan dengan jumlah yang seharusnya di refund kepada customer. Maka akun yang digunakan dalam penjurnalan adalah rounding gain/loss sebesar Rp0.25,- untuk sisi debit pada cash and bank PT Bilna: cash in transit-xendit sebesar Rp0,25,- untuk sisi credit. Bagian memo diisi dengan rounding selisih dan nomor dipilih order transaksi. department yang G&A:Finance:Financial, dan bagian class dipilih yang marketplace (ditujukkan pada Gambar 3.46).

# Gambar 3.46 Jurnal Xendit

| 0.25 •                                                                     |       |        | -        |             |            |                            |                                 |          |                              |             |           |
|----------------------------------------------------------------------------|-------|--------|----------|-------------|------------|----------------------------|---------------------------------|----------|------------------------------|-------------|-----------|
| ACCOUNT                                                                    | DEBIT | CREDIT | AX CODE  | TAX<br>RATE | GROSS AMT. | MEMO                       | NAME                            | LOCATION | DEPARTMENT                   | CLASS       | ELIMINATE |
| 8-1-1004<br>Rounding<br>Gain/Loss                                          | 0.25  | I      | N_ID:Non | 0.0%        | 0.25       | rounding selisih 100859824 | PT. Bank<br>Central<br>Asia Tbk |          | G&A : Finance :<br>Financial | Marketplace |           |
| 1-1-1380<br>Cash and<br>Bank PT.<br>Bilna : Cash<br>In Transit -<br>Xendit |       | 0.25   | N_ID:Non | 0.0%        | 0.25       | rounding selisih 100859824 | PT. Bank<br>Central<br>Asia Tbk |          | G&A : Finance :<br>Financial | Marketplace |           |

Edit Back Print 🖓 🗸 Actions 🕶

Sumber: Program Netsuite Perusahaan

Setelah menentukan akun, *memo*, *department*, dan *class* maka tekan *enter*. Jika jurnal berhasil dibuat maka akan muncul tampilan *confirmation* dan nomor *document* seperti pada Gambar 3.47.

Gambar 3.47 Berhasil Melakukan Penjurnalan Xendit

| Confirmation<br>Transaction successfully Saved |                                    |               |                           |
|------------------------------------------------|------------------------------------|---------------|---------------------------|
| Journal Q<br>JNL/17/06/21296                   | 🖸 🔹 Actions 🔹 🛛 StickyNotes 💌 New: |               | ← → List Search Customise |
| Primary Information                            |                                    |               |                           |
| ENTRY NO.<br>JNL/17/06/21296                   | POSTING PERIOD<br>Jun 2017         | REVERSAL DATE |                           |
| DATE<br>13/6/2017                              | REVERSAL #                         |               |                           |
|                                                |                                    |               |                           |

Sumber: Program Netsuite Perusahaan

Selisih yang muncul dikarenakan jumlah sisi *debit* lebih kecil dari jumlah sisi *credit* berarti jumlah *refund* yang seharusnya dilakukan oleh perusahaan lebih kecil dibandingkan dengan jumlah yang seharusnya di *refund* oleh perusahaan. Contohnya pada transaksi dengan nomor *order* 101104611 memiliki selisih Rp0,68,- (Gambar 3.43). Jurnal dapat dibuat dengan langkah-langkah yang sama seperti cara sebelumnya, namun akun-akunnya harus dibalik yaitu *cash and bank* PT Bilna: *cash in transit-xendit* sebesar Rp0,68,- untuk sisi *debit* pada *rounding gain/loss* sebesar Rp0,68,- untuk sisi *credit* (Gambar 3.48).

|                                                                            |       |        |                   |             | Ga<br>Jur  | mbar 3.48<br>nal Xendit    |                                 |              |                      |             |
|----------------------------------------------------------------------------|-------|--------|-------------------|-------------|------------|----------------------------|---------------------------------|--------------|----------------------|-------------|
| ACCOUNT                                                                    | DEBIT | CREDIT | TAX CODE          | TAX<br>RATE | GROSS AMT. | MEMO                       | NAME LOG                        | CATION DEF   | PARTMENT             | CLASS       |
| 1-1-1380<br>Cash and<br>Bank PT.<br>Bilna : Cash<br>In Transit -<br>Xendit | 0.68  |        | PPN_ID:Non<br>PPN | 0.0%        | 0.68       | rounding selisih 101104611 | PT. Bank<br>Central<br>Asia Tbk | G&A<br>Finar | : Finance :<br>ncial | Marketplace |
| 8-1-1004<br>Rounding<br>Gain/Loss                                          |       | 0.68   | PPN_ID:Non<br>PPN | 0.0%        | 0.68       | rounding selisih 101104611 | PT. Bank<br>Central<br>Asia Tbk | G&A<br>Finar | : Finance :<br>ncial | Marketplace |

Sumber: Program Netsuite Perusahaan

#### 3.3.1.7 Melakukan approve pada pending approval

Approve pada pending approval dilakukan untuk menyetujui dokumen transaksi utang yang masih dalam status menunggu persetujuan, pending approval tersebut harus terlebih dahulu diapprove oleh divisi account payable (Lampiran 15). Langkah awal yang harus dilakukan adalah memeriksa dokumen yang dibutuhkan sudah lengkap dengan bill, invoice asli dan copy, faktur pajak asli dan copy, purchase order (PO), dan surat jalan. Lalu memastikan amount yang ada pada lembar invoice sama dengan amount yang ada pada lembar tanda terima bill BJI. Amount faktur pajak harus sama dengan amount yang ada di bill, maka itu faktur pajak harus dihitung kembali dengan cara Dasar Pengenaan Pajak (DPP) ditambah dengan PPN yang ditujukkan pada Gambar 3,49.

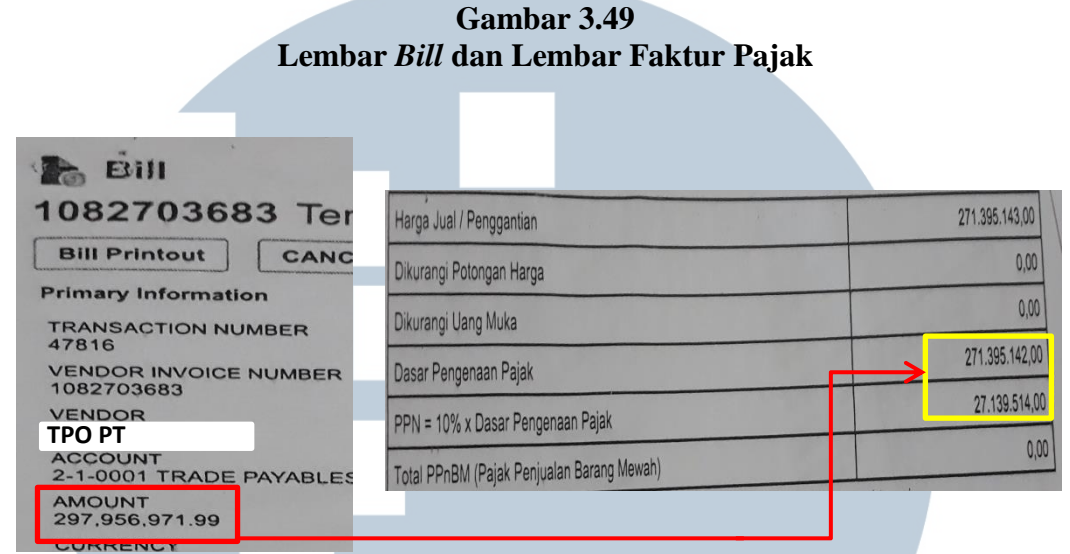

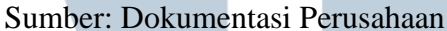

Pada Gambar 3.49 menunjukkan lembar *bill* dari PT TPO memiliki *amount* sebesar Rp 297.956.971,99,-. *Amount* pada lembar faktur pajak untuk Dasar Pengenaan Pajak sebesar Rp271.395.142,- dan PPN sebesar Rp27.139.514,-, sehingga total *amount* sebesar Rp298.534.656,-. Hal ini mengakibatkan *amount* yang ada pada lembar *bill* dengan lembar faktur pajak tidak sama terdapat selisih sebesar Rp577.684.01,-. Jika terdapat selisih antara lembar *bill* dengan lembar faktur pajak berarti adanya retur pembelian yang dilakukan oleh perusahaan dan terdapat lembar Nota Retur yang ditujukkan pada Gambar

| JNI                                            | VE <sub>Gambar 3.50</sub> ITAS                                                                                                    |
|------------------------------------------------|----------------------------------------------------------------------------------------------------|
|                                                | Nota Retur                                                                                                    |
|                                                |                                                                                                    |
| PEMBELI                                        | Tgl. : 28 Juli 2017 )                                                                                                    |
| Nama                                           | PT. BELANJA JARING INDONESIA                                                                                                    |
| Alamat                                         | 72.123.XXX.X-XXX.XXX <sup>BARAT</sup> , DKI JAKARTA                                                                                  |
| NPWP                                           |                                                                                                    |
| KEPADA PENJUAL                                 | ρτ τρΩ                                                                                                    |
| N P W P<br>KEPADA PENJUAL<br>N a m a<br>Namat  | PT. TPO                                                                                                    |
| N P W P<br>KEPADA PENJUAL<br>N a m a<br>Alamat | PT. TPO<br>: GEDUNG TEMPO SCAN TOWER LT 16 JL.HR RASUNA SAID KAV 3-4<br>KUNINGAN TIMUR SETIA BUDI JAKARTA SELATAN -DKI JAKARTA 12950 |

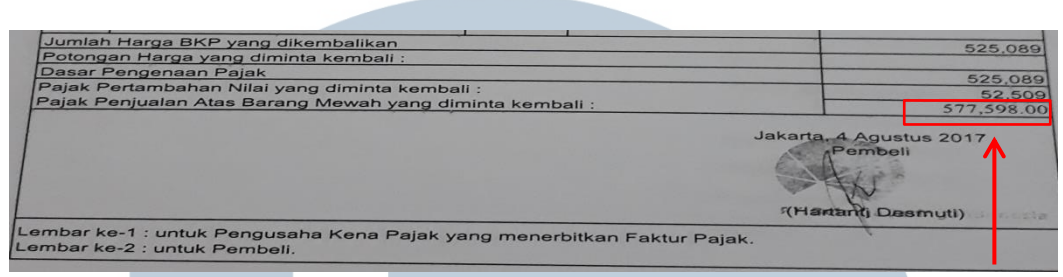

#### Sumber: Dokumentasi Perusahaan

Jika terdapat selisih dan jumlah selisih tidak melebihi Rp200,- maka dibiarkan, namun jika selisih melebih Rp200,maka harus segera memberitahukan *senior staff finance*. Selanjutnya melakukan pemeriksaan kelengkapan dokumen berupa *bill, invoice* asli dan *copy*, faktur pajak asli dan *copy*, *purchase order (PO)*, surat jalan dan nota retur (jika terjadi retur). Lalu memberi cap di lembar *bill* dan melakukan cek jika dokumen lengkap maka memberi tanda centang (J) untuk melakukan *approve* pada *pending approval* milik PT TPO yang ditujukkan pada Gambar 3.51. Kemudian hasil *approve* pada *pending approval* diserahkan kepada tim pajak.

#### Gambar 3.51 Approve pada Pending Approval

| Bill Printout CANCEL                                                                                             | Actions StickyNotes New CO                                 |                                                                                                    |     |
|----------------------------------------------------------------------------------------------------|------------------------------------------------------------|----------------------------------------------------------------------------------------------------|-----|
| Primary Information                                                                                              |                                                            |                                                                                                    |     |
| TRANSACTION NUMBER<br>47816                                                                                      | VAT REGISTRATION                                           | DISC. DATE                                                                                                    |     |
| VENDOR INVOICE NUMBER<br>1082703683<br>VENDOR<br>Tempo PT.<br>ACCOUNT<br>2-1-0001 TRADE PAYABLES : Trade Payable | TAX<br>27.086.997.46<br>VAT SERIAL NUMBER                  | PAYMENT HOLD<br>PAYMENT HOLD BATE<br>8/27/2017<br>TOP START DATE<br>7/20/2017                                                                                                    |     |
| AMOUNT<br>297.956.971.99<br>CURRENCY<br>IDR<br>EXCHANGE RATE<br>1.00<br>Iassification                            | TEMAS<br>Nei JO<br>INCOTERM<br>DISC, AMT.                  | Vendoni / Vendoni / Vendon | ру  |
| UBSIDIARY<br>JI<br>Jyer Memo                                                                                     | DEPARTMENT<br>Sourcing and Production : PoSu               | Trading Surat Jalan                                                                                                    |     |
| ALES CONSIGNMENT ID                                                                                              | MEMO FROM BUYER<br>Jangan terima jika kemasan penyok/rusak | Vendor Return                                                                                                    | ODV |
| CLOSE REASON<br>Ck di supplier habis                                                                             |                                                            |                                                                                                    | 644 |

Sumber: Dokumentasi Perusahaan

# 3.3.1.8 Mencari, mengumpulkan dan *print* dokumen untuk keperluan *Auditor*

Mencari, mengumpulkan dan *print* dokumen dilakukan untuk kepentingan keperluan *auditor* agar *auditor* dapat melakukan proses audit dengan baik apabila dokumen-dokumen yang dibutuhkan untuk mencari, mengumpulkan dan *print* dokumen tersedia (Lampiran 16). Langkah awal yang harus dilakukan adalah mencari mencari nomor BJP dan tanggal *paid* di dalam program Netsuite dari *list* dokumen yang harus dicari. Caranya dengan *log in* terlebih dahulu ke dalam program Netsuite, pada kolom pencarian (*search*) diisi dengan tanggal dibuatnya *purchase order*.

Gambar 3.52 *List* Dokumen

| - 40 | м                           | U                | U U        | AU                  | AL      | AI        | AG              | AU              | Al                          |
|------|-----------------------------|------------------|------------|---------------------|---------|-----------|-----------------|-----------------|-----------------------------|
| 1    | PT BELANJAN JARING INDONESI |                  | IA         |                     |         |           |                 |                 |                             |
| 2    | SAMPLE INVENTORY            |                  |            |                     |         |           |                 |                 |                             |
| 3    | <b>TAHUN 2016</b>           | i                |            |                     |         |           |                 |                 |                             |
| 4    |                             |                  |            |                     |         |           |                 |                 |                             |
| 5    |                             |                  |            |                     |         |           |                 |                 |                             |
| 6    | Internal ID                 | Date Created     | Date       | Subsidiary          | Posting | Source RC | lecon Source R( | lecon Source R( | Created From                |
| 7    | 3079625                     | 2/3/2016 15:12   | 2/3/2016   | Orami PTE LTD : BJI | Yes     |           |                 |                 | Purchase Order #16/01/11342 |
| 8    | 3829618                     | 4/19/2016 14:15  | 4/19/2016  | Orami PTE LTD : BJI | Yes     |           |                 |                 | Purchase Order #16/04/0301  |
| 9    | 4239787                     | 5/31/2016 9:58   | 5/31/2016  | Orami PTE LTD : BJI | Yes     |           |                 |                 | Purchase Order #16/05/14626 |
| 10   | 4797429                     | 7/29/2016 17:42  | 7/29/2016  | Orami PTE LTD : BJI | Yes     |           |                 |                 | Purchase Order #16/07/14478 |
| 11   | 7114440                     | 8/31/2016 11:08  | 8/31/2016  | Orami PTE LTD : BJI | Yes     |           |                 |                 | Purchase Order #16, 1 5     |
| 12   | 10830301                    | 10/15/2016 14:17 | 10/15/2016 | Orami PTE LTD : BJI | Yes     |           |                 |                 | Purchase Order #16          |
| 13   | 13753339                    | 11/18/2016 16:59 | 11/18/2016 | Orami PTE LTD : BJI | Yes     |           |                 |                 | Purchase Order #16/11/0209  |
| 14   | 16414305                    | 12/16/2016 14:26 | 12/16/2016 | Orami PTE LTD : BJI | Yes     |           |                 |                 | Purchase Order #16/12/0183  |
| 15   |                             |                  |            |                     |         |           |                 |                 |                             |
| 16   | Total                       |                  |            |                     |         |           |                 |                 |                             |

Sumber: Dokumentasi Perusahaan

Pada Gambar 3.52 menunjukkan transaksi dengan *internal id* 13753339, tanggal pembuatan *purchase order* yaitu 16/11/0209 (ditujukkan pada nomor 1). Maka di dalam program Netsuite

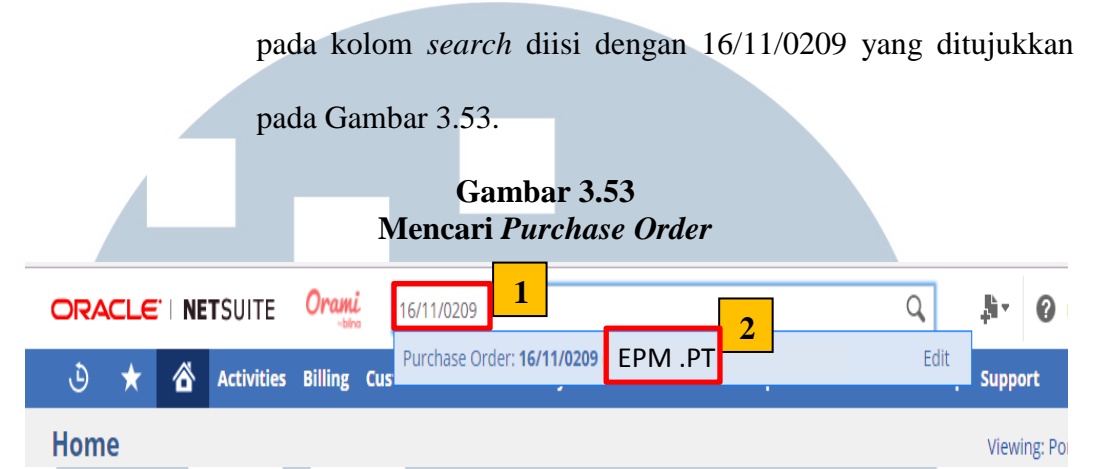

Sumber: Program Netsuite Perusahaan

Lalu muncul tampilan *purchase order* tanggal 16/11/0209 PT

EPM, di bagian bawah tampilan purchase order terdapat menu

related records yang di dalamnya terdapat list Receipt & Bill

maka pilih yang *bill* dan klik pada tanggalnya (Gambar 3.54).

Gambar 3.54 Purchase Order

| <u>I</u> tems           | <u>S</u> hipping | <u>A</u> ccounting | <u>R</u> elationships | <u>C</u> ommunication                                       | Related Records                           | System Information                                           | C <u>u</u> stom                | C <u>h</u> ange Rate                     |                                 |                                     | E                                                |             |
|-------------------------|------------------|--------------------|-----------------------|-------------------------------------------------------------|-------------------------------------------|--------------------------------------------------------------|--------------------------------|------------------------------------------|---------------------------------|-------------------------------------|--------------------------------------------------|-------------|
| Recei <u>r</u><br>Print | its & Bills •    |                    |                       |                                                             |                                           |                                                              |                                |                                          |                                 |                                     |                                                  |             |
| DATE                    |                  | TYPE               |                       | NUMBER                                                      | STATU                                     | US                                                           | LINK TYPE                      |                                          |                                 |                                     | AMOUNT                                           |             |
| 18/11/2                 | 016 3            | Item Re            | ceipt                 | 238996                                                      |                                           | R                                                            | eceipt/Fulfillr                | nent                                     |                                 |                                     |                                                  |             |
| <u>22/11/2</u>          | 016              | Bill               |                       | 30040                                                       | Paid Ir                                   | n Full C                                                     | order Bill/Invo                | ice                                      |                                 |                                     | 250,328,588.0                                    | )           |
| Sull                    |                  | -                  |                       |                                                             |                                           |                                                              |                                |                                          |                                 |                                     |                                                  |             |
| Sull                    |                  |                    | Ken                   | nudian                                                      | setelah                                   | bill dip                                                     | ilih,<br>DT I                  | maka                                     | prog                            | ram                                 | Netsuit                                          | e           |
| Sull                    | J                | Ν                  | Ken<br>mer<br>tam     | nudian<br>nampilka<br>pilan <i>bil</i>                      | setelah<br>n tampi<br>11 PT EI            | <i>bill</i> dip<br>lan <i>bill</i><br>PM terdaj              | ilih,<br>PT I<br>pat n         | maka<br>EPM. F<br>nenu <i>re</i>         | progr<br>Pada l<br><i>lated</i> | ram<br>Dagiai<br><i>reco</i> :      | Netsuit<br>n bawa<br><i>rds</i> yan              | e<br>h      |
|                         | N<br>N           | N<br>U             | Ken<br>mer<br>tam     | nudian<br>hampilka<br>pilan <i>bi</i> l<br>ya <i>bill p</i> | setelah<br>n tampi<br>ll PT El<br>payment | <i>bill</i> dip<br>lan <i>bill</i><br>PM terdaj<br>dengan no | ilih,<br>PT I<br>pat n<br>omor | maka<br>EPM. F<br>nenu <i>re</i><br>BJP5 | progr<br>Pada t<br><i>lated</i> | ram<br>Dagia<br><i>reco</i><br>08 , | Netsuit<br>n bawa<br><i>rds</i> yan<br>lalu pili | e<br>h<br>g |

| Gambar 3.55        |
|--------------------|
| <b>Bill PT EPM</b> |

| Expenses and Items              | <u>B</u> illing | <u>R</u> elated Records | System Information | <u>C</u> ustom | C <u>h</u> ange Rate |        |
|---------------------------------|-----------------|-------------------------|--------------------|----------------|----------------------|--------|
| <u>P</u> ayments · Pur<br>Print | chase Orders •  | Rei <u>m</u> bursements |                    |                |                      |        |
| DATE                            |                 | TYPE                    | NU                 | MBER           |                      | STATUS |
| 22/11/2016                      |                 | Bill Payment            | BJP5               | 1611008        |                      |        |
|                                 |                 | Total                   |                    |                |                      |        |

Sumber: Program Netsuite Perusahaan

BALANCE

PAYEE

-3,908,277,339.57

Enseval Putera Megatrading PT.

Sumber: Program Netsuite Perusahaan

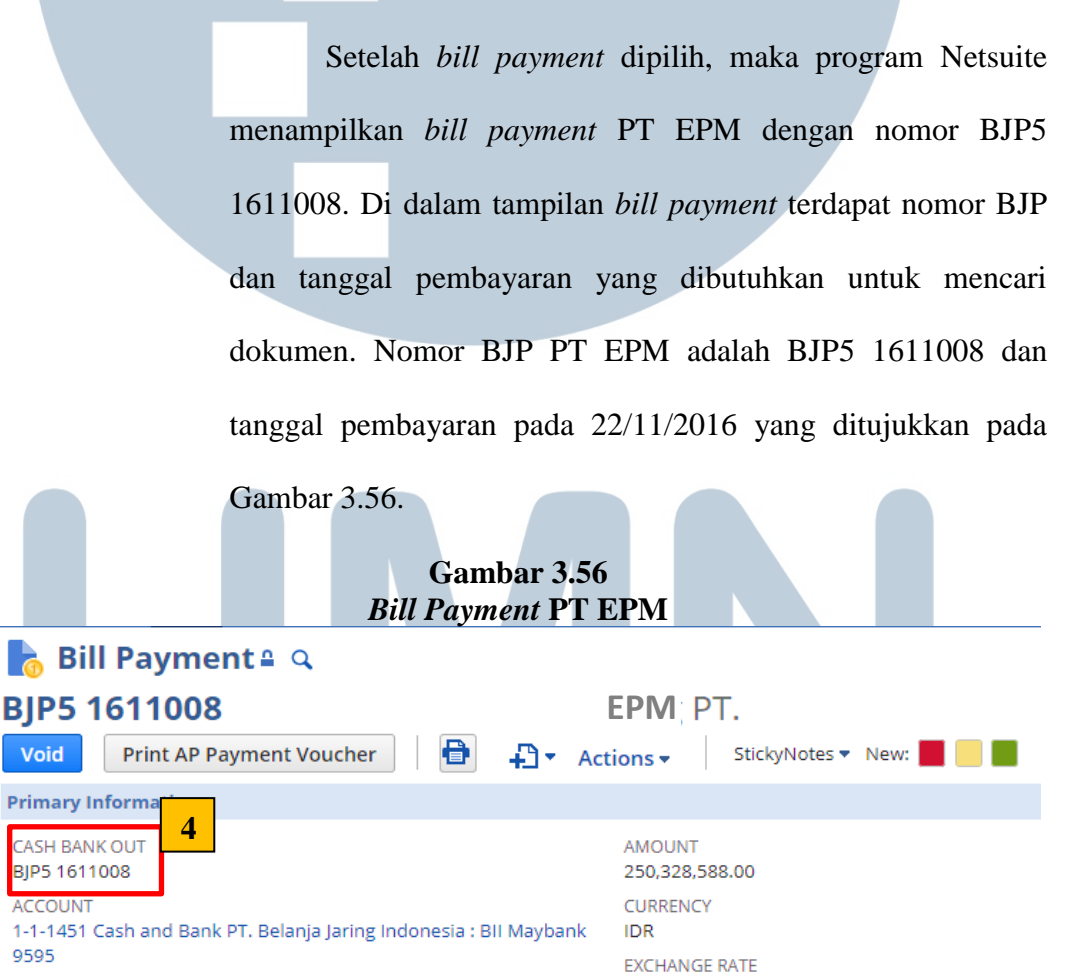

1.00

PAYMENT DATE

22/11/2016

3

Selanjutnya dokumen dapat dicari di dalam *ordnerordner* dokumen yang berada di gudang berdasarkan nomor BJP dan tanggal pembayaran. Untuk *list* dokumen lainnya yang harus dicari dapat dilakukan dengan cara yang sama. Setelah semua *list* dokumen yang harus dicari telah terkumpulkan, lalu buat bon tanda terima dokumen. Caranya ambil bon tanda terima. Pada kolom berupa diisi dengan *list* nomor BJP dokumen yang dicari dan pada kolom merk diisi dengan nama perusahaan yang terkait dengan dokumen. Lalu *bon* tanda terima diberikan kepada *auditor* beserta dokumen yang diperlukan (Gambar 3.57).

Gambar 3.57 Bon Tanda Terima Dokumen

| PT. Belanja Jaring Indonesia        | No.:        |        |         |                                |  |  |  |  |
|-------------------------------------|-------------|--------|---------|--------------------------------|--|--|--|--|
| NoBerupa<br>□Barang □Dokument □Uang | Merk / Type | Jumlah | Nominal | Keterangan                     |  |  |  |  |
| 1 Bap1 1606238                      | PT. EPM     | I      |         |                                |  |  |  |  |
| 2 B7P1 2206                         | PT CSM      |        |         |                                |  |  |  |  |
| 3 Baps 4 2011                       | PT. ESV     | 2      |         |                                |  |  |  |  |
| 4 BZP5 1611008                      | PT. EPN     |        |         |                                |  |  |  |  |
| 5                                   |             |        |         |                                |  |  |  |  |
| 6                                   |             |        |         |                                |  |  |  |  |
| Yang menyerahkan,                   |             |        |         | Jakarta, 201<br>Yang menerima, |  |  |  |  |
| Florentina Stella                   |             |        |         | (                              |  |  |  |  |
| Imber: Dokumentasi Perusahaan       |             |        |         |                                |  |  |  |  |
| NIIS                                | Δ           | Ν -    | ΤΔ      | RΔ                             |  |  |  |  |

# 3.3.1.9 Melakukan *journal upload cash on delivery* bulan Agustus 2017

Pembayaran yang dilakukan oleh *customer* akan membuat perusahaan menerima uang atas barang atau jasa yang dijual, sehingga perusahaan perlu melakukan penjurnalan atas uang yang diterima tersebut (Lampiran 17). Perusahaan perlu melakukan penjurnalan atas uang yang diterima tersebut. Data yang dibutuhkan dalam melakukan *journal upload cash on delivery* yaitu data *settlement* bulan Agustus 2017, data uang masuk dari *bank* BCA 8222 bulan Agustus 2017 dan *file excel template journal upload*. Langkah-langkah dimulai dari memeriksa besarnya saldo transaksi dari data *settlement* bulan Agustus 2017 sama dengan data uang masuk dari *bank* BCA 8222.

| Data Uang Masuk dari Bank BCA 8222 |          |                                                     |                      |               |  |  |  |  |  |  |  |
|------------------------------------|----------|-----------------------------------------------------|----------------------|---------------|--|--|--|--|--|--|--|
|                                    |          |                                                     |                      |               |  |  |  |  |  |  |  |
| 1                                  |          | BCA                                                 |                      |               |  |  |  |  |  |  |  |
| 2                                  |          | 5345888222                                          |                      |               |  |  |  |  |  |  |  |
|                                    |          |                                                     |                      |               |  |  |  |  |  |  |  |
|                                    |          |                                                     |                      |               |  |  |  |  |  |  |  |
|                                    | Date     | Desiption                                           | No Order             |               |  |  |  |  |  |  |  |
|                                    |          |                                                     |                      |               |  |  |  |  |  |  |  |
| 3                                  |          |                                                     |                      | Cash In       |  |  |  |  |  |  |  |
| 4                                  | Π.       | Previous Balance Agustus                            | Ţ                    |               |  |  |  |  |  |  |  |
| 5                                  | 8/1/2017 | TRSF E-BANKING CR 0108/FTSCY/WS95011 661600.00 VENI | COD IN L TOMANG      | <u> </u>      |  |  |  |  |  |  |  |
| 8                                  | 8/1/2017 | SETORAN TUNAI PUNTO ADMIN SBY COD SURABAYA          | COD INTERNAL SBY     | 14,239,500.00 |  |  |  |  |  |  |  |
| 9                                  | 8/1/2017 | SETORAN TUNAI                                       | COD INTERNAL TOMANG  | 5,234,087.00  |  |  |  |  |  |  |  |
| 10                                 | 8/1/2017 | SETORAN TUNAI                                       | COD INTERNAL MAMPANG | 8,871,119.00  |  |  |  |  |  |  |  |
|                                    |          | USANIA                                              |                      |               |  |  |  |  |  |  |  |

Gambar 3.58 Data Uang Masuk dari *Bank* BCA 8222 dan Data *Settlement*
|   | D                                                             | ata Settl        | lemen       | t               |            |                |                |
|---|---------------------------------------------------------------|------------------|-------------|-----------------|------------|----------------|----------------|
|   | Terlampir mhn diterima bukti transfer COD tgl 01 Agustus 2017 |                  |             |                 |            |                |                |
|   | Terimakasih                                                   |                  |             |                 |            |                |                |
| I | Buyer                                                         | No Kode Penjuala | Fulfillment | ditagihkan ke p | ditransfer | total transfer | harga distiker |
| 1 | 455910 rusfita rahayu                                         | 101271669        | 1124100     | 537,214         | 134,303    | 14,239,386     | 134,303        |
| 2 | 455910 rusfita rahayu                                         | 101271669        | 1124102     |                 | 134,303    | 2              | 134,303        |
| 3 | 455910 rusfita rahayu                                         | 101271669        | 1124103     |                 | 134,303    |                | 134,303        |

Data uang masuk pada tanggal 1 Agustus 2017 dari transaksi cash on delivery (COD) internal SBY mencatat uang yang masuk sebesar Rp14.239.500,- dan data settlement mencatat besarnya saldo ditransfer sebesar yang Rp14.239.386,- sehingga terdapat selisih sebesar Rp114,-. Kemudian langkah selanjutnya yang harus dilakukan adalah membuat journal template yang kemudian di upload ke dalam program Netsuite dan membuat journal manual di dalam program Netsuite, langkah-langkah yang dapat dilakukan sebagai berikut:

 a) Membuat *journal template* dan *upload* ke dalam program Netsuite.

Pembuatannya dimulai dari memindahkan *data settlement* ke dalam *file template journal upload* atas transaksi tanggal 1 Agustus 2017 dari transaksi *cash on delivery* (COD) *internal* SBY.

Gambar 3.59 Memindahkan Data Sattlement ke Dalam File Template Journal Upload

| 3  |                                                      | Terlampir                                            | mhn diterima bukti transf | fer COD tgl 01 | Agustus 2017 |            |        |            |                                                 |                    |                                                 |                    |
|----|------------------------------------------------------|------------------------------------------------------|---------------------------|----------------|--------------|------------|--------|------------|-------------------------------------------------|--------------------|-------------------------------------------------|--------------------|
| 4  |                                                      | Terimakasih                                          |                           |                |              |            |        |            |                                                 |                    |                                                 |                    |
| 5  | 1                                                    | Buyer                                                |                           |                |              | No Kode Pe | njual  | Fulfillmen | t ditagihkan ke p                               | ditransfe          | er total transf                                 | er harga distiker  |
| 6  | 1                                                    | 455910 ru                                            | 455910 rusfita rahayu     |                |              |            |        | 1124100    | 537,214                                         | 134                | ,303 14,239,38                                  | <b>6</b> 184,303   |
| 7  | 2                                                    | 455910 ru                                            | sfita rahayu              |                |              | 1012       | 71669  | 1124102    | 2                                               | 134                | ,303                                            | ,303               |
| 8  | 3                                                    | 455910 ru                                            | sfita rahayu              |                |              | 1012       | 71669  | 1124103    | 3                                               | 134                | ,303                                            | ,303               |
| 9  | 4                                                    | 455910 ru                                            | sfita rahayu              |                |              | 1012       | 71669  | 1124096    | 5                                               | 134                | ,303                                            | ,303               |
| 10 | 5                                                    | 515016 In                                            | 515016 Indri Astuti       |                |              | 1012       | 71358  | 1123962    | 846,000                                         | 211                | ,500                                            | ,500               |
| 11 | 6                                                    | 515016 In                                            | 515016 Indri Astuti       |                |              | 1012       | 71358  | 112395     | 7                                               | 634                | 500                                             | ,500               |
|    |                                                      |                                                      |                           |                | 1            |            | Г      | 1          |                                                 |                    |                                                 |                    |
|    |                                                      |                                                      |                           |                |              |            |        |            |                                                 |                    |                                                 |                    |
|    |                                                      |                                                      |                           |                | T            | emplate i  | ourna  | l Upload   | 1                                               |                    |                                                 |                    |
|    | Code                                                 | Date                                                 | Novider                   |                | Total Amount | Bank in    | Trans  | action fee | Reconcile method                                |                    | Bank in CO                                      | 4                  |
| 42 | 948N                                                 | 1-Aug-1                                              | Custom Request Order      | #101271669     | 134303       | 134303     |        | (          | Cod                                             | 1-1-1223 C         | Cash and Bank PT. Bil                           | na : Bank BCA 8222 |
| 42 | 948N                                                 | 1-Aug-1                                              | Custom Request Order      | #101271669     | 134303       | 134303     |        | (          | Cod                                             | 1-1-1223 C         | ash and Bank PT. Bil                            | na : Bank BCA 8222 |
| 42 | 948N                                                 | i8N 1-Aug-1 / Custom Request Order #101271669 134303 |                           | 03 134303      |              |            | Cod    | 1-1-1223 C | -1-1223 Cash and Bank PT. Bilna : Bank BCA 8222 |                    |                                                 |                    |
| 42 | 948N                                                 | 1-Aug-1                                              | Custom Request Order      | #101271669     | 134303       | 134303     |        | 0          | Cod                                             | 1-1-1223 C         | -1-1223 Cash and Bank PT. Bilna : Bank BCA 8222 |                    |
| 42 | 948N                                                 | 1-Aug-1                                              | Custom Request Order      | #101271353     | 211500       | 211500     | 211500 |            | Cod                                             | 1-1-1223 C         | ash and Bank PT. Bil                            | na : Bank BCA 8222 |
| 42 | 42948N 1-Aug-1 Custom Request Order #101271353 63450 |                                                      | 634500                    | 634500         |              | (          | Cod    | 1-1-1223 C | ash and Bank PT. Bil                            | na : Bank BCA 8222 |                                                 |                    |
| Ľ  |                                                      |                                                      |                           |                |              |            |        |            |                                                 |                    |                                                 |                    |

Pada Gambar 3.59 merupakan proses pemindahan data settlement ke dalam template journal upload. Nomor kode penjualan pada data settlement dipindahkan ke dalam template journal upload sebagai nomor order (di dalam kotak merah), saldo yang di transfer dipindahkan ke dalam kolom total amount dan bank in (di dalam kotak hijau). Di dalam template journal upload terdapat kode untuk setiap transaksi, setiap transaksi uang masuk ditanggal yang sama akan diberikan kode yang berbeda di dalam template (di dalam kotak kuning). Kode untuk setiap tanggal dalam satu bulan yang sama terdiri dari huruf E, N, O, P, Q, R, S, T, U, V, W, X, Y dan Z. Transaksi tanggal 1 Agustus 2017

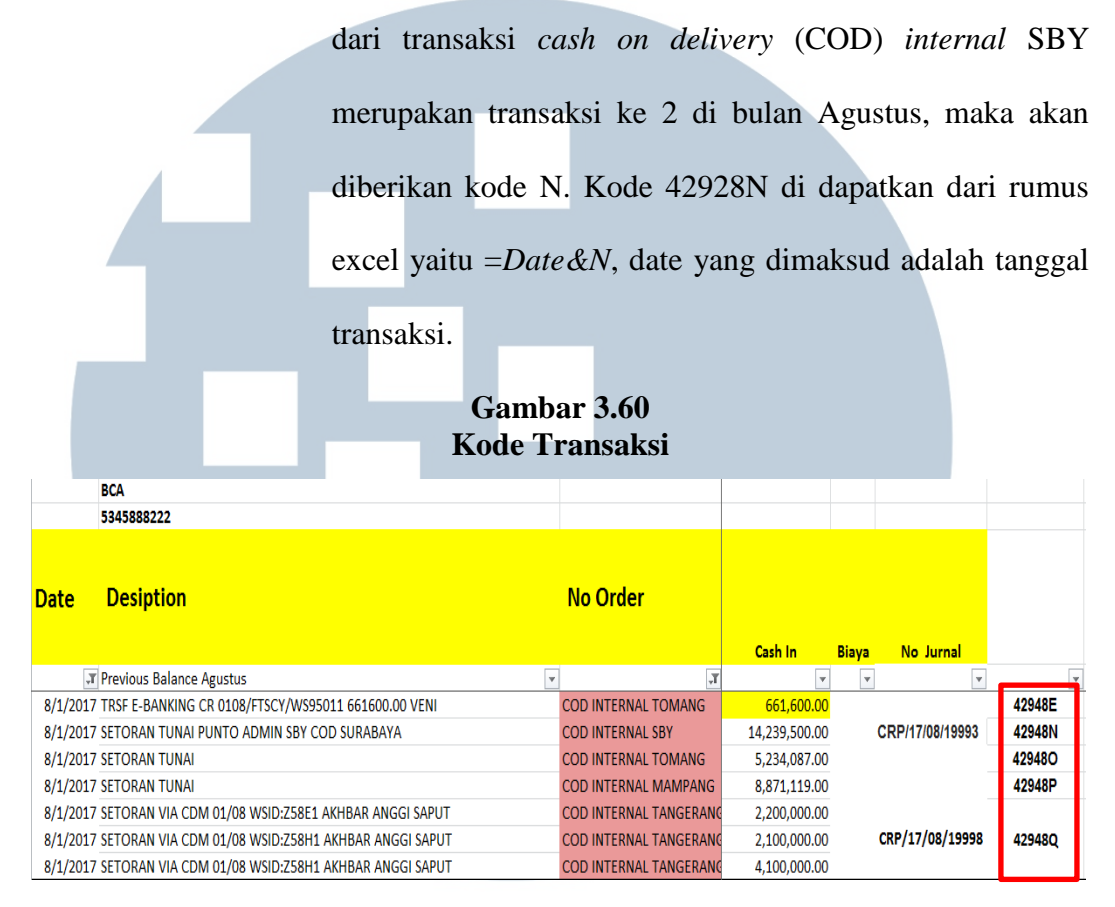

Kolom *date* diisi dengan tanggal transaksi dan kolom *transaction fee* diisi 0 karena dalam transaksi tersebut tidak terdapat *transaction fee*. Kolom *reconcile method* diisi dengan *COD* (di dalam kotak oren) dan kolom *bank in coa* diisi dengan 1-1-1223 Cash and Bank PT. Bilna : Bank BCA 8222. Setelah *template journal upload* diisi lalu di *save* dengan *format excel csv*. Kemudian melakukan *upload journal template* ke dalam program Netsuite, caranya melakukan *log in* terlebih dahulu ke dalam program Netsuite. Lalu pilih menu *setup* dan klik Import/Export-Saved CSV Import (Gambar 3.61).

# Gambar 3.61 *Menu Setup* di Dalam Program Netsuite

| ORACLE:   NETSUITE    | Orami   | Search    |             |                |           |         | (         | 2      | <b>₩</b> * | 0   | Help | <u>.</u> . | Florentina<br>Orami by Bil |
|-----------------------|---------|-----------|-------------|----------------|-----------|---------|-----------|--------|------------|-----|------|------------|----------------------------|
| 🕘 ★ 🛣 Activities      | Billing | Customers | Vendors     | Payroll and HR | Financial | Reports | Documents | Setup  | Suppo      | ort |      |            |                            |
| Activities            |         |           |             |                |           |         |           | Setup  | Manage     |     | nd   | ar Prefe   | rences                     |
| Calendar: My Calendar |         | Cale      | endar: My O | Calendar       |           |         |           | Accour | nting      | •   |      |            |                            |
| Today 8/2017          |         | <         | > Today     | 13 - 19 August | t 2017    |         |           | Import | :/Export   |     | In   | nport CS   | V Records                  |
| My Calendar 🔻 Month 💌 |         | My        | Calendar    | •              |           |         |           | Custor | nization   | ŀ   | Sa   | ived CSV   | / Imports                  |
| SUN MON TUE WED THU   | FRI SA  | AT        | Sun Aug 13  | 3              |           |         |           | Other  | Setup      | ►   | F    |            |                            |
| 20 21 4 2 2           |         |           |             |                |           |         |           |        |            |     |      |            |                            |

Sumber: Program Netsuite Perusahaan

Lalu program Netsuite menampilkan tampilan Saved CSV Imports. Di dalam tampilan Saved CSV Imports terdapat banyak list kategori template journal upload, pilih yang payment reconcile import (Gambar 3.62).

> Gambar 3.62 Saved CSV Imports

| Sav  | ed CSV Impor                | ts                   |                                                   |                        |                          |                        |                        |
|------|-----------------------------|----------------------|---------------------------------------------------|------------------------|--------------------------|------------------------|------------------------|
| N    | ew                          |                      |                                                   |                        |                          |                        |                        |
|      | FILTERS                     |                      |                                                   |                        |                          |                        |                        |
|      |                             |                      |                                                   |                        |                          |                        |                        |
|      |                             |                      |                                                   |                        |                          |                        |                        |
| ID   | NAME 🔺                      | FIELD MAP            | DESCRIPTION                                       | ТҮРЕ                   | OWNER                    | CREATED                | LAST MODIFIED          |
| 3585 | Import Void Junction        | View                 |                                                   | Custom<br>Transactions | Edy                      | 03/05/2017<br>12:32 PM | 03/05/2017<br>6:03 PM  |
| 999  | Invoicing COD               | View                 | for upload COD payment                            | Custom<br>Record       | Edy                      | 23/09/2015<br>3:47 PM  | 23/09/2015<br>3:49 PM  |
| 16   | Mapping Rekon View          |                      | untuk ganti tanggal<br>customer payment           | Customer<br>Payment    | Irvan<br>Nur             | 08/09/2014<br>4:56 PM  | 17/11/2014<br>3:57 PM  |
| 3398 | Payment Reconcile<br>import | View                 | for reconcile payment<br>from VeriTrans / 3PL COD | Custom<br>Transactions | Edy                      | 11/11/2016<br>7:08 PM  | 21/11/2016<br>5:40 PM  |
| Sumb | per: Program I              | Netsuite I           | Perusahaan                                        | <b>S</b> I             | <u></u>                  | 12/02/2017             | 14/03/2017             |
| N    | I U                         | Selar<br><i>impo</i> | ijutnya prograr<br><i>rt assistant</i> . Te       | n Netsuit<br>erdapat 5 | te men<br><i>steps</i> a | ampilkan<br>tau kegi   | tampilan<br>iatan yang |
| Ν    | JU                          | Sharus               | dilakukan untu                                    | ık melaku              | kan pro                  | ses uploa              | d template             |

*journal.* Dimulai dari kegiatan pertama yaitu *Scan & Upload CSV File*, pada tahap ini memilih dan melakukan *upload template journal cash on delivery* (*COD*) *SBY* tanggal 1 Agustus 2017 yang sudah dibuat sebelumnya.
Setelah memilih dan melakukan *upload template journal cash on delivery* (*COD*) *SBY* tanggal 1 Agustus 2017 ke dalam program Netsuite, pilih *Next* untuk ke langkah berikutnya (Gambar 3.63).

Gambar 3.63 Scan & Upload CSV File

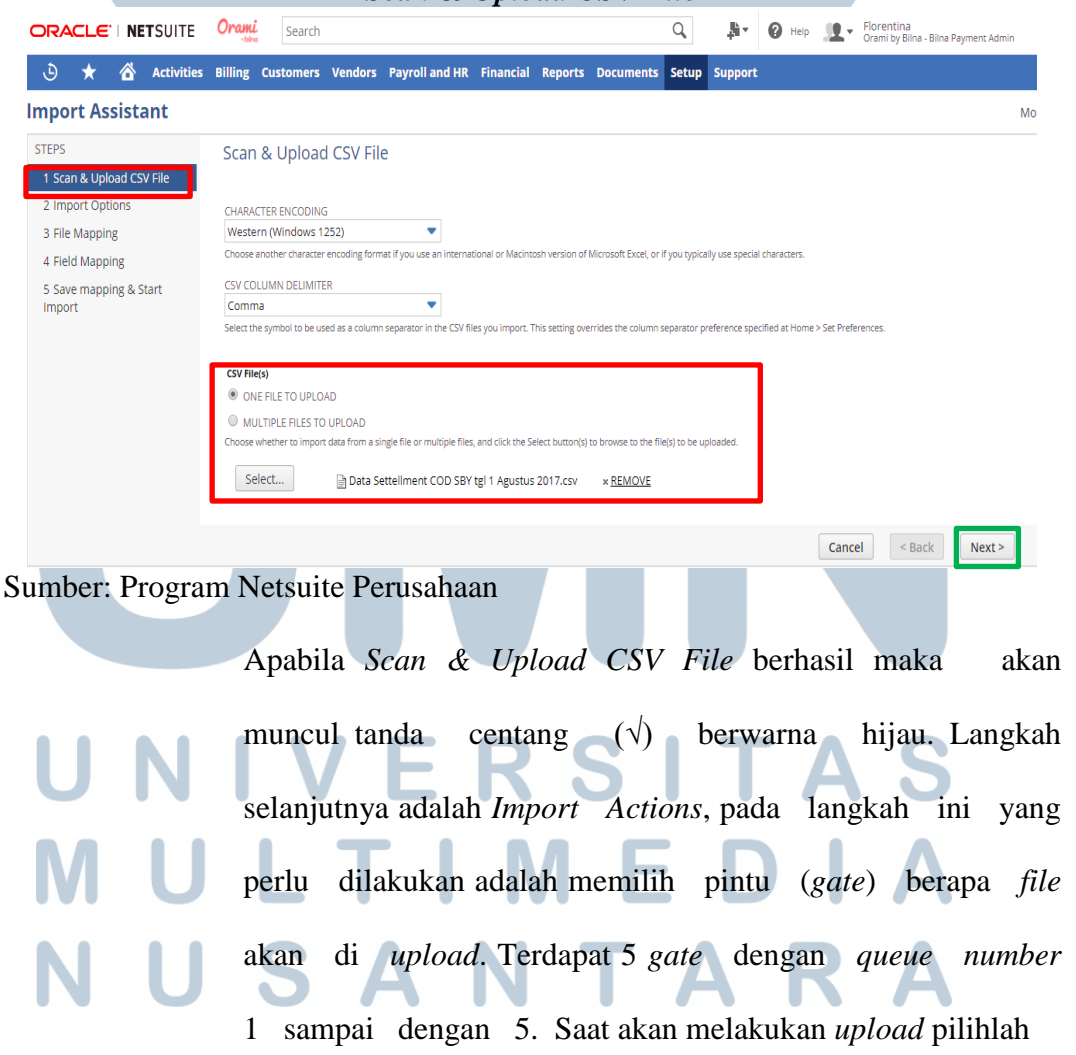

*gate* yang paling sedikit *staff* di dalam perusahaan yang menggunakannya agar proses *upload* dapat lebih cepat selesai. Oleh karena itu pilih *gate* yang ke tiga (3), maka klik *next* untuk ke tahap selanjutnya seperti yang ditujukkan pada Gambar 3.64.

### Gambar 3.64 Import Actions

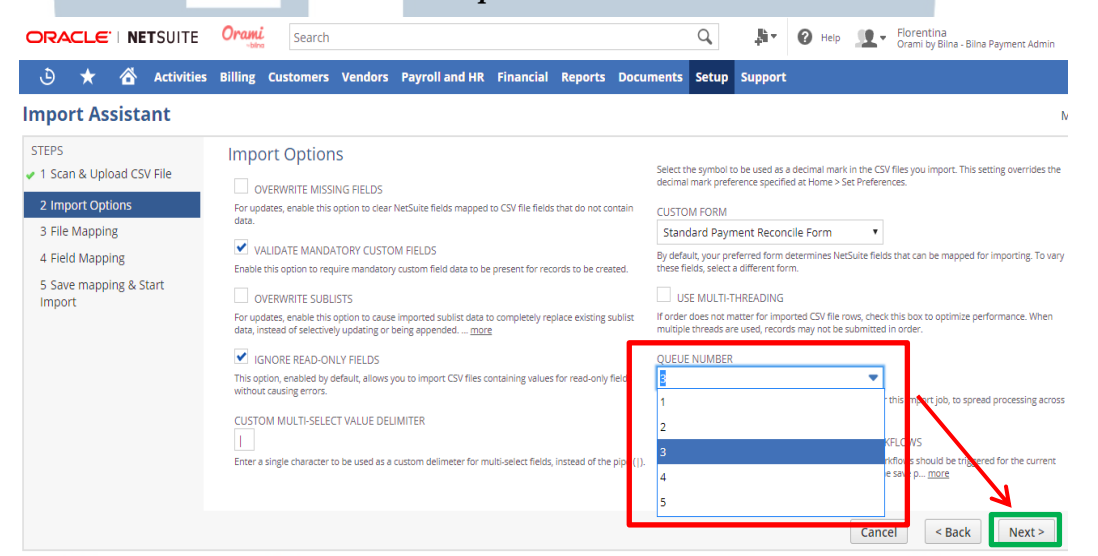

#### Sumber: Program Netsuite Perusahaan

Kemudian jika langkah Import Actions berhasil maka akan muncul tanda centang (√) berwarna hijau. Langkah ketiga adalah File Mapping, tahap ini hanya memastikan apakah file yang siap diupload sudah sesuai dengan prosedur yang diberikan di tahap 1 dan 2, jika sudah sesuai maka klik next untuk ke tahap selanjutnya. File Mapping berhasil maka akan muncul tanda centang (√) berwarna hijau. Lalu tahap keempat (4) adalah Field Mapping, terdapat beberapa hal yang perlu dilakukan yaitu membuat field

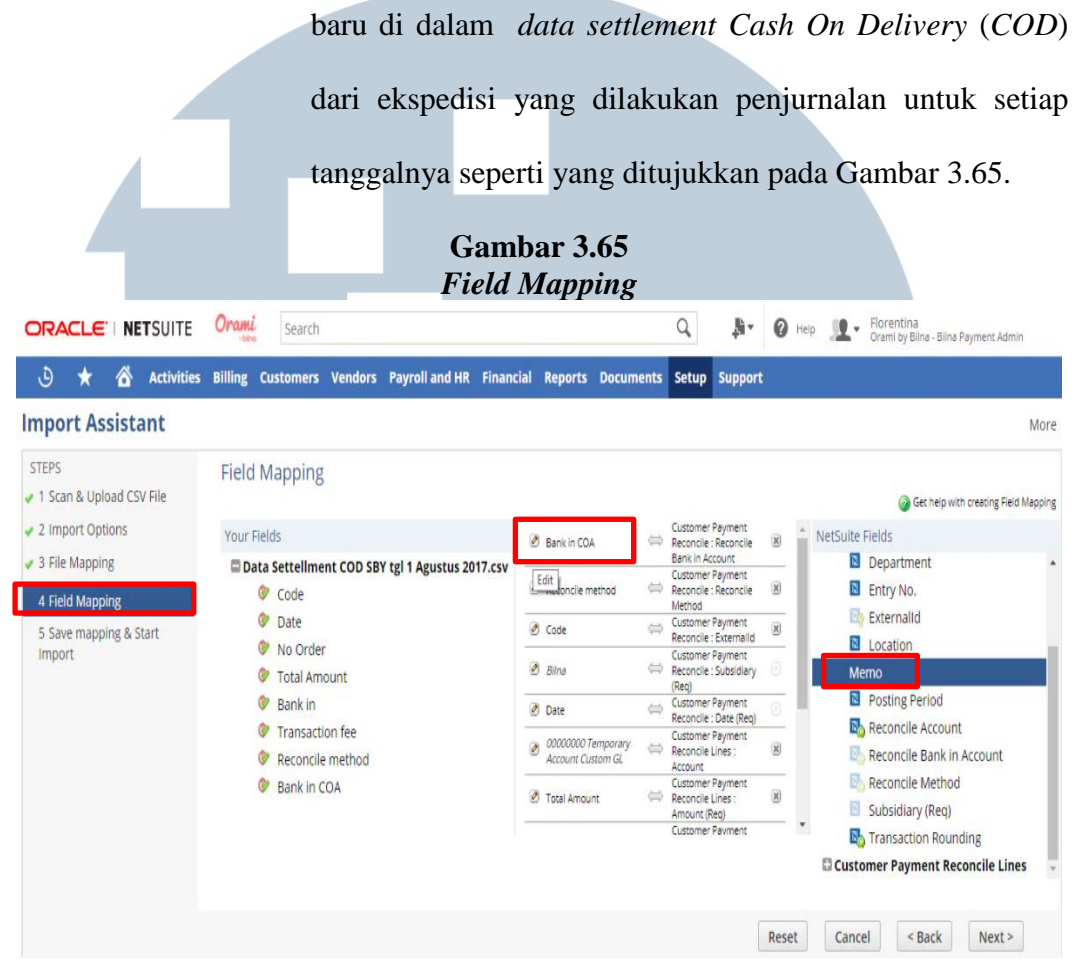

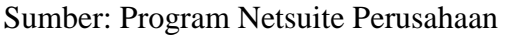

Di dalam tampilan *field mapping* klik *bank in COA*, lalu menampilkan *provide default value* dipilih yang 1-1-1223 *Cash and Bank* PT. Bilna: Bank BCA 8222, lalu klik OK (Gambar 3.65). Kemudian pada bagian Netsuite *Fields* dan klik *Memo*, maka akan muncul tampilan *default value* dan di dalamnya terdapat *provide default value* diisi dengan nama dan tanggal transaksi ekspedisi yang dilakukan penjurnalan *cash on delivery* (*COD*) yaitu *COD* SBY tanggal 1 Agustus 2017 (Gambar 3.66).

Gambar 3.66

|                                                                                                    | Memilih Bank In COA                                                                                                    |
|----------------------------------------------------------------------------------------------------|----------------------------------------------------------------------------------------------------|
| Field Mapping<br>Your Fields<br>Data Settellment COD SBY tgl 1 Agustr<br>Code<br>Date<br>No Order<br>Total Amount                                       | Customer Paymer     Customer Paymer     Customer Paymer |
| Sumber: Program N<br>Vendors Pavroll and HR Finat<br>Default Value<br>Select a value to use for field Memo and<br>field's type (boolean, string, etc.). | etsuite Perusahaan<br>Gambar 3.67<br>Mengisi Memo<br>Icial Reports Documents Setup Support<br>cick OK. Default value options are determined by the Mor                                                                                                    |
| Provide Default Value (*)<br>Set Value to Null (*)<br>COD SBY tgl 1 Agustus 2017<br>t C<br>unt<br>n fee<br>nethod<br>vA                                 | Cancel<br>Int<br>Cancel<br>Int<br>Concert (Reg)<br>Customer Payment<br>Customer Payment<br>Customer Payment<br>Customer Payment<br>Customer Payment<br>Customer Payment<br>Customer Payment<br>Customer Payment<br>Customer Payment<br>Customer Payment<br>Customer Payment<br>Customer Payment<br>Customer Payment<br>Reconcile Lines: Recon &<br>Source RO<br>Customer Payment<br>Reconcile Lines: Recon &<br>Customer Payment<br>Reconcile Lines: Recon &<br>Customer Payment<br>Reconcile Lines: Recon &<br>Customer Payment<br>Reconcile Lines: Recon &<br>Customer Payment<br>Reconcile Bank in Account<br>Reconcile Bank in Account<br>Subsidiary (Req)<br>Wonto<br>Customer Payment<br>Reconcile X Count<br>Reconcile Method<br>Subsidiary (Req)<br>Wonto<br>Customer Payment<br>Reconcile X Count<br>Reconcile Method<br>Subsidiary (Req)<br>Wonto<br>Customer Payment<br>Reconcile X Count<br>Reconcile X Count<br>Reconcile X Count<br>Reconcile X Count<br>Reconcile X Count<br>Reconcile X Count<br>Subsidiary (Req)<br>Wonto<br>Subsidiary (Req)                                                                                                    |
| Sumber: Program N                                                                                                    | Customer Payment Reconcile Lines<br>Reset Cancel < Back Next><br>etsuite Perusahaan<br>Lalu klik <i>next</i> untuk ke tahap selanjutnya. Apabila prose                                                                                                    |

Field Mappingberhasil maka akan muncul tanda centang $(\sqrt)$ berwarna hijau. Tahap selanjutnya adalah SaveMapping & Start Import, pada tahap ini memastikanlangkah 1 sampai dengan 5 telah dilakukan sesuai denganprosedur program, jika sudah sesuai program akanmenyimpan dan siap melakukan import atas file journal

|                                                  | upload yang akan di upload, maka klik save as run da                                                                                                    |
|--------------------------------------------------|----------------------------------------------------------------------------------------------------|
|                                                  | pilih <i>run</i> yang ditujukkan pada Gambar 3.68.                                                                                                    |
|                                                  | Cambar 3.68                                                                                                    |
|                                                  | Save Mapping & Start Import                                                                                                    |
| 🕒 ★ 🖄 Activities Billing                         | Customers Vendors Payroll and HR Financial Reports Documents Setup Support                                                                                                |
| Import Assistant                                 |                                                                                                    |
| STEPS Save                                       | mapping & Start Import<br>Wfles are ready to be imported into your NetSuite account.                                                                                      |
| 2 Import Options     You cal     IMPOR     IMPOR | save your Field Mapping to be used again later (optional). To work with a saved import, go to the "saved imports" page under the Setup > Import/Export Tab.<br>T NAP NAME |
| 4 Field Mapping     Paym     Provide             | a unique import Map name to save the current mapping choices for future imports.                                                                                          |
| 5 Save mapping & Start<br>Import DESCR           | PTION                                                                                                    |
| for re<br>COD                                    | concile payment from VenTrans / 3PL                                                                                                    |
|                                                  |                                                                                                    |
| (Optiona                                         | Provide a useful description for this Import Map.                                                                                                    |
| SCRIPT                                           | D                                                                                                    |
|                                                  |                                                                                                    |
|                                                  | Cancel < Back Save As & Run                                                                                                    |
|                                                  | Save As                                                                                                    |
| Sumber: Program N                                | letsuite Perusahaan                                                                                                    |
|                                                  |                                                                                                    |
|                                                  | Selanjutnya Import Assitant menampilkan tampila                                                                                                    |
|                                                  |                                                                                                    |
|                                                  | confirmation dengan tanda centang $()$ berwarna hija                                                                                                    |
|                                                  |                                                                                                    |
|                                                  | yang berarti semua langkah di dalam Import Assitant tela                                                                                                    |
|                                                  |                                                                                                    |
|                                                  | berhasil dilakukan (Gambar 3.69).                                                                                                    |
|                                                  |                                                                                                    |
|                                                  | Gambar 3.69                                                                                                    |
|                                                  | Confirmation                                                                                                    |
| A Confirmentia                                   |                                                                                                    |
|                                                  | / <b>D</b><br>econcile - Data Settellment COD SBV tol 1 Agustus 2017 cov. florenting@orami.com <sup>®</sup> is in process                                                 |
| Click to view the Impor                          | t lob Status.                                                                                                    |
|                                                  |                                                                                                    |
| Import Assistar                                  | it 📃                                                                                                    |
| STEPS                                            | Finished                                                                                                    |
| 🗸 1 Scan & Upload CSV F                          | ile                                                                                                    |
| <ul> <li>2 Import Options</li> </ul>             | Quick Links                                                                                                    |
| <ul> <li>3 File Mapping</li> </ul>               | View Saved Imports                                                                                                    |
| 4 Field Mapping                                  | Start Another Import                                                                                                    |
|                                                  | Click this link to return to the beginning of the import assistant and start another import.                                                                              |
| Import                                           |                                                                                                    |
| Sumber: Program N                                | letsuite Perusahaan A K A                                                                                                    |

Kemudian memastikan *file journal upload COD* SBY tanggal 1 Agustus 2017 yang di*upload* telah berhasil 100% di*upload*, pada tampilan *confirmation* diklik pada bagian "*click to view the import job status*". Maka akan muncul tampilan *job status* yang akan memperlihatkan *percent complete* dari *file* yang *upload* (Gambar 3.70).

Gambar 3.70 Job Status

| Job Status             |                                                                                                |           |                  |                                         |  |  |  |  |  |
|------------------------|------------------------------------------------------------------------------------------------|-----------|------------------|-----------------------------------------|--|--|--|--|--|
| New                    | Refresh                                                                                        |           |                  |                                         |  |  |  |  |  |
|                        |                                                                                                |           |                  |                                         |  |  |  |  |  |
|                        |                                                                                                |           |                  |                                         |  |  |  |  |  |
|                        |                                                                                                |           |                  |                                         |  |  |  |  |  |
| DATE 🔺                 | JOB NAME                                                                                       | STATUS    | PERCENT COMPLETE | MESSAGE                                 |  |  |  |  |  |
| 14-Aug-2017<br>2:13 PM | Payment Reconcile - Data Settellment COD SBY tgl 1 Agustus 2017.csv -<br>florentina@orami.com  | Complete  | 100.0%           | 0 of 1 records imported<br>successfully |  |  |  |  |  |
| 14-Aug-2017<br>2:22 PM | Payment Reconcile - Data Settellment COD SBY tgl 1 Agustus 2017.csv -<br>florentina@orami.com  | Complete  | 100.0%           | 0 of 1 records imported<br>successfully |  |  |  |  |  |
| 14-Aug-2017<br>2:36 PM | Payment Reconcile - Data Settellment COD SBY tgl 1 Agustus 2017 .csv -<br>florentina@orami.com | Cancelled | 100.0%           | 1 of 1 records imported<br>successfully |  |  |  |  |  |
| 14-Aug-2017<br>2:42 PM | Payment Reconcile - Data Settellment COD SBY tgl 1 Agustus 2017 .csv -<br>florentina@orami.com | Complete  | 100.0%           | 0 of 1 records imported<br>successfully |  |  |  |  |  |
|                        |                                                                                                |           |                  | -                                       |  |  |  |  |  |

Sumber: Program Netsuite Perusahaan

b) Membuat jurnal manual di dalam program Netsuite

Di dalam program pilih *menu financial-other* kemudian pilih *make journal entries*. Maka akan muncul tampilan *journal* yang di dalamnya terdapat format yang harus diisi

UNIVERSIAS MULTIMEDIA NUSANTARA

### Gambar 3.71 Make Journal Entries

|       |                    |    |                                            | -   | -  |
|-------|--------------------|----|--------------------------------------------|-----|----|
| HR    | Financial Reports  | Do | cuments Setup Support                      |     |    |
|       | Financial Overview |    |                                            |     |    |
| 5     | Banking            | -  |                                            |     |    |
|       | Lists              | -  |                                            |     |    |
| et by | Inventory          |    |                                            |     |    |
|       | Demand Planning    | -  |                                            |     |    |
| 5000  | Other              |    | Make Journal Entries                       |     | Li |
| Sear  | Reports            | -  | Make Intercompany Journal Entries          | -   | S  |
|       | Other Transactions | -  | Make Advanced Intercompany Journal Entries | -   | Ir |
|       | Custom             | -  | Revalue Open Currency Balances             | ► 1 |    |
|       |                    |    | Search Transactions                        |     |    |

Sumber: Program Netsuite Perusahaan

Pada *format journal* bagian *Entry no* sudah diisi secara otomatis oleh sistem Netsuite saat akan membuat *journal*. *Date* diisi dengan tanggal 1 bulan Agustus 2017. *Transaction type* dipilih yang *cash receipt* karena *journal* yang dibuat merupakan transaksi penerimaan uang oleh perusahaan. *Subsidiary* dipilih yang Bilna. *Memo* diisi dengan keterangan kelebihan setor.

|                                                    | Gambar 3.72<br>Format Jurnal   |                                                |
|----------------------------------------------------|--------------------------------|------------------------------------------------|
| Journal Q     Save      Cancel Reset               | Print Actions -                |                                                |
| Primary Information                                |                                |                                                |
| ENTRY NO.<br>JNL/17/08/19994<br>DEBIT              | DATE * 1/8/2017 POSTING PERIOD |                                                |
| Classification                                     |                                |                                                |
| CREATED FROM <type tab="" then=""></type>          |                                |                                                |
| Journal Entry Details                              |                                |                                                |
| TRANSACTION TYPE                                   | BANK APPROVAL CODE             | <pre>VENDOR <type tab="" then=""></type></pre> |
| Cash Payment<br>Accrual<br>Y Adjustment<br>Revenue | CURRENCY *                     | EXCHANGE RATE *                                |
| General Journal                                    |                                |                                                |

| SUBSIDIARY *                | CURRENCY * |
|-----------------------------|------------|
| SUBSIDIARY * Bilna          | CURRENCY * |
| MEMO<br>Kelebihan setor COD |            |

Sumber: Program Netsuite Perusahaan

Selanjutnya memilih akun yang akan digunakan, pada sisi debit pilih akun 1-1-1223 Cash and Bank PT.Bilna Bank BCA 8222 untuk sisi debit, amount pada sisi debit diisi sebesar Rp114,-, tax code dipilih yang non PPN, memo diisi dengan keterangan kelebihan setor COD SBY, department dipilih yang G&A Finance: Financial, dan bagian class dipilih yang marketplace. Kemudian untuk sisi credit pilih akun 8-1-1999 Other Expenses, amount pada sisi credit diisi sebesar Rp114,- tax code dipilih yang non PPN, memo diisi dengan keterangan kelebihan setor COD SBY, department dipilih yang G&A Finance: Financial, dan bagian class dipilih yang marketplace (Gambar 3.73).

| U                                                | <b>N</b>                   |               | V                  |               | Gai<br>Men         | mbar 3.7.<br>nilih Aku | 3<br>in | Τ    | Α        | S                            |             |
|--------------------------------------------------|----------------------------|---------------|--------------------|---------------|--------------------|------------------------|---------|------|----------|------------------------------|-------------|
| <u>L</u> ines <u>R</u>                           | elated Records <u>S</u> ys | stem Informat | tion <u>C</u> usto | m <u>T</u> ax | Reporting <u>V</u> | <u>v</u> ms            |         |      |          |                              |             |
| 114.00 •                                         |                            |               |                    |               |                    |                        |         |      |          |                              |             |
| ACCOUNT                                          | DEBIT                      | CREDIT        | TAX CODE           | TAX<br>RATE   | GROSS AMT.         | MEMO                   |         | NAME | LOCATION | DEPARTMENT                   | CLASS       |
| 1-1-1223<br>Cash and<br>Bank PT.<br>Bilna : Bank | 114.00                     |               | PPN_ID:Non<br>PPN  | 0.0%          | 114.00             | Kelebihan setor COD    | SBY     |      |          | G&A : Finance :<br>Financial | Marketplace |

| -        |                   |      |                                |                             |
|----------|-------------------|------|--------------------------------|-----------------------------|
| 8-1-1999 | 114.00 PPN_ID:Non | 0.0% | 114.00 Kelebihan setor COD SBY | G&A : Finance : Marketplace |
| Other    | PPN               |      |                                | Financial                   |
| Expenses |                   |      |                                |                             |
| 4        |                   |      |                                |                             |
|          |                   |      |                                |                             |

# Sumber: Program Netsuite Perusahaan

Actions -

Edit

Back

Print

|                                                                                                    | Setelah semu               | a format diisi            | pada tampilan         | <i>journal</i> , klik |
|----------------------------------------------------------------------------------------------------|----------------------------|---------------------------|-----------------------|-----------------------|
|                                                                                                    | bagian save                | untuk menyim              | ipan <i>journal</i> y | ang dibuat di         |
|                                                                                                    | dalam progra               | m Netsuite ya             | ing ditujukkan        | pada Gambar           |
|                                                                                                    | 3.74.                      |                           |                       |                       |
|                                                                                                    | Ga<br>Menyi                | mbar 3.74<br>impan Jurnal |                       |                       |
| B Journal Q     Save ▼ Cancel Reset Pr     Cancel Reset Pr     Cancel Reset P | int Actions -              |                           |                       | List Search Cu        |
| Primary Information                                                                                                    |                            |                           |                       |                       |
| ENTRY NO.<br>JNL/17/08/19994                                                                                                    | DATE * 1/8/2017            |                           | REVERSAL DATE         | DEFER ENTRY           |
| DEBIT<br>OUT OF BALANCE BY                                                                                                    | POSTING PERIOD<br>Aug 2017 | •                         |                       |                       |

# Sumber: Program Netsuite Perusahaan

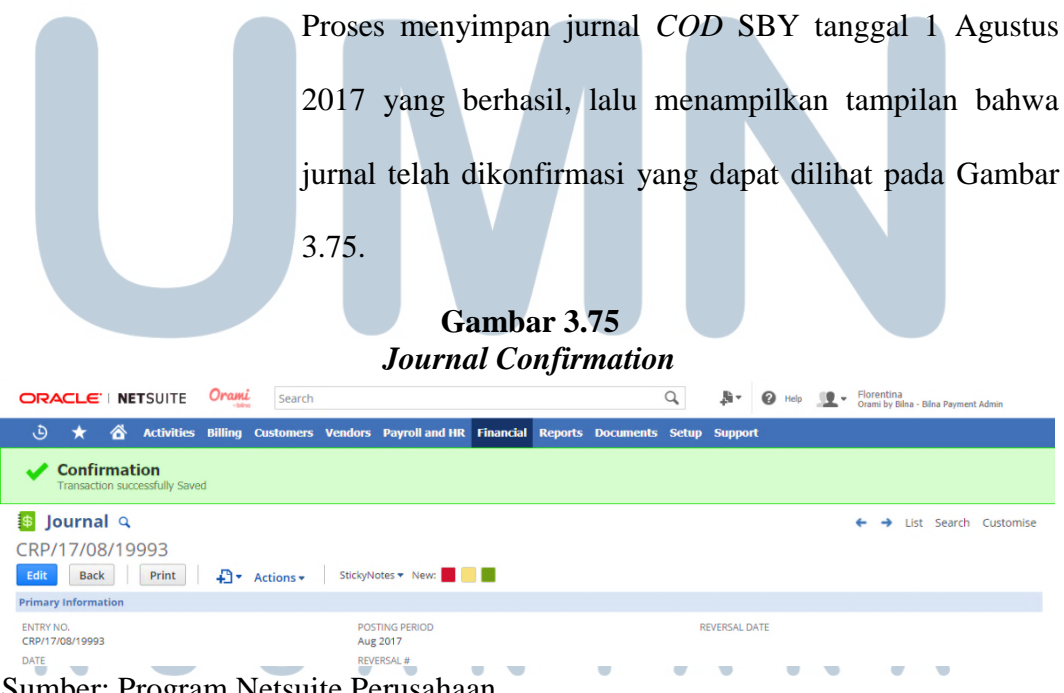

Sumber: Program Netsuite Perusahaan

Hasil dari membuat jurnal cash on delivery SBY tanggal 1

Agustus 2017 dapat dilihat di dalam journal entries tracking

report result cash on delivery bulan Agustus 2017.

Gambar 3.76

### Journal Entries Tracking Report Result Cash on Delivery Bulan Agustus 2017

| 2  | Date Created    | Date     | Document Number | itercompan | Type      | nsaction T | Account    | ccount | Typversal Numnent (no h | idDepartmen | Created By | Amount (Debit) | Amount (Credit) | Amount        | Memo lemo (        |
|----|-----------------|----------|-----------------|------------|-----------|------------|------------|--------|-------------------------|-------------|------------|----------------|-----------------|---------------|--------------------|
| 3  | 8/14/2017 11:33 | 8/1/2017 | CRP/17/08/19993 | Yes        | Journal   | Cash Rece  | 1-1-1223 ( | CBank  | Financial               | G&A : Fina  | Florentina | 114.00         | 0.00            | 114.00        | Kelebihan § Kelebi |
| 4  | 8/14/2017 14:49 | 8/1/2017 | PR-503910       | Yes        | Payment R |            | 1-1-1223 ( | Bank   |                         |             | Florentina | 14,239,386.00  | 0.00            | 14,239,386.00 | COD S              |
| 5  | 8/14/2017 15:06 | 8/1/2017 | PR-503911       | Yes        | Payment R |            | 1-1-1223 ( | Bank   |                         |             | Florentina | 5,234,087.00   | 0.00            | 5,234,087.00  | CODT               |
| 6  | 8/14/2017 15:31 | 8/1/2017 | PR-503912       | Yes        | Payment R |            | 1-1-1223 ( | Bank   |                         |             | Florentina | 8,871,119.00   | 0.00            | 8,871,119.00  | COD N              |
| 7  | 8/14/2017 15:32 | 8/1/2017 | CRP/17/08/19998 | Yes        | Journal   | Cash Rece  | 1-1-1223 ( | Bank   | Financial               | G&A : Fina  | Florentina | 946.00         | 0.00            | 946.00        | Kelebihan § Kelebi |
| 8  | 8/14/2017 15:50 | 8/1/2017 | PR-503913       | Yes        | Payment R |            | 1-1-1223 ( | Bank   |                         |             | Florentina | 8,399,054.00   | 0.00            | 8,399,054.00  | COD 1              |
| 9  | 8/14/2017 15:55 | 8/1/2017 | CRP/17/08/20000 | Yes        | Journal   | Cash Rece  | 1-1-1223 ( | Bank   | Financial               | G&A : Fina  | Florentina | 16,907.00      | 0.00            | 16,907.00     | Kelebihan s Kelebi |
| 10 | 8/14/2017 16:07 | 8/1/2017 | PR-503914       | Yes        | Payment R |            | 1-1-1223 ( | Bank   |                         |             | Florentina | 11,583,093.00  | 0.00            | 11,583,093.00 | CODT               |
| 11 | 8/15/2017 10:14 | 8/2/2017 | CRP/17/08/21864 | Yes        | Journal   | Cash Rece  | 1-1-1223 ( | Bank   | Financial               | G&A : Fina  | Florentina | 32.00          | 0.00            | 32.00         | Kelebi             |

Sumber: Dokumentasi Perusahaan

# 3.3.1.10 Melakukan validasi dokumen pada data rekap penerimaan *cash on delivery* (*COD*) hub PDU-*Finance* Periode Juli 2016-Agustus 2017

Validasi dokumen dilakukan dengan tujuan untuk memastikan bahwa semua dokumen yang terkait dengan penerimaan uang masuk yang diterima perusahaan telah lengkap, *amount* sudah sesuai dan tidak ada kesalahan mencatat, serta siap dimasukkan ke dalam *ordner* (Lampiran 18). Dimulai dari memeriksa dan memastikan nominal *cash on delivery* (*COD*), nomor *fulfillment* dan nomor *order* yang ada pada lembar rekap penerimaan *cash on delivery* (*COD*) sama dengan *DO sticker* atau *bill*, serta memastikan bahwa tidak ada kesalahan dalam pencatatan nominalnya (Gambar 3.77).

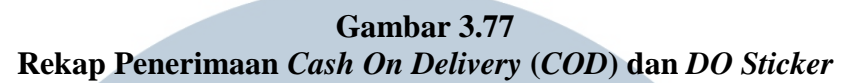

| REK | AP PENERIM | AAN COD   |                   |              |            | Orami                                                                              | Order Numb                                             | er                                      |                        |
|-----|------------|-----------|-------------------|--------------|------------|------------------------------------------------------------------------------------|--------------------------------------------------------|-----------------------------------------|------------------------|
| NÖ  | TANGGAL    | NO ORDER  | NO<br>FULFILLMENT | NAMA KURIR   | NOMINAL    | Penerima :<br>supriyadi                                                            | 101245806                                              |                                         |                        |
| 1   | 14-Jul-17  | 101245806 | 1100008           | Nurhasan Kl  | 939.600,00 | Address :lex                                                                       | koja jakarta utar                                      | a                                       |                        |
| 2   | 14-Jul-17  | 101245806 | 1100011           | Nurhasan KIE | -          | City : Kota Jakarta<br>Post Code : 14220<br>Telephone : 08129<br>Shipping method : | Utara<br>4481148<br>Bayar di Tempa                     | t (3 - 14 hari                          | kerja)                 |
|     |            |           |                   |              |            | Tanggal<br>5/7/2017                                                                | Jumlah                                                 | Berat                                   | Volume                 |
|     |            |           |                   |              |            | Total                                                                              | Rp. 9                                                  | 39,600.                                 | 00 2                   |
|     |            |           |                   |              |            | Terima Kas<br>Kami Nantikan Pe<br>Ca                                               | ih Telah Berbela<br>engalaman Berl<br>all Center 021-2 | nja Di Oram<br>pelanja Anda<br>902.2090 | ii.co.id<br>a Berikutn |
|     |            |           |                   |              |            |                                                                                    | Fulfillment Nu                                         |                                         |                        |

Pada Gambar 3.77 transaksi *cash on delivery* yang tercatat di dalam lembar rekap penerimaan *COD* tanggal 14 Juli 2017 dengan nomor *fulfillment* 110008 dan *amount* sebesar Rp939.600,- sudah sama dengan *DO sticker*. Setelah memeriksa dan memastikan tidak adanya kesalahan pencatatan pada lembar rekap penerimaan *cash on delivery* (*COD*) dengan *DO Sticker* atau, maka 1 lembar rekap penerimaan *cash on delivery* (*COD*) diserahkan kepada *senior staff finance* untuk ditanda tangani dan ditempelkan ke buku rekap penerimaan *cash on delivery* (*COD*). Kemudian slip setoran bank, slip setoran *cash on delivery* (*COD*), 1 lembar rekap penerimaan *cash on delivery* (*COD*), *DO sticker* atau *bill* distaples jadi satu (1), lalu dimasukkan ke dalam *ordner*.

### 3.3.1.11 Melakukan proses refund

Refund merupakan pengembalian uang yang diberikan oleh penjual kepada *customer* yang tidak puas dengan barang atau jasa yang dibeli dan telah melakukan pembayaran (Lampiran 19). Refund dibagi menjadi 2 yaitu Refund Void dan Refund Cash.

a) Proses Refund Void

Dimulai dengan mengambil atau men*download* data excel *Junction to process* (*Void*) di dalam program Netsuite. Caranya masuk atau *log in* ke dalam program Netsuite dan pilih yang *Junction to process* (*Void*). Maka akan muncul tampilan *Junction to process* (*Void*): *Results*, lalu pilih dan klik lambang Ms.Excel untuk men*download* datanya yang ditujukkan pada Gambar 3.78.

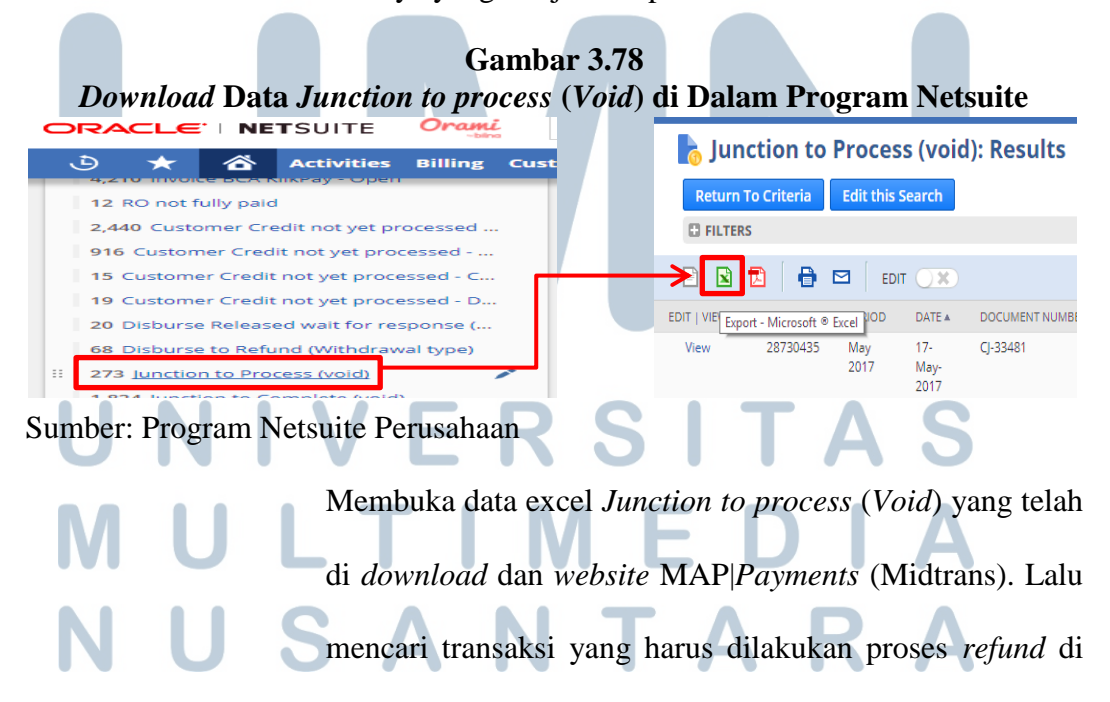

dalam website website MAP|Payments (Midtrans). Caranya di dalam website MAP|Payments (Midtrans) terdapat order id yang harus diisi dengan magento order id yang terdapat di dalam data excel Junction to process

(Void).

# Gambar 3.79 Order Id di dalam website MAP|Payments (Midtrans)

| 1 | Α           | В        | С         | D         | E          | F             | G    | Н                |                 |
|---|-------------|----------|-----------|-----------|------------|---------------|------|------------------|-----------------|
| 1 | Internal ID | Period   | Date      | ument Nur | tom Custo  | Amount        | Memo | Magento Order id | reated Froiment |
| 2 | 42037008    | Aug 2017 | 8/23/2017 | CJ-48092  | 60803 RIZK | (384,888.00)  |      | 101284885        | CC-049285 CC (  |
| 3 | 42037722    | Aug 2017 | 8/23/2017 | CJ-48095  | 534608 Fri | (245,400.00)  |      | 101298019        | CC-049288 CC (  |
| 4 | 42038126    | Aug 2017 | 8/23/2017 | CJ-48097  | 395481 I   | 1 (39,362.00) | 2    | 101290142        | CC-049290 CC (  |
| 5 | 42038533    | Aug 2017 | 8/23/2017 | CJ-48099  | 528549 Mo  | (69,300.00)   |      | 101287472        | CC-049292 CC (  |
| 6 | 42039643    | Aug 2017 | 8/23/2017 | CJ-48100  | 277789 me  | (141,375.00)  |      | 101287255        | CC-049293 CC (  |
| 7 | 42041800    | Aug 2017 | 8/23/2017 | CJ-48101  | 533215 Wi  | (73,892.00)   |      | 101291164        | CC-049294 CC (  |

ecure https://dashboard.midtrans.com/payments/c533bb4e-b95c-421e-b59d-32f883d901ea

#### Search transactions

| Transaction Time   | Not Spec | ified       | ~     |           | From        |     | dd/mm/yyyy      | То             | dd/mm/      |
|--------------------|----------|-------------|-------|-----------|-------------|-----|-----------------|----------------|-------------|
| Amount             | From     | Rp.         |       |           | То          |     | Rp.             |                |             |
| Status             |          |             | ~     |           | Order ID    |     | 101290142 2     |                |             |
|                    | 3D Secur | e           | ~     |           | Email       |     | mail@domain.com |                | liredit (   |
| Credit Card Number | 411111   | •••••       | 1111  |           | Custom Fie  | ld  |                 |                |             |
| Bank Response      | Any      |             | ~     |           | Approval Co | ode |                 |                | er info     |
| Ref Number 🛈       |          |             |       |           |             |     |                 |                |             |
| Payment Type       | 🗸 All p  | ayment type | 25    | Credit C  | ard         |     | Mandiri eCash   | Phon<br>E mail | Bank Transf |
|                    | Secret   | Transatio   | Class | - Filtere |             |     |                 |                |             |

Sumber: Dokumentasi Perusahaan dan Website MAP|Payments (Midtrans)

Pada gambar 3.79 di dalam data excel *Junction to process* (*Void*) transaksi tanggal 23 Agustus 2017 dengan *amount* Rp39.362,- dan *magento order id* 101290142 (ditunjukkan

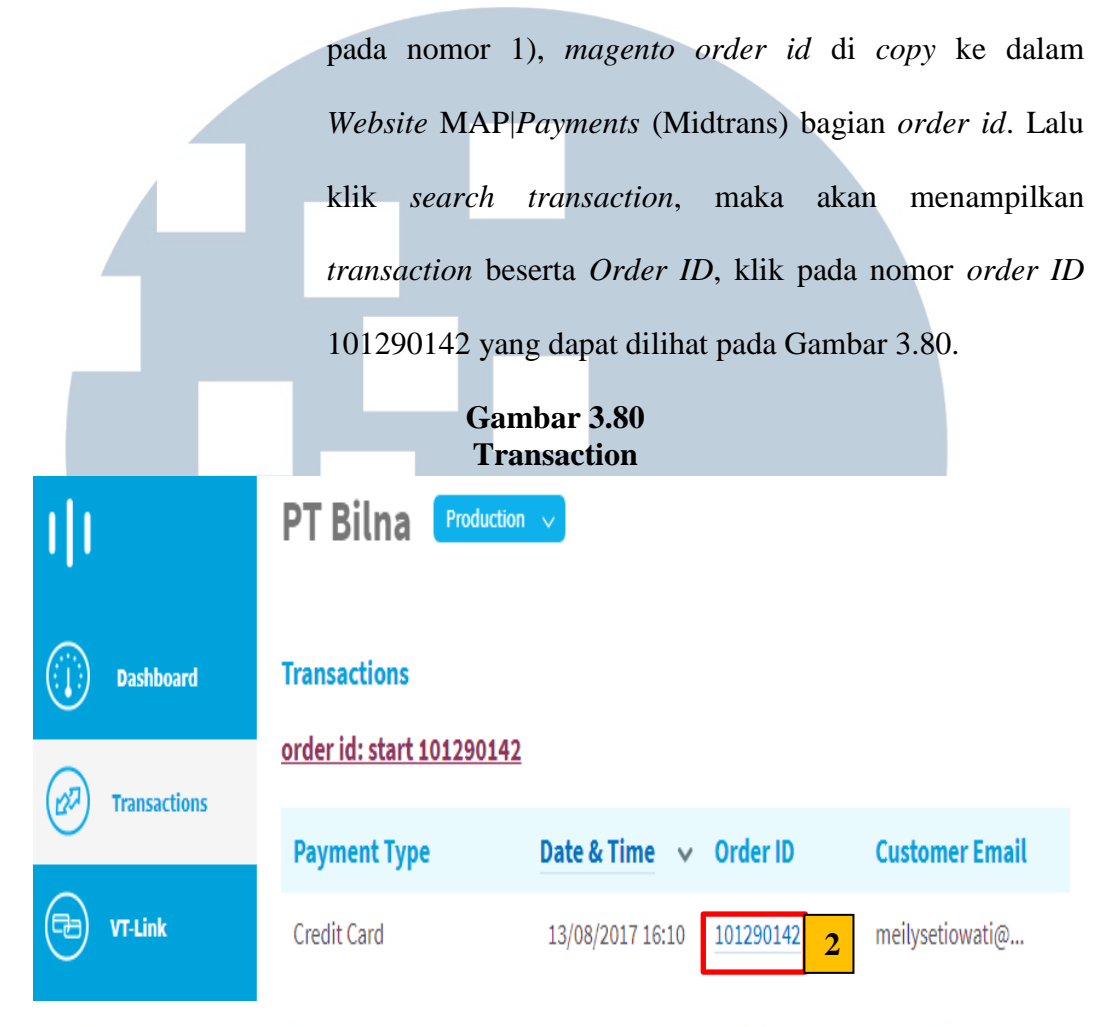

Sumber: Website MAP|Payments (Midtrans)

Setelah nomor *order ID* diklik maka akan muncul tampilan *Payment Information*, kemudian klik *menu Refund* (Gambar 3.81 di dalam kotak merah). Tampilan *refund detail* akan muncul dengan *format amount* dan *reason. Format amount* diisi sebesar Rp39.362,- dan *reason* diisi dengan keterangan barang OOS yang ditujukkan pada Gambar 3.81.

|                                              |        | Gambar 3.81<br>Payment Information         | n                                       |                        |
|----------------------------------------------|--------|--------------------------------------------|-----------------------------------------|------------------------|
| PT Bilna Production                          | ~      |                                            |                                         | Hi beti.suryati@orami. |
| Payment Information<br>Order ID<br>101290142 |        | Amount<br>Rp 169,893                       | Payment Method<br>Credit Card           | ← <u>Back</u>          |
| Transaction Status SETTLEME                  | INT    | 49-20-20-20-20-20-20-20-20-20-20-20-20-20- | × I I I I I I I I I I I I I I I I I I I | Action: Refund         |
| Order Detail ENT<br>Order ID 10129           | Amount | Refund Details                             | * ther Information                      | vati                   |
| Payment Credit<br>Type                       |        | max: Rp 169,893                            | meilysetiow                             | 5<br>vati@gmail.com    |
| Amount Rp 16:<br>Transaction e03e7d<br>d6c32 | Reason | barang UOS Proceed                         | empty<br>or                             |                        |
| Transaction 13/08 <sub>3</sub><br>Time       |        | 3D Secure 02 (Full Auth)                   | Addr                                    |                        |
| Transaction Settlement                       | _      | Bank Response Approved (00)                |                                         |                        |

Sumber: Website MAP|Payments (Midtrans)

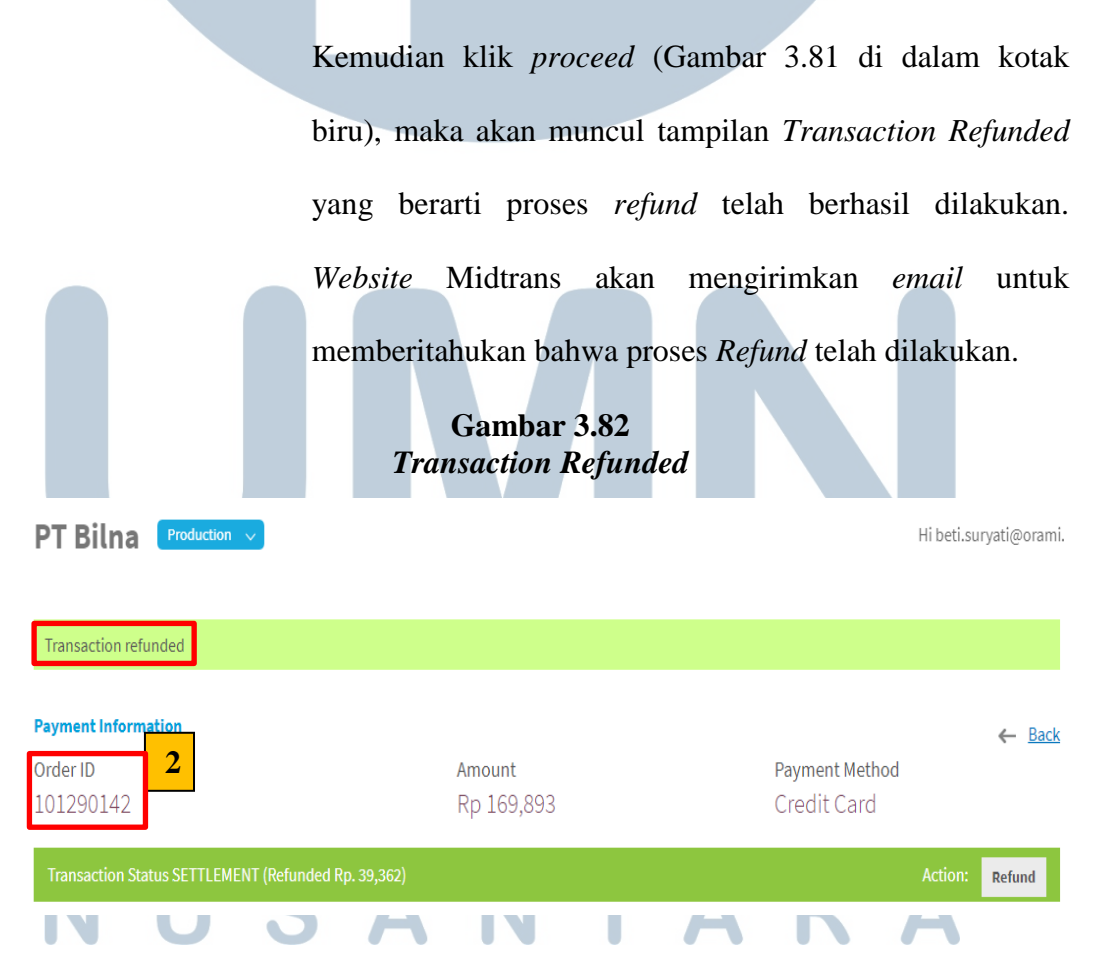

# **Payment History**

| Trade Time          | Command                | Amount (IDR)    | Result  | Ву           |
|---------------------|------------------------|-----------------|---------|--------------|
| 13/08/2017 04:10 PM | Capture Transaction    | 169,893         | success | System       |
| 14/08/2017 04:00 PM | Settlement Transaction | 169,893         | success | System       |
| Today, 09:44 am     | Refund Transaction     | <b>1</b> 39,362 | success | Beti Suryati |

# Sumber: Website MAP|Payments (Midtrans)

Tahap selanjutnya yaitu jika semua transaksi yang terdapat di dalam data excel *Junction to process* (*Void*) telah dilakukan proses *refund*, maka data excel tersebut harus di*upload* ke dalam program Netsuite. Namun sebelumnya data excel tersebut harus diubah, caranya masuk ke dalam data excel *Junction to process* (*Void*). Pada kolom tanggal diganti dengan tanggal dilakukannya *refund* dan pada kolom *processed submit* diisi dengan huruf T (Gambar 3.83).

# Gambar 3.83 Data Excel Junction to Process (Void)

|    | Α           | В      | С         | D        | E          | F       | G    | Н        |              | J          | К                |    |
|----|-------------|--------|-----------|----------|------------|---------|------|----------|--------------|------------|------------------|----|
| 1  | Internal II | Period | Date      | Documen  | Custom C   | Amount  | Memo | Magento  | Created From | Payment    | Processed Submit | Jı |
| 2  | 42037008    | Aug-17 | 25-Aug-17 | CJ-48092 | 60803 RIZ  | -384888 |      | 1.01E+08 | CC-049285    | CC ( Meg   | Т                | ۷  |
| 3  | 42037722    | Aug-17 | 25-Aug-17 | CJ-48095 | 534608 Fri | -245400 |      | 1.01E+08 | CC-049288    | CC ( BCA   | Т                | V  |
| 4  | 42038126    | Aug-17 | 25-Aug-17 | CJ-48097 | 395481 Me  | -39362  |      | 1.01E+08 | CC-049290    | CC ( Dana  | Т                | ۷  |
| 5  | 42038533    | Aug-17 | 25-Aug-17 | CJ-48099 | 528549 Mo  | -69300  |      | 1.01E+08 | CC-049292    | CC ( HSBC  | Т                | ۷  |
| 6  | 42039643    | Aug-17 | 25-Aug-17 | CJ-48100 | 277789 me  | -141375 |      | 1.01E+08 | CC-049293    | CC ( Man   | Т                | ۷  |
| 7  | 42041800    | Aug-17 | 25-Aug-17 | CJ-48101 | 533215 W   | -73892  |      | 1.01E+08 | CC-049294    | CC ( BCA ) | Т                | ۷  |
| Su | mbor        | Doku   | monto     | ci Dori  | Icabaa     | n       |      | Т        | Δ            | R          | Δ                |    |

Sumber: Dokumentasi Perusahaan

Berikutnya *log in* ke dalam program Netsuite, pilih *menu* Set Up. Lalu klik Import + Export dan pilih "Saved CSV Imports", maka akan muncul tampilan Saved CSV Imports. Kemudian pilih yang Import Void Junction, lalu akan muncul tampilan Import Assistant yang ditujukkan pada Gambar 3.84.

Gambar 3.84 Import Void Junction dan Saved CSV Imports

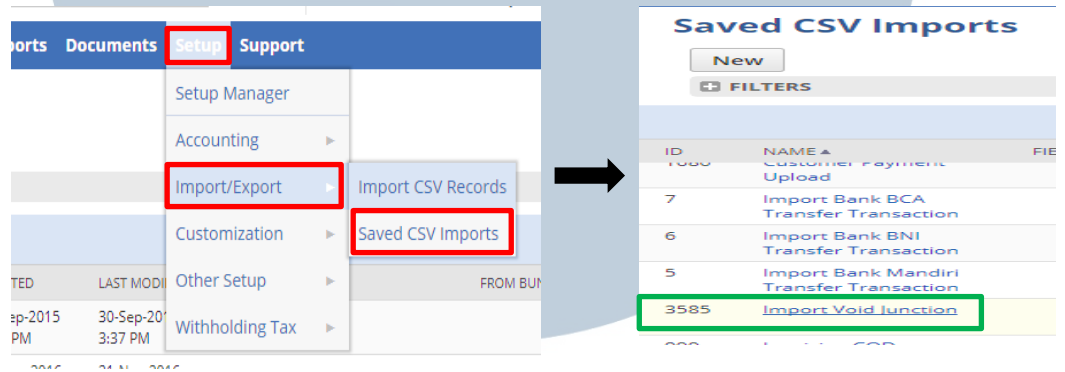

Sumber: Program Netsuite Perusahaan

Di dalam *Import Assitant* terdapat lima (5) tahap yang perlu dilakukan untuk melakukan *upload* yaitu *Scan* & *Upload CSV file*, *Import Option*, *File Mapping*, *Field Mapping*, dan *Save Mapping* & *Start Import*. Dimulai dari tahap *Scan* & *Upload CSV file* yaitu memasukkan data excel *Junction to process* (*Void*) telah dilakukan proses *refund* ke dalam program Netsuite, caranya dengan klik *select* yang ada di dalam tampilan *Scan* & *Upload CSV file* untuk memilih dan memasukkan data (Gambar 3.85).

| mport Assistant          |                                                                                                    |
|--------------------------|----------------------------------------------------------------------------------------------------|
| STEPS                    | Scan & Upload CSV File                                                                                                    |
| 1 Scan & Upload CSV File |                                                                                                    |
| 2 Import Options         | CHARACTER ENCODING                                                                                                    |
| 3 File Mapping           | Western (Windows 1252)                                                                                                    |
| 4 Field Mapping          | Choose another character encoding format if you use an international or Macintosh version of Microsoft Excel, or if you typically use special characters.                   |
| 5 Save mapping & Start   | CSV COLUMN DELIMITER                                                                                                    |
| Import                   | Comma 💌                                                                                                    |
|                          | Select the symbol to be used as a column separator in the CSV files you import. This setting overrides the column separator preference specified at Home > Set Preferences. |
|                          | (9) (B)-(-)                                                                                                    |
|                          | ONE FILE TO LIBIOAD                                                                                                    |
|                          |                                                                                                    |
|                          | Choose whether to import data from a single file or multiple files, and click the Select button(s) to browse to the file(s) to be uploaded.                                 |
|                          |                                                                                                    |
|                          | Select JunctiontoProcessvoidResults870.csv x <u>REMOVE</u>                                                                                                    |

#### Sumber: Program Netsuite Perusahaan

Setelah data excel Junction to process (Void) telah dilakukan proses refund, lalu klik next untuk ke tahap Import Option. Scan & Upload CSV File kemudian menampilkan tanda centang ( $\sqrt{}$ ) berwarna hijau yang berarti Scan & Upload CSV File berhasil dilakukan. Pada tahap Import Option yang perlu dilakukan adalah memilih pintu (gate) berapa file akan di upload. Terdapat 5 gate dengan queue number 1 sampai dengan 5. Saat akan melakukan upload pilihlah gate yang paling sedikit staff di dalam perusahaan yang menggunakannya agar proses upload dapat lebih cepat selesai, oleh karena itu queue number yang dipilih adalah 1 (satu). Setelah memilih queue number, lalu klik next untuk ke tahap File Mapping (Gambar 3.86).

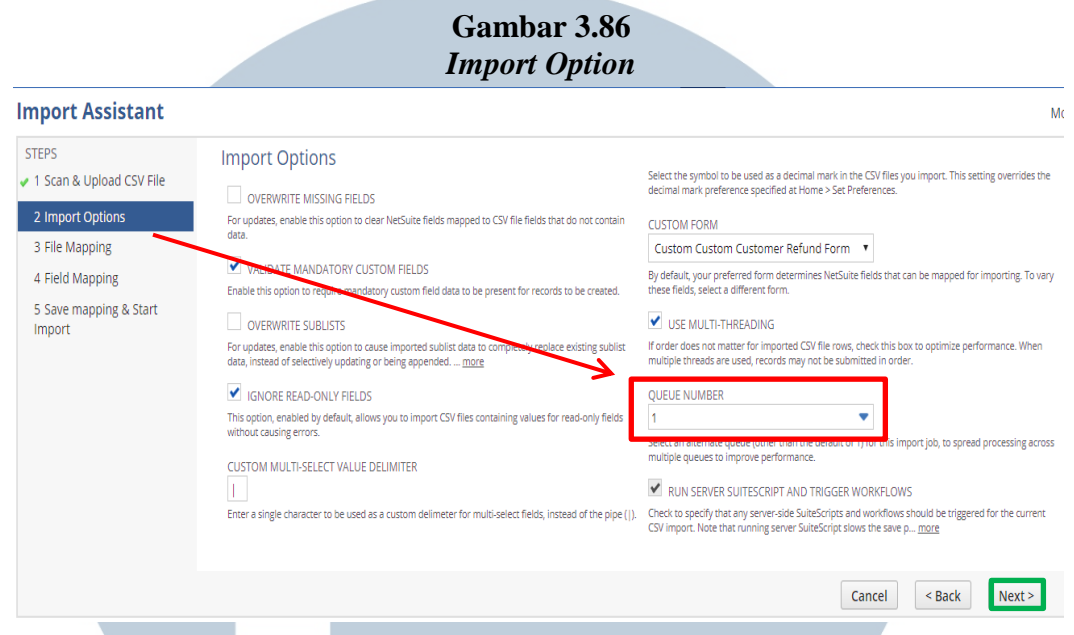

#### Sumber: Program Netsuite Perusahaan

Kemudian langkah *Import Actions* menampilkan muncul tanda centang  $(\sqrt{})$  berwarna hijau. Langkah ketiga adalah *File Mapping*, tahap ini hanya memastikan apakah *file* yang siap diupload sudah sesuai dengan prosedur yang diberikan di tahap 1 dan 2, jika sudah sesuai maka klik *next* untuk ke tahap selanjutnya. Lalu pada tahap keempat (4) adalah *Field Mapping* langsung klik *next*, dan pada tahap terakhir yaitu *Save Mapping & Start Import* memastikan langkah 1 sampai dengan 5 telah dilakukan sesuai dengan prosedur program, jika sudah sesuai program akan menyimpan dan siap melakukan *import* atas *file journal upload* yang akan di *upload*, maka klik *save as run* dan pilih *run* yang ditujukkan pada Gambar 3.87.

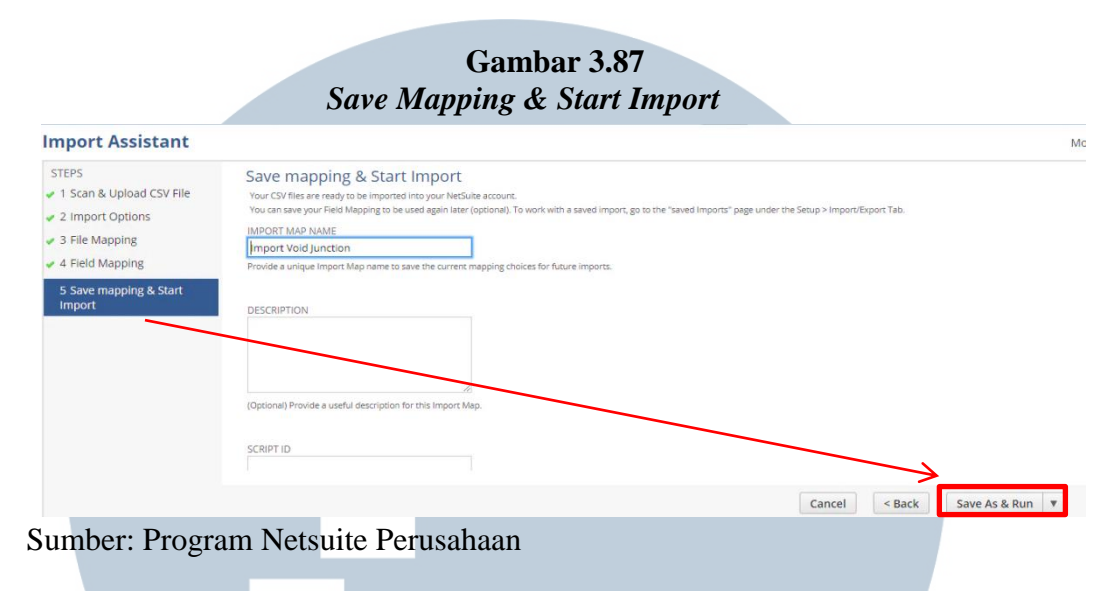

Selanjutnya *Import Assitant* menampilkan tampilan confirmation dengan tanda centang ( $\sqrt{}$ ) berwarna hijau yang berarti semua langkah di dalam *Import Assitant* telah berhasil dilakukan (Gambar 3.88).

# Gambar 3.88 Confirmation

| ORACLE:   NETSUITE                                                               | Orami<br>Jearch                                                                                                    |
|----------------------------------------------------------------------------------|----------------------------------------------------------------------------------------------------|
| 🕒 ★ 🟠 Activities                                                                 | s Billing Customers Vendors Payroll and HR Financial                                                                |
| Confirmation Import Job "Custom Customer Jun Click to view the Import Job Status | ction - JunctiontoProcessvoidResults870.csv - florentina@orami.com" is in process.                                  |
| Import Assistant                                                                 |                                                                                                    |
| STEPS                                                                            | Finished                                                                                                    |
| 1 Scan & Upload CSV File                                                         |                                                                                                    |
| <ul> <li>2 Import Options</li> </ul>                                             | Quick Links                                                                                                    |
| <ul> <li>3 File Mapping</li> </ul>                                               | <u>View Saved Imports</u><br>Click this link to review the list of saved imports. You may start another Import jo   |
| 4 Field Mapping                                                                  | <u>Start Another Import</u><br>Click this link to return to the beginning of the import assistant and start another |
| <ul> <li>5 Save mapping &amp; Start<br/>Import</li> </ul>                        |                                                                                                    |
| Sumber: Program Netsuite P                                                       | erusahaan TARA                                                                                                    |

Kemudian memastikan data excel Junction to process (Void) telah dilakukan proses refund yang diupload telah berhasil 100% diupload, pada tampilan confirmation diklik pada bagian "click to view the import job status". Maka akan muncul tampilan job status yang akan memperlihatkan percent complete dari file yang upload (Gambar 3.89). Gambar 3.89

Job Status Data excel Junction to process (Void) yang di Upload

| 11   | _          | L        | с. | L  | L |    | _   |
|------|------------|----------|----|----|---|----|-----|
| - 11 | nı         | <b>n</b> | M  | га | Г | 11 | C . |
|      | <b>U</b> 1 |          |    | ы  | v | и  |     |

| New                     | efresh                                                     |                                                               |                               |                          |                                           |                         |                |
|-------------------------|------------------------------------------------------------|---------------------------------------------------------------|-------------------------------|--------------------------|-------------------------------------------|-------------------------|----------------|
|                         |                                                            |                                                               |                               |                          |                                           |                         |                |
| DATE<br>(Custom)        | FROM 25-Aug-201                                            | TO 25-Aug-2017                                                |                               |                          |                                           |                         |                |
|                         |                                                            |                                                               |                               |                          |                                           |                         | TO             |
| DATE 🔻                  | JOB NAME                                                   |                                                               | STATUS                        | PERCENT COMPLETE         | MESSAGE                                   | CSV RESPONSE            | QUEUE          |
| 25-Aug-2017 10:26<br>AM | Custom Customer Junction - Junctio<br>florentina@orami.com | ntoProcessvoidResults870.csv -                                | Complete                      | 100.0%                   | 41 of 41 records imported<br>successfully | CSV<br>Response         | 1              |
| 25-Aug-2017 10:09<br>AM | Inventory Item - 170825 SKU Prince                         | s.csv - elsa.ariani@bilna.com                                 | Complete                      | 100.0%                   | 1 of 1 records imported<br>successfully   | CSV<br>Response         | 1              |
|                         | a)                                                         | Proses <i>cash refur</i><br>Tahap pertama<br>dimulai dengan r | <i>nd</i><br>adalah<br>melaku | melaku<br>kan <i>Log</i> | ukan <i>approv</i><br><i>in</i> ke dala   | <i>e</i> doku<br>m pro  | ımen,<br>gram  |
| U                       | ΝΙ                                                         | Netsuite untuk<br>Withdrawal Pe                               | t mel<br>ending               | akukan<br><i>To I</i>    | download<br>Process. Di c                 | <i>file</i><br>lalam ba | excel<br>agian |
| Ν                       | UL                                                         | reminders pilih                                               | yang 20                       | ) Withdr                 | awal Pending                              | g To Pr                 | ocess          |
| Ν                       | US                                                         | (Gambar 3.90).                                                | 1                             |                          | R                                         | Α                       |                |

Gambar 3.90 Download Data Withdrawl Pending To Process

| Reminders                                       |                                                                                             |  |  |
|-------------------------------------------------|---------------------------------------------------------------------------------------------|--|--|
| 16 COD delivered not yet billed                 | 16 COD Shipped not yet billed                                                               |  |  |
| 41,719 Invoice COD - Open                       | 99 Credit Memo Open - Credit                                                                |  |  |
| 119 Fin Ops Metric: Credit Memo Generated to A  | 86 Credit Memo Open - Void                                                                  |  |  |
| 20,578 Invoice Bank Transfer - Open             | 45,721 Invoice Credit Card - Open<br>40,589 Invoice Klik BCA - Open<br>12 RO not fully paid |  |  |
| 49,921 Invoice Virtual Account - Open           |                                                                                             |  |  |
| 4,210 Invoice BCA KlikPay - Open                |                                                                                             |  |  |
| 2,440 Customer Credit not yet processed - Refun | 916 Customer Credit not yet processed - Void                                                |  |  |
| 15 Customer Credit not yet processed - COD canc | 19 Customer Credit not yet processed - Divert                                               |  |  |
| 20 Disburse Released wait for response (Withdra | 68 Disburse to Refund (Withdrawal type)                                                     |  |  |
| 273 Junction to Process (void)                  | 1,824 Junction to Complete (void)                                                           |  |  |
| 🗄 20 Withdrawal Pending to Process              | 2 Monitor : invoice not created after ship                                                  |  |  |

Sumber: Program Netsuite Perusahaan

Lalu program Netsuite menampilkan tampilan Withdrawal

Pending To Process: Result, klik lambang Ms.Excel untuk

melakukan proses download data (Gambar 3.91).

# Gambar 3.91 Withdrawal Pending To Process: Result

| ᡖ Wit       | b Withdrawal Pending to Process: Results |                       |                 |                         |              |  |  |  |  |  |  |  |
|-------------|------------------------------------------|-----------------------|-----------------|-------------------------|--------------|--|--|--|--|--|--|--|
| Return      | To Criteria                              | Edit this Search      |                 |                         |              |  |  |  |  |  |  |  |
|             | s                                        |                       |                 |                         |              |  |  |  |  |  |  |  |
| DATE C      | REATED                                   | FROM                  |                 | ТО                      |              |  |  |  |  |  |  |  |
| E 🖻         | 🔁   🖶                                    |                       |                 |                         |              |  |  |  |  |  |  |  |
| EDIT   VIEW | PERIOD                                   | DAY OF DATE CREATED A | DOCUMENT NUMBER | CUSTOM CUSTOMER         | CUSTOMER E   |  |  |  |  |  |  |  |
| Edit   View | Aug<br>2017                              | 23-Aug-2017           | CW-11934        | 389205 Reninda<br>Regin | renindaregii |  |  |  |  |  |  |  |

### Sumber: Program Netsuite Perusahaan

Budget yang diberikan atau boleh digunakan untuk melakukan refund sebesar Rp25.000.000,- dari head finance manager dan Rp600.000,- dari senior staff finance bagian refund. Oleh sebab itu, transaksi-transaksi yang ada di dalam file excel Withdrawal Pending To Process diambil yang tanggal transaksinya sudah lama, disisakan sebesar budget yang diberikan yaitu Rp25.600.000,- (Gambar 3.92).

Gambar 3.92 Menyesuaikan Transaksi *Withdrawal Pending To Process* Sesuai *Budget* 

| - 41 | M        | U              | 6                   | U           | L            |      | 9               |                | 1 I I I I I I I I I I I I I I I I I I I | J                 | IN I      |
|------|----------|----------------|---------------------|-------------|--------------|------|-----------------|----------------|-----------------------------------------|-------------------|-----------|
| 1    | Period   | Day of<br>Date | Documen<br>t Number | Custom      | Customer     | Memo | Amount          | Refund<br>Bank | Refund<br>Account                       | Refund<br>Account | Magento . |
| 2    |          | Created        |                     | Customer    | Email        |      |                 | Name           | Number                                  | Name              |           |
| 3    | Aug 2017 | 8/23/2017      | CW-11934            | 389205 Re   | renindaregi  |      | (5,203,296.00)  | BCA            | 5260325XX                               | Reninda Re        | 11934     |
| 4    | Aug 2017 | 8/23/2017      | CW-11948            | 123601 Fra  | fransgunav   |      | (1,665,900.00)  | BCA            | 5140078XX                               | Frans Guna        | 11948     |
| 5    | Aug 2017 | 8/23/2017      | CW-11967            | 61983 ricky | ricky.ricard |      | (7,476,000.00)  | BCA            | 1651880XX                               | RICKY RIKA        | 11967     |
| 6    | Aug 2017 | 8/23/2017      | CW-11993            | 414524 Par  | holand2505   |      | (10,000,000.00) | BCA            | 1652594XX                               | Pardomuan         | 11993     |
| 7    | Aug 2017 | 8/24/2017      | CW-12027            | 532660 dai  | yoga.alams   |      | (121,300.00)    | BCA            | 8830658XX                               | danny say         | 12027     |
| 8    | Aug 2017 | 8/24/2017      | CW-12038            | 493302 Na   | nadiarindila |      | (1,000,000.00)  | BCA            | 5486007XX                               | Nadia Rindi       | 12038     |
| 9    | Aug 2017 | 8/24/2017      | CW-12051            | 491193 me   | meychane(    |      | (372,362.00)    | BCA            | 0200670XX                               | Yuliana but       | 12051     |
| 10   | Aug 2017 | 8/24/2017      | CW-12052            | 368125 day  | davidsalim8  |      | (1,154,664.00)  | BCA            | 0662717XX                               | David Salim       | 12052     |
| 11   | Aug 2017 | 8/24/2017      | CW-12053            | 502244 su   | sucimulyan   |      | (313,650.00)    | BCA            | 4480198XX                               | suci mulyar       | 12053     |
| 12   | Aug 2017 | 8/24/2017      | CW-12055            | 92589 Felic | fewijaya15   |      | (490,800.00)    | MANDIRI        | 166000090                               | felicia firsty    | 12055     |
| 13   | Aug 2017 | 8/24/2017      | CW-12067            | 89679 Lara  | I424s.kean   |      | (624,745.00)    | BCA            | 5660336XX                               | SIGIT LEST        | 12067     |
| 14   | Aug 2017 | 8/24/2017      | CW-12068            | 237608 wit  | wristyanti@  |      | (360,000.00)    | BJB            | 002036694                               | Wita Ristya       | 12068     |
| 15   | Aug 2017 | 8/24/2017      | CW-12070            | 533592 ma   | malyda@yi    |      | (223,600.00)    | BCA            | 0678038XX                               | Malyda Pus        | 12070     |
| 16   | Aug 2017 | 8/24/2017      | CW-12072            | 5262 DEWI   | wiwie.listia |      | (1,057,536.00)  | BNI            | 0206481XX                               | DEWI SULIS        | 12072     |
| 17   | Aug 2017 | 8/24/2017      | CW-12074            | 534590 Fin  | Finishsholit |      | (1,450,000.00)  | BRI            | 630001004                               | Finish sholi      | 12074     |
| 18   | Aug 2017 | 8/24/2017      | CW-12079            | 89740 Nuru  | bmajkt.widi  |      | (215,000.00)    | BCA            | 7310206XX                               | Mimien Ami        | 12079     |
| 19   | Aug 2017 | 8/24/2017      | CW-12089            | 225314 Nin  | nina.esterir |      | (342,496.00)    | BCA            | 8190118XX                               | NINA ASTE         | 12089     |
| 20   | Aug 2017 | 8/24/2017      | CW-12090            | 364951 asi  | meri.aufa@   |      | (86,238.00)     | MANDIRI        | 125000115                               | Yunairil          | 12090     |
| 21   | Aug 2017 | 8/25/2017      | CW-12110            | 256179 lyd  | lydia_marg   |      | (413,900.00)    | BCA            | 325055XX0                               | lydia marga       | 12110     |
| 22   | Aug 2017 | 8/25/2017      | CW-12111            | 532540 titi | titi.yanq@y  |      | (205,306.00)    | BCA            | 3250550XX                               | lydia marqa       | 12111     |
|      |          |                |                     |             |              |      |                 |                |                                         |                   |           |

|   |               |                           |                    |                    | •                          |      |               |                        |                             |                                |
|---|---------------|---------------------------|--------------------|--------------------|----------------------------|------|---------------|------------------------|-----------------------------|--------------------------------|
|   | 1<br>2 Period | Day of<br>Date<br>Created | Document<br>Number | Custom<br>Customer | Customer Email             | Memo | Amount        | Refund<br>Bank<br>Name | Refund<br>Account<br>Number | Refund Account Name            |
| 1 | 3 Aug 2017    | 8/23/2017                 | CW11934            | 389205 Re          | renindaregin@yahoo.com     |      | 5,203,296.00  | BCA                    | 5260325X)                   | Reninda Regin                  |
|   | 4 Aug 2017    | 8/23/2017                 | CW11967            | 61983 ricky        | ricky.ricardo279@gmail.com |      | 7,476,000.00  | BCA                    | 1651880X)                   | RICKY RIKARDO                  |
| 1 | 5 Aug 2017    | 8/23/2017                 | CW11993            | 414524 Pa          | holand2505@gmail.com       |      | 10,000,000.00 | BCA                    | 1652594X)                   | Pardomuan hasiholan sitanggang |
| 1 | 6 Aug 2017    | 8/24/2017                 | CW12027            | 532660 da          | yoga.alamsutera@gmail.com  |      | 121,300.00    | BCA                    | 8830658X)                   | danny sayoga                   |
| 1 | 7 Aug 2017    | 8/24/2017                 | CW12051            | 491193 me          | meychane@gmail.com         |      | 372,362.00    | BCA                    | 0200670XX                   | Yuliana budiman                |
| 1 | 8 Aug 2017    | 8/24/2017                 | CW12053            | 502244 su          | sucimulyani90@gmail.com    |      | 313,650.00    | BCA                    | 4480198X)                   | suci mulyani                   |
| 1 | 9 Aug 2017    | 8/24/2017                 | CW12055            | 92589 Felic        | fewijaya15@yahoo.com       |      | 490,800.00    | MANDIRI                | 166000090                   | felicia firsty wijaya          |
| 1 | 10 Aug 2017   | 8/24/2017                 | CW12067            | 89679 Lara         | 1424s.keane@gmail.com      |      | 624,745.00    | BCA                    | 5660336X)                   | SIGIT LESTYANTO                |
| 1 | 11 Aug 2017   | 8/24/2017                 | CW12068            | 237608 wi          | wristyanti@gmail.com       |      | 360,000.00    | BJB                    | 002036694                   | Wita Ristyanti                 |
| 1 | 2 Aug 2017    | 8/24/2017                 | CW12070            | 533592 ma          | malyda@ymail.com           |      | 223,600.00    | BCA                    | 0678038X)                   | Malyda Puspita Sari            |
| 1 | 13 Aug 2017   | 8/24/2017                 | CW12079            | 89740 Nuri         | bmajkt.widi1@gmail.com     |      | 215,000.00    | BCA                    | 7310206X)                   | Mimien Aminah                  |
| 1 | 4 Aug 2017    | 8/24/2017                 | CW12090            | 364951 as          | meri.aufa@gmail.com        |      | 86,238.00     | MANDIRI                | 125000115                   | Yunairil                       |
| 1 | 15            |                           |                    |                    |                            |      | 25,486,991.00 |                        |                             |                                |

J L

Sumber: Dokumentasi Perusahaan

Besarnya *amount* yang harus dilakukan *refund* adalah Rp25.486.991,-. Selanjutnya *log in* ke dalam program Xendit untuk melakukan *download template*, setelah masuk ke dalam program Xendit maka akan muncul tampilan *Batch Disbursement*, kemudian pilih dan klik *Download Template*.

# Gambar 3.93 Download Template di Dalam Program Xendit

| ← → C  Secure   https: | · → C               |                                     |  |  |  |  |  |  |
|------------------------|---------------------|-------------------------------------|--|--|--|--|--|--|
| 🚯 xendit               | Batch Disbursements | Docs Beti Suryati<br>Orami-PT Bilna |  |  |  |  |  |  |
| Live ×                 | Upload batch        | Download template                   |  |  |  |  |  |  |
| All Accounts           |                     |                                     |  |  |  |  |  |  |

Sumber: Program Xendit

Setelah *template* di*download*, kemudian *template* di *copy* ke dalam *file* excel *Withdrawal Pending To Process* dengan membuat *sheet* yang baru. Lalu *template* diisi dengan data dari *Withdrawal Pending To Process* yang telah disesuaikan dengan jumlah *budget* (Gambar 3.94).

# Gambar 3.94 Template yang Sudah Diisi Dengan Data Withdrawal Pending To Process

| 1  | Amount        | Bank Code | Bank Account Name          | Bank Account Number | escriptio | Email                      |
|----|---------------|-----------|----------------------------|---------------------|-----------|----------------------------|
| 2  | 7,476,000.00  | BCA       | RICKY RIKARDO              | 1651880XXX          |           | ricky.ricardo279@gmail.com |
| 3  | 10,000,000.00 | BCA       | Pardomuan hasiholan sitang | 1652594XXX          |           | holand2505@gmail.com       |
| 4  | 121,300.00    | BCA       | danny sayoga               | 8830658XXX          |           | yoga.alamsutera@gmail.com  |
| 5  | 372,362.00    | BCA       | Yuliana budiman            | 0200670XXX          |           | meychane@gmail.com         |
| 6  | 313,650.00    | BCA       | suci mulyani               | 4480198XXX          |           | sucimulyani90@gmail.com    |
| 7  | 490,800.00    | MANDIRI   | felicia firsty wijaya      | 1660000906XXX       |           | fewijaya15@yahoo.com       |
| 8  | 624,745.00    | BCA       | SIGIT LESTYANTO            | 5660336XXX          |           | l424s.keane@gmail.com      |
| 9  | 360,000.00    | BJB       | Wita Ristyanti             | 0020366941XXX       |           | wristyanti@gmail.com       |
| 10 | 223,600.00    | BCA       | Malyda Puspita Sari        | 0678038XXX          |           | malyda@ymail.com           |
| 11 | 215,000.00    | BCA       | Mimien Aminah              | 7310206XXX          |           | bmajkt.widi1@gmail.com     |
| 12 | 86,238.00     | MANDIRI   | Yunairil                   | 1250001150XXX       |           | meri.aufa@gmail.com        |
| 13 | 5,203,296.00  | BCA       | Reninda Regin              | 5260325XXX          |           | renindaregin@yahoo.com     |
| 14 | 25,486,991.00 |           |                            |                     |           |                            |

Sumber: Dokumentasi Perusahaan

Data Withdrawal Pending To Process kemudian di print dan dibuatkan surat cash / bank out. Data Withdrawal Pending To Process dan surat cash / bank out di staples jadi satu untuk diserahkan kepada Head Finance operation agar diapprove.

|                 |                    | Seterali           | uokumen       | ulappro                                                                                                    | ove, mak | a uokumen                                                                                                    |  |  |
|-----------------|--------------------|--------------------|---------------|----------------------------------------------------------------------------------------------------|----------|----------------------------------------------------------------------------------------------------|--|--|
|                 | 4                  | dikemba            | likan.        |                                                                                                    |          |                                                                                                    |  |  |
|                 |                    |                    | Gamba         | ar 3.95                                                                                                    |          |                                                                                                    |  |  |
|                 |                    |                    | Surat Cash    | / Bank C                                                                                                    | Dut      |                                                                                                    |  |  |
|                 |                    |                    |               |                                                                                                    |          |                                                                                                    |  |  |
|                 |                    | c                  | ASH / BANK OU | T                                                                                                    |          | No.                                                                                                    |  |  |
| +               |                    |                    |               |                                                                                                    |          | Date : 08/08/12                                                                                                    |  |  |
|                 | ayment to .        |                    |               | AC :<br>Attach :                                                                                                    |          |                                                                                                    |  |  |
|                 |                    | Descri             | ption         |                                                                                                    | Account  | n Amount                                                                                                    |  |  |
|                 | Venund cash        | 25/08/             | 13 -          |                                                                                                    |          | 25.486.991                                                                                                    |  |  |
| F               | 1                  |                    |               |                                                                                                    |          |                                                                                                    |  |  |
|                 |                    |                    |               | APRIL AND AND AND AND AND AND AND AND AND AND                                                                                                    |          |                                                                                                    |  |  |
|                 |                    | Contraction of the |               |                                                                                                    |          |                                                                                                    |  |  |
|                 |                    |                    |               |                                                                                                    |          |                                                                                                    |  |  |
| Undavid V       |                    |                    |               | The full of the second second s |          |                                                                                                    |  |  |
| Underverburg    |                    |                    |               |                                                                                                    |          | CONTRACTOR AND A DESCRIPTION OF THE PARTY OF THE PARTY OF |  |  |
|                 |                    |                    |               |                                                                                                    |          |                                                                                                    |  |  |
| TALENVALIABLE   |                    |                    |               |                                                                                                    | Balance  | 25 486 55                                                                                                    |  |  |
| IN LEWANDARIA   | Saus -             |                    |               |                                                                                                    | Balance  | 25 486.95                                                                                                    |  |  |
| INTERNALINEEDED | Says :             |                    |               |                                                                                                    | Balance  | Po- 486, 95                                                                                                    |  |  |
|                 | Says :<br>Prepared | Chec               | sked          | Approved                                                                                                    | Balance  | Pos UB 6_ 95                                                                                                    |  |  |
| INTERNALINEDEU  | Says :<br>Propared | Chec               | sked          | Approved                                                                                                    | Balance  | Por U8 6_ 95 1<br>Received by                                                                                                    |  |  |

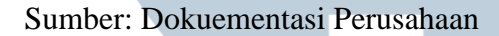

Tahap kedua adalah melakukan transfer (*top up*) ke program Xendit, caranya masuk ke dalam program Klik BCA Bisnis dan melakukan *log in* dengan memasukkan *corporate ID*, *User ID*, dan *Key* BCA *Response* yang tertempelkan pada Token, kemudian klik *enter* yang ditujukkan pada Gambar 3.96.

# Gambar 3.96 *Log in* ke Dalam Program Klik BCA Bisnis

| BISNIS                                                                                                    |                                            |
|----------------------------------------------------------------------------------------------------|--------------------------------------------|
|                                                                                                    | Corporate ID<br>User ID<br>KeyBCA Response |
| KeyBCA Response adalah PIN dinamia KeyBCA Response is a dynamic PIN<br>yang dihasilkan oleh KeyBCA, setelah generated by KeyBCA, after yan archyste | Bahasa/Language<br>Indonesia V<br>LOGIN    |
| Sumber: Program Klik BCA Bisnis                                                                                                    | • SECURE                                   |

Setelah melakukan *log in* kemudian pilih informasi rekening-informasi saldo, maka akan muncul tampilan rekening giro yang menunjukkan nomor rekening, nama rekening, dan saldo siap pakai. Saldo yang boleh diambil hanya sebesar *budget* yang telah diberikan (Gambar 3.97).

Gambar 3.97 Informasi Rekening-Informasi Saldo

| BISNIS             |                        |                          |                   |  |  |  |  |  |  |
|--------------------|------------------------|--------------------------|-------------------|--|--|--|--|--|--|
| © LOGOUT           |                        |                          |                   |  |  |  |  |  |  |
|                    |                        |                          |                   |  |  |  |  |  |  |
| Informasi Rekening | Informasi Rel          | kening - Informasi Saldo |                   |  |  |  |  |  |  |
| Informasi Saldo    | Rekening Giro          |                          |                   |  |  |  |  |  |  |
| Mutasi Rekening    | Nomor Rekening         | Nama Rekening            | Saldo Siap Pakai  |  |  |  |  |  |  |
| mataon nononing    | 534-58                 | BILNA PT                 | Rp 44,654,697.54  |  |  |  |  |  |  |
| Rekening Koran     | <u>534-511</u>         | BILNA PT                 | Rp 167,458,650.79 |  |  |  |  |  |  |
|                    | 534-51                 | BILNA PT                 | Rp 115,460,159.81 |  |  |  |  |  |  |
| Transfer Dana      | <u>534-53'</u>         | BILNA PT                 | Rp 686,884.90     |  |  |  |  |  |  |
|                    | 534-57                 | BILNA PT                 | Rp 1,647,652.58   |  |  |  |  |  |  |
| Pembayaran Tagihan | Total                  |                          | Rp 329,908,045.62 |  |  |  |  |  |  |
| e-Billing Pajak    | Format Download<br>csv |                          |                   |  |  |  |  |  |  |
| Vintual Assault    | html                   |                          |                   |  |  |  |  |  |  |

Sumber: Program Klik BCA Bisnis

Pada Gambar 3.97 menunjukkan saldo siap pakai yang dimiliki oleh *head finance* manager dengan nomor sebesar Rp115.460.159,81,- dan saldo rekening 534-517 oleh senior staff finance siap pakai yang dimiliki bagian refund dengan nomor rekening 534-531 sebesar Rp686.884,90,-. Besarnya budget yang diberikan oleh head finance manager sebesar Rp25.000.000,-, maka dari saldo siap pakai milik head finance manager harus melakukan top up sebesar Rp25.000.000,- ke rekening milik senior staff finance bagian refund agar dapat melakukan refund. Cara untuk

melakukan *top up*, di dalam program Klik BCA Bisnis pilih *menu* transfer dana dan klik rekening sendiri (Gambar 3.98 pada kotak kuning). Lalu pada program Klik BCA Bisnis menampilkan *format* transfer dana ke rekening sendiri-input data yang harus diisi yang dapat dilihat pada Gambar 3.98.

Gambar 3.98 Transfer Dana ke Rekening Sendiri-Input Data

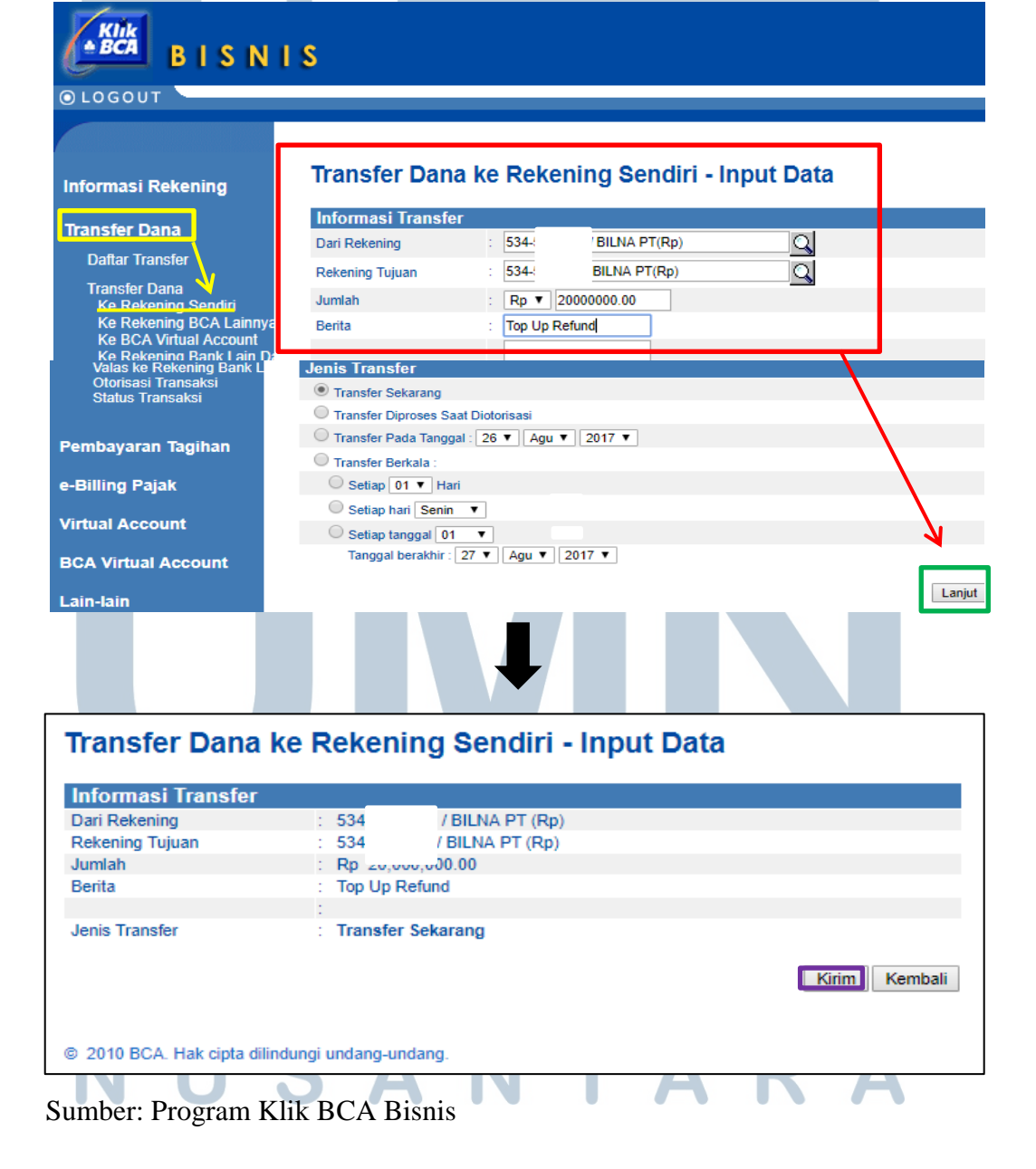

Di dalam tampilan transfer dana ke rekening sendiri-input data, terdapat *format* informasi transfer yang harus diisi yaitu bagian dari rekening diisi dengan nomor rekening *head finance manager* 534-517, rekening tujuan diisi dengan nomor rekening *senior staff finance* bagian *refund* 534-311, jumlah Rp20.000.000,- dan berita diisi dengan keterangan *top up refund*. Setelah *format* informasi transfer telah diisi, lalu klik *lanjut* (Kotak hijau pada Gambar 3.98). Maka program menampilkan informasi transfer dan klik kirim (Gambar 3.98 pada kotak ungu). Informasi transfer yang dikirim kemudian menampilkan tampilan *input* data yang berhasil dilakukan yang ditujukkan pada Gambar 3.99.

Gambar 3.99 *Input* Data Berhasil

KIT

| BISNI                                                | I S                                          |                                                                                               |
|------------------------------------------------------|----------------------------------------------|-----------------------------------------------------------------------------------------------|
| © LOGOUT                                             |                                              |                                                                                               |
|                                                      |                                              |                                                                                               |
| Informasi Rekening                                   | Transfer Dana                                | ke Rekening Sendiri - Input Data                                                              |
| Transfer Dana                                        | Input Data berha                             | sil                                                                                           |
| Daftar Transfer                                      |                                              |                                                                                               |
| Transfer Dana                                        | Informasi Transfer                           |                                                                                               |
| Ke Rekening Sendiri                                  | No. Referensi                                | : 17082500754409                                                                              |
| Ke Rekening BCA Lainnya                              | Dan Rekening<br>Rekening Tujuan              | 534-517: BILNA PT (Rp)<br>534-534 BILNA PT (Pp)                                               |
| Ke BCA Virtual Account                               | Jumlah                                       | : Rp 20.000.000.00                                                                            |
| Ke Rekening Bank Lain Da<br>Valas ke Rekening Bank L | Berita                                       | : Top Up Refund                                                                               |
| Otorisasi Transaksi                                  |                                              |                                                                                               |
| Status Transaksi                                     | Jenis Transfer                               | : Transfer Sekarang                                                                           |
| Pembayaran Tagihan                                   |                                              | Simpan Cetak                                                                                  |
| Sumber: Program K                                    | Ilik BCA Bisnis<br>Lakukan <i>top</i>        | up sekali lagi dengan jumlah Rp5.000.000,-                                                    |
| MU                                                   | dari rekening                                | head finance manager ke rekening senior staff                                                 |
| NU                                                   | <i>finance</i> bagia<br>dilakukan <i>top</i> | n <i>refund</i> karena maksimal saldo yang bisa<br>o up sebesar Rp20.000.000, Oleh karena itu |

budget yang diberikan oleh head finance manager sebesar Rp25.000.000,- harus dilakukan dua kali top up yaitu dibagi Rp20.000.000,dan Rp5.000.000,-. menjadi Setelah melakukan top up sebesar Rp25.000.000,- ke rekening milik senior staff finance maka jumlah saldo siap pakai milih senior staff finance bertambah dan saldonya berubah menjadi Rp25.686.884,90,-. Selanjutnya melakukan top up ke program xendit, caranya pilih transfer dana-ke rekening BCA lainnya. Dana yang harus di transfer berdasarkan jumlah rerfund yang harus dibayar yaitu Rp Rp25.486.991,-, maka untuk melakukan top up ke program xendit harus dua kali dan dari jumlag refund Rp25.486.991,- harus dibagi menjadi dua sesuai dengan buget yang diberikan yaitu Rp19.398.857,- dan Rp6.088.134,- (Gambar 3.100).

|    |               |              | Gam                        | bar 3.100           |           |                            |  |
|----|---------------|--------------|----------------------------|---------------------|-----------|----------------------------|--|
|    |               | Jun          | lah yang Harus             | s di Refund dan     | Тор Up    | ,                          |  |
| 1  | Amount        | Bank Code    | Bank Account Name          | Bank Account Number | escriptio | Email                      |  |
| 2  | 7,476,000.00  | BCA          | RICKY RIKARDO              | 16518               |           | ricky.ricardo279@gmail.com |  |
| 3  | 10,000,000.00 | BCA          | Pardomuan hasiholan sitang | 16525               |           | holand2505@gmail.com       |  |
| 4  | 121,300.00    | BCA          | danny sayoga               | 88306               |           | yoga.alamsutera@gmail.com  |  |
| 5  | 372,362.00    | BCA          | Yuliana budiman            | 02006               |           | meychane@gmail.com         |  |
| 6  | 313,650.00    | BCA          | suci mulyani               | 44801               |           | sucimulyani90@gmail.com    |  |
| 7  | 490,800.00    | MANDIRI      | felicia firsty wijaya      | 16600               |           | fewijaya15@yahoo.com       |  |
| 8  | 624,745.00    | BCA          | SIGIT LESTYANTO            | 56603               |           | l424s.keane@gmail.com      |  |
| 9  | 19,398,857.00 | <b>i</b> ←−− |                            |                     |           |                            |  |
| 10 | 360,000.00    | BJB          | Wita Ristyanti             | 00203               |           | wristyanti@gmail.com       |  |
| 11 | 223,600.00    | BCA          | Malyda Puspita Sari        | 06780               |           | malyda@ymail.com           |  |
| 12 | 215,000.00    | BCA          | Mimien Aminah              | 73102               |           | bmajkt.widi1@gmail.com     |  |
| 13 | 86,238.00     | MANDIRI      | Yunairil                   | 12500               |           | meri.aufa@gmail.com        |  |
| 14 | 5,203,296.00  | BCA          | Reninda Regin              | 52603               |           | renindaregin@yahoo.com     |  |
| 15 | 6 088 134 00  | $\leftarrow$ |                            |                     |           |                            |  |

Sumber: Dokumentasi Perusahaan

Selanjutnya untuk melakukan top up ke dalam program Xendit, maka di dalam program Klik BCA Bisnis dipilih yang transfer dana-ke rekening BCA lainnya. Program

menampilkan tampilan transfer dana ke rekening BCA

lainnya-input data yang di dalamnya terdapat format

informasi transfer yang perlu diisi (Gambar 3.101).

### Gambar 3.101 Rekening BCA Lainnya-*Input* Data

| BISNI                                           | S                                    |                 |                       |                |        |  |  |
|-------------------------------------------------|--------------------------------------|-----------------|-----------------------|----------------|--------|--|--|
| OLOGOUT                                         |                                      |                 |                       |                |        |  |  |
|                                                 |                                      |                 |                       |                |        |  |  |
| Informasi Rekening                              | Transfer Dar                         | na ke Reke      | ning BCA Lainn        | ya - Input Dat | a      |  |  |
| Transfer Dana                                   | Informasi Transt                     | er              |                       |                |        |  |  |
| Doffer Transfer                                 | Dari Rekening                        | : 534-          | / BILNA PT(Rp)        | <u></u>        |        |  |  |
|                                                 | Rekening Tujuan                      | : 070-          | / SINAR DIGITAL TERDE | EPAN P(I 🔾     |        |  |  |
| Fransfer Dana<br>Ke Rekening Sendiri            | Jumlah                               | : Rp 🔻          | 19398857.00           |                |        |  |  |
| Ke Rekening BCA Lainnya                         | Berita                               | : Top Up 👌      | iendit 1              |                |        |  |  |
| Ke Rekening Bank Lain Da                        |                                      |                 |                       |                |        |  |  |
| Valas ke Rekening Bank L<br>Otorisasi Transaksi | Jenis Transfer                       |                 |                       |                |        |  |  |
| Status Transaksi                                | Transfer Sekarar                     | ng              |                       |                |        |  |  |
|                                                 | O Transfer Diproses Saat Diotorisasi |                 |                       |                |        |  |  |
| Pembayaran Tagihan                              | Transfer Pada Ta                     | anggal : 26 🔻 🗛 | gu ▼ 2017 ▼           |                |        |  |  |
|                                                 | Transfer Berkala                     | :               |                       |                |        |  |  |
| e-Billing Pajak                                 | ◯ Setiap 01 ▼                        | Hari            |                       |                |        |  |  |
|                                                 | 🔍 Setiap hari 🛽 S                    | enin 🔻          |                       |                |        |  |  |
| virtual Account                                 | Setiap tanggal                       | 01 🔻            |                       |                |        |  |  |
| BCA Virtual Account                             | Tanggal berak                        | hir : 27 🔻 Agu  | ▼ 2017 ▼              |                |        |  |  |
|                                                 |                                      |                 |                       |                |        |  |  |
| Lain-lain                                       |                                      |                 |                       |                | Lanjut |  |  |
| umbor Drogrom K                                 | Hik BCA Big                          | in              |                       |                |        |  |  |

Sumber: Program Klik BCA Bisnis

Pada bagian *format* informasi transfer, dari rekening diisi dengan nomor rekening milik *senior staff finance* yaitu 534-311, rekening tujuan diisi dengan nomor rekening yang dimiliki oleh Sinar Digital Terdepan (Xendit) yaitu 070-305xxx, jumlah diisi sebesar Rp19.398.857,- dan berita diisi dengan keterangan *top up* xendit 1. Setelah *format* diisi kemudian klik lanjut, maka program xendit menampilkan tampilan informasi transfer dan klik kirim. Informasi transfer yang dikirim membuat program xendit menampilkan *input* data yang berhasil dilakukan yang ditujukkan pada Gambar 3.102.

# Gambar 3.102 Informasi Transfer dan *Input Data* Berhasil

#### Transfer Dana ke Rekening BCA Lainnya - Input Data Informasi Transfer Dari Rekening 534-/ BILNA PT (Rp) Rekening Tujuan 070-7 / SINAR DIGITAL TERDEPAN P (Rp) Rp 19,398,857.00 Jumlah Berita Top Up Xendit 1 Jenis Transfer Transfer Sekarang Kirim Kembali

| Transfer Dana ke Rekening BCA Lainnya - Input Data |            |         |                                 |             |  |  |  |
|----------------------------------------------------|------------|---------|---------------------------------|-------------|--|--|--|
|                                                    |            | •       | <b>o i i</b>                    |             |  |  |  |
| Input Data berhasil                                |            |         |                                 |             |  |  |  |
|                                                    |            | -       |                                 |             |  |  |  |
| Informasi Transfe                                  | : <b>-</b> |         |                                 |             |  |  |  |
| No. Referensi                                      | 1          | 1708250 | 00757638                        |             |  |  |  |
| Dari Rekening                                      | 2          | 534-    | / BILNA PT (Rp)                 |             |  |  |  |
| Rekening Tujuan                                    | 1          | 070-    | / SINAR DIGITAL TERDEPAN P (Rp) |             |  |  |  |
| Jumlah                                             | 2          | Rp 19,3 | 98,857.00                       |             |  |  |  |
| Berita                                             | 2          | Top Up  | Xendit 1                        |             |  |  |  |
|                                                    |            |         |                                 |             |  |  |  |
| Jenis Transfer                                     | 2          | Transfe | er Sekarang                     |             |  |  |  |
|                                                    |            |         |                                 |             |  |  |  |
|                                                    |            |         | S                               | impan Cetak |  |  |  |

# Sumber: Program Klik BCA Bisnis

Kemudian lakukan *top up* sekali lagi dengan cara yang sama untuk melakukan *top up* ke Xendit dengan *amount* Rp6.088.134,-. Untuk melihat hasil *transfer* dapat dilakukan dengan pilih dan klik Otorisasi transaksi, maka akan muncul tampilan *Transfer* Dana-Otorisasi Transaksi yang dapat dilihat pada Gambar 3.103.

### Gambar 3.103 Otorisasi Transaksi

| Informasi Rekening                                 | Transfer Dana - Otorisasi Transaksi                                                                                     |                     |                     |  |  |  |  |  |
|----------------------------------------------------|----------------------------------------------------------------------------------------------------|---------------------|---------------------|--|--|--|--|--|
| Transfer David                                     | Transaksi Approver                                                                                                    | Halama              | Halaman 1 dari 1    |  |  |  |  |  |
| Transfer Dana                                      | Tanggal Ionia Transfer Tanggal Dari Dekening Ke Rekening / No. BCA                                                      | lumlah              | Status              |  |  |  |  |  |
| Daftar Transfer                                    | Input Jenns Hansler Transfer Variation Virtual Account                                                                  | Junnan              | Otorisasi           |  |  |  |  |  |
| Transfer Dana                                      | Tidak ada data                                                                                                    |                     |                     |  |  |  |  |  |
| Ke Rekening Sendin<br>Ke Rekening BCA Lainnva      | ning Sendin<br>ning BCA Lainnya Transaksi Yang Belum Diotorisasi                                                        |                     |                     |  |  |  |  |  |
| Ke BCA Virtual Account<br>Ke Rekening Bank Lain Da | Tanggal<br>Input         Jenis Transfer         Tanggal<br>Transfer         Dari Rekening         Ke Rekening / No. BCA | <u>Jumlah</u>       | Status<br>Otorisasi |  |  |  |  |  |
| Valas ke Rekening Bank L<br>Otorisasi Transaksi    | 25/08/2017<br><u>11:07:02</u> Rekening Sendiri 25/08/2017 BILNA PT (Rp) BILNA PT (Rp)                                   | Rp 20,000,000.00    | 0/1                 |  |  |  |  |  |
| Status Transaksi                                   | 25/08/2017<br>11:08:20<br>Rekening Sendiri 25/08/2017<br>BILNA PT (Rp)<br>BILNA PT (Rp)                                 | Rp 5,000,000.00     | 0/1                 |  |  |  |  |  |
| Pembayaran Tagihan                                 | 25/08/2017<br>11:13:01<br>Rekening BCA 25/08/2017<br>BILNA PT (Rp) SINAR DIGITAL TERDEPAN P (R                          | p) Rp 19,398,857.00 | 0/1                 |  |  |  |  |  |
| e-Billing Pajak                                    | 25/08/2017 Rekening BCA 25/08/2017 BILNA PT (Rp) SINAR DIGITAL TERDEPAN P (R<br>11:14:35                                | p) Rp 6,088,134.00  | 0/1                 |  |  |  |  |  |

# Sumber: Program Klik BCA Bisnis

Tahap ketiga adalah mengirimkan data transaksi yang perlu dilakukan *refund* ke program Xendit. Caranya masuk (*log in*) ke dalam program Netsuite, kemudian pilih *New Withdrawal Disbursement* (Gambar 3.104)

### Gambar 3.104 New Withdrawal Disbursement

| DRACLE   NETSUITE Orani         | Search                                                          | Q,                                     | Help III + Florentina<br>Orami by Bilna - Bilna Payment Admi |
|---------------------------------|-----------------------------------------------------------------|----------------------------------------|--------------------------------------------------------------|
| 🕑 ★ 🖀 Activities Billing Cus    | tomers Vendors Payroll and HR Financial                         | Reports Documents Setup Support        | :                                                            |
| Home                            |                                                                 | Viewing                                | g: Portlet date settings 🗸 🛛 Personalize 🚽 🛛 L               |
| Recent Records                  | Shortcuts                                                       |                                        |                                                              |
| Custom Customer Junction #CJ-48 | Customers                                                       | Enter Unearned Revenue                 | Report - Customer Credit                                     |
| Lustom Customer Credit #CC-0494 | items                                                           | Invoicing COD                          | Report - Customer Refund                                     |
| Dowmont Percentile #DP 502667   | Sales Orders                                                    | Saved .csv Import                      | Report - Divert Invoice                                      |
| Payment Reconcile #PR-502007    | Customer Payment Mapping                                        | Multi Process Credit Memo              | Report - Unearned Revenue                                    |
| Payment Reconcile #PR-503915    | Sales Report - based on payment method                          | Report - Request Order (SO Ready)      | Report - Customer Payment Reconcile                          |
| Payment Reconcile #PR-502461    | Results                                                         | Report - Proforma Invoice              | New Withdrawal Disbursement                                  |
| Payment Reconcile #PR-502436    | Run Mapping Process for Customer<br>Payment Gateway Transaction | Report - Delivery Order                | Report - Withdrawal Status Success                           |
| Drumont Personsile #DR 502006   | List Sales Order with status Fully Paid                         | Report - Discount Promotion            | Report - Withdrawal Status Failed                            |
| K                               | lemudian program                                                | Netsuite mena                          | Ampilkan tampilar                                            |
| N U S                           | <i>Vithdrawal-Create D</i><br>mpilan tersebut te                | isbursement Const<br>rdapat list withd | <i>olidation</i> . Di dalam<br>Irawal, yang perlu            |
| d                               | ilakukan adalah m                                               | elakukan <i>checkl</i>                 | <i>ist</i> sesuai dengar                                     |
|                                                                                                    |         | With                 | hdrawal Pending            | To Process (Gambar 3. | .105).          |
|----------------------------------------------------------------------------------------------------|---------|----------------------|----------------------------|-----------------------|-----------------|
|                                                                                                    |         |                      |                            |                       |                 |
|                                                                                                    |         | 4                    | Combor                     | 3 105                 |                 |
|                                                                                                    |         |                      | Gallibal                   | 5.105                 |                 |
|                                                                                                    |         | Withdray             | val-Create Disbu           | rsement Consolidation | t               |
| Withdra                                                                                                    | awal    | - Create Disbursemen | t Consolidation            |                       |                 |
| Submit                                                                                                    |         |                      |                            |                       |                 |
| SUBSIDIARY                                                                                                    |         | DISBUR               | SEMENT PARTNER             |                       |                 |
| Bilna                                                                                                    |         | XENDI                | т 🔻                        |                       |                 |
| COA BANK OU<br>Bank BCA 311                                                                                                    | т<br>11 | TOTAL /<br>25.486.   | AMOUNT TO REFUND<br>991.00 |                       |                 |
|                                                                                                    |         |                      |                            |                       |                 |
| Withdraw                                                                                                    | als •   |                      |                            |                       |                 |
| CHECKLIST                                                                                                    | #       | WITHDRAWAL #         | CUSTOMER                   | DOCUMENT NUMBER       | WITHDRAW AMOUNT |
| ~                                                                                                    | 1       | <u>CW-11934</u>      | 389205 Reninda Regin       | CW-11934              | 5,203,296.00    |
|                                                                                                    | 2       | <u>CW-11948</u>      | 123601 Frans Gunawan       | CW-11948              | 1,665,900.00    |
| <ul> <li>Image: A start of the start of the start of</li></ul> | 3       | <u>CW-11967</u>      | 61983 ricky rikardo        | CW-11967              | 7,476,000.00    |
| ✓                                                                                                    | 4       | <u>CW-11993</u>      | 414524 Pardomuan hs        | CW-11993              | 10,000,000.00   |
| <ul> <li>Image: A set of the set of the</li></ul> | 5       | <u>CW-12027</u>      | 532660 danny sayoga        | CW-12027              | 121,300.00      |
|                                                                                                    | 6       | <u>CW-12038</u>      | 493302 Nabila GUEST        | CW-12038              | 1,000,000.00    |
| <ul> <li>Image: A start of the start of the start of</li></ul> | 7       | <u>CW-12051</u>      | 491193 meychane meychane   | CW-12051              | 372,362.00      |
|                                                                                                    | 8       | <u>CW-12052</u>      | 368125 david salim         | CW-12052              | 1,154,664.00    |
|                                                                                                    | 9       | <u>CW-12053</u>      | 502244 suci mulyani        | CW-12053              | 313,650.00      |
| ×                                                                                                    | 10      | <u>CW-12055</u>      | 92589 Felicia Firsty       | CW-12055              | 490,800.00      |
|                                                                                                    | 11      | <u>CW-12068</u>      | 237608 wita ristyanti      | CW-12068              | 360,000.00      |

Sumber: Program Netsuite Perusahaan

Setelah di*checklist* kemudian klik *submit* (Gambar 3.105 pada kotak merah), maka program menampilkan tampilan *status* yang menunjukkan bahwa proses mengirim data ke program Xendit telah berhasil (Gambar 3.106).

transaksi yang perlu dilakukan refund dari file excel

Gambar 3.106 Status

# Status

Successfully create disbursement consolidation with id 42450298. Below is the link. Disbursement Consolidation URL

Back to Previous Page

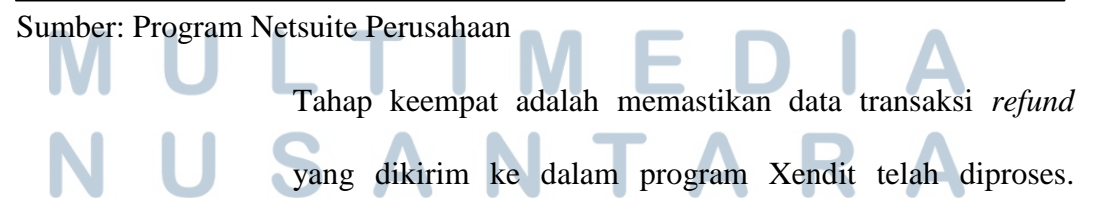

Caranya dimulai dari masuk dan *log in* ke dalam program Netsuite, kemudian lihat pada bagian *reminders* terdapat *Withdrawal Pending to Process*. Nomor yang ada pada *Withdrawal Pending to Process* akan berkurang dari sebelumnya, awalnya 20 menjadi 10 (Gambar 3.107).

#### Gambar 3.107 Withdrawal Pending to Process Sebelum dan Sesudah Diproses

| Reminders                                       |                                               |  |  |
|-------------------------------------------------|-----------------------------------------------|--|--|
|                                                 |                                               |  |  |
| 16 COD delivered not yet billed                 | 16 COD Shipped not yet billed                 |  |  |
| 41,719 Invoice COD - Open                       | 99 Credit Memo Open - Credit                  |  |  |
| 119 Fin Ops Metric: Credit Memo Generated to A  | 86 Credit Memo Open - Void                    |  |  |
| 20,578 Invoice Bank Transfer - Open             | 45,721 Invoice Credit Card - Open             |  |  |
| 49,921 Invoice Virtual Account - Open           | 40,589 Invoice Klik BCA - Open                |  |  |
| 4,210 Invoice BCA KlikPay - Open                | 12 RO not fully paid                          |  |  |
| 2,440 Customer Credit not yet processed - Refun | 916 Customer Credit not yet processed - Void  |  |  |
| 15 Customer Credit not yet processed - COD canc | 19 Customer Credit not yet processed - Divert |  |  |
| 20 Disburse Released wait for response (Withdra | 68 Disburse to Refund (Withdrawal type)       |  |  |
| 273 Junction to Process (void)                  | 1,824 Junction to Complete (void)             |  |  |
| 🗄 20 Withdrawal Pending to Process              | 2 Monitor : invoice not created after ship    |  |  |
|                                                 |                                               |  |  |
|                                                 |                                               |  |  |
|                                                 |                                               |  |  |
|                                                 |                                               |  |  |
|                                                 |                                               |  |  |
| Reminders                                       |                                               |  |  |

| 16 COD delivered not yet billed                 | 16 COD Shipped not yet billed                   |
|-------------------------------------------------|-------------------------------------------------|
| 41,731 Invoice COD - Open                       | 99 Credit Memo Open - Credit                    |
| 122 Fin Ops Metric: Credit Memo Generated to A  | 86 Credit Memo Open - Void                      |
| 20,592 Invoice Bank Transfer - Open             | 45,736 Invoice Credit Card - Open               |
| 49,934 Invoice Virtual Account - Open           | 40,609 Invoice Klik BCA - Open                  |
| 4,211 Invoice BCA KlikPay - Open                | 13 RO not fully paid                            |
| 2,440 Customer Credit not yet processed - Refun | 916 Customer Credit not yet processed - Void    |
| 15 Customer Credit not yet processed - COD canc | 19 Customer Credit not yet processed - Divert   |
| 1 Disburse to Approve (Withdrawal type)         | 20 Disburse Released wait for response (Withdra |
| 68 Disburse to Refund (Withdrawal type)         | 124 Junction to Process (void)                  |
| 1,993 Junction to Complete (void)               | 🗄 10 Withdrawal Pending to Process              |

Sumber: Program Netsuite Perusahaan

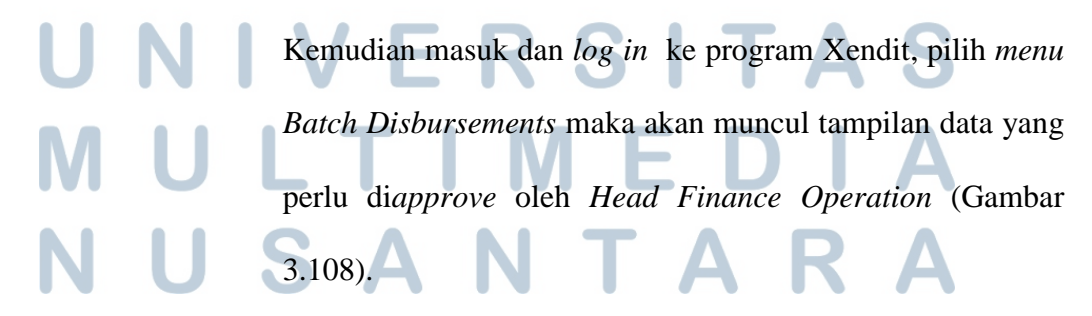

Gambar 3.108 Data yang Perlu Dilakukan *Approve* di Dalam *Batch Disbursements* 

| 🚯 xendit            | Batch Disbursements Docs |                   |                     |                |                 |                   |           |                     |
|---------------------|--------------------------|-------------------|---------------------|----------------|-----------------|-------------------|-----------|---------------------|
| Live ×              | NEEDS                    | APPROVAL APPROVED | )                   |                |                 | Delete Batch      | ⊘ Approve | e අ Upload          |
| All Accounts        |                          |                   |                     |                |                 |                   |           |                     |
| 🗳 Cash              |                          | Chalum .          | Data masted         | University     | D-(             | No. Torono di con | Tetal     | Velt late d la como |
| 🗈 Tax               | -                        | Status            | Date created        | Uploader       | Reference       | NO. I ransactions | lotal     | validated by user   |
| & Escrow            |                          | NEEDS APPROVAL    | 2 May, 2017 9:23 PM | Orami-PT Bilna | testing-9300462 | 1                 | 10.000    |                     |
| 🗄 Credit Cards      |                          |                   |                     |                |                 |                   |           |                     |
| Forex               |                          |                   |                     |                |                 |                   |           |                     |
| Batch Disbursements |                          |                   |                     |                |                 |                   |           |                     |

# Sumber: Program Xendit

Tahap kelima adalah melakukan validasi proses *refund* di dalam program Xendit. Melakukan *log in* ke dalam *website* Xendit, lalu pilih menu *Batch Disbursement*. Maka akan menampilkan data yang *needs approval* atau data yang perlu di*approve* (Gambar 3.109).

| y xenuit                                        | Batch Disbursements   |                      |                |                 |                  | Docs       | Orami-PT Bilna    |
|-------------------------------------------------|-----------------------|----------------------|----------------|-----------------|------------------|------------|-------------------|
|                                                 | NEEDS APPROVAL APPROV | ΈD                   |                |                 | Delete Batch     | O Approve  | ආ Upload          |
| Cash                                            | Status                | Date created         | Uploader       | Reference       | No. Transactions | Total      | Validated by user |
| iii Tax<br>& Escrow                             | NEEDS APPROVAL        | 25 Aug, 2017 1:36 PM | Orami-PT Bilna | dc-42450298     | 12               | 25.486.991 | 0                 |
| <ul> <li>Credit Cards</li> <li>Forex</li> </ul> | NEEDS APPROVAL        | 2 May, 2017 9:23 PM  | Orami-PT Bilna | testing-9300462 | 1                | 10.000     | <b>v</b>          |
| Batch Disbursements                             |                       |                      |                |                 |                  |            |                   |
| mber: Prog                                      | ram Xendit            | - 1 1                | Л              |                 |                  |            | Λ                 |
|                                                 |                       |                      |                |                 |                  |            |                   |

Rp25.486.991,-, maka yang perlu dilakukan adalah klik pada bagian tanda seru (Gambar 3.109). Kemudian tampilan akan berubah ke tampilan *batch disbursement detail* (Gambar 3.110). Gambar 3.110 Batch Disbursement Detail Batch Disbursement Details Docs Live 
MEDSAPROVAL Reference: dc42450298 Uploaded by: Orami-PT Bilna on 25/08/2017

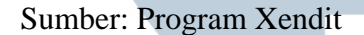

Di dalam tampilan *batch disbursement detail* terdapat *Fix Upload Issues* dan pilihan *select all* dan *finish*. Langkah awal harus dilakukan adalah pilih *select all*, lalu klik *finish*. Maka data transaksi *refund* yang semula memiliki tanda seru berwarna merah akan berubah menjadi tanda centang ( $\sqrt{}$ ) berwarna hijau yang menunjukkan data telah divalidasi (Gambar 3.111).

> Gambar 3.111 Validasi Proses *Refund*

| Fix Uplo   | ad Issu | es             |                                | Select All               |         |  |  |
|------------|---------|----------------|--------------------------------|--------------------------|---------|--|--|
| Amount     | Bank    | Account Number | Name                           | Expected Name            | Process |  |  |
| 490.800    | MANDIRI | 1660000906842  | felicia firsty wijaya          | FELICIA FIRSTY WIJAY     | No Yes  |  |  |
| 10.000.000 | BCA     | 1652594799     | Pardomuan hasiholan sitanggang | PARDOMUAN HASIHOLAN SITA | No Yes  |  |  |
| Ν          | U       | S              | A N <sup>-</sup>               | ΤΑΖ                      | A       |  |  |

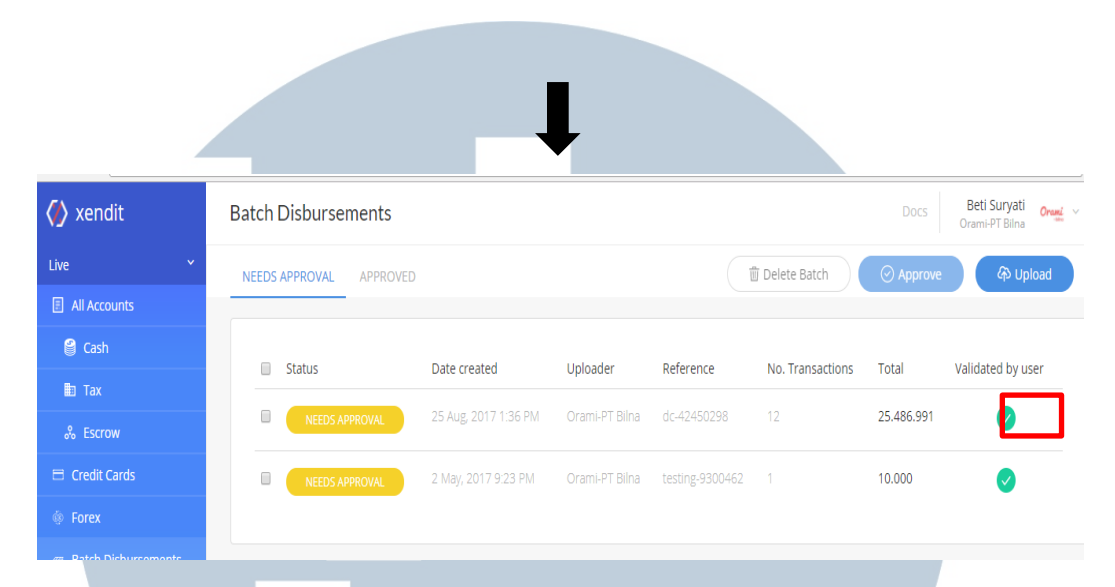

### Sumber: Program Xendit

Tahap terakhir adalah melakukan *approve* terhadap proses *refund*, di dalam program Xendit pilih menu *cash*. Lalu program Xendit menampilkan tampilan *cash account* yang dimana terdapat *total balance* sebesar Rp25.486.991,-, *total balance* tersebut berasal dari proses melakukan *top up* dari program Klik BCA Bisnis yang telah dilakukan (Gambar

3.112).

Gambar 3.112 Cash Account

| 🚺 xendit               | Cash Account                | Cash Account  |                          |            |           |                 |               |  |  |  |
|------------------------|-----------------------------|---------------|--------------------------|------------|-----------|-----------------|---------------|--|--|--|
| Live 🗸                 | Money In 🗸                  | Money Out v 2 | 5/07/2017 💼 - 25/08      | 3/2017     |           |                 | ♀ Export CSV  |  |  |  |
| All Accounts           |                             |               |                          |            |           |                 |               |  |  |  |
| 🗳 Cash                 | 555                         |               | Ē                        | <u> </u>   |           |                 |               |  |  |  |
| 🏥 Tax                  | 25.486.                     | 991           | 1.311.834.027 100        |            | D         | 1.286           | 1.286.347.036 |  |  |  |
| & Escrow               | TOTAL BALAN                 | ICE (IDR)     | MONEY IN (IDR)           | TOTAL TRAN | SACTIONS  | MONEY OUT (IDR) |               |  |  |  |
| 🖯 Credit Cards         |                             |               |                          |            |           |                 |               |  |  |  |
| 🏟 Forex                | Status                      | Date Created  | ID                       | Туре       | Reference | Amount          | Balance       |  |  |  |
| Batch Disbursements    | PENDING                     |               |                          |            |           | + 6.088.134     | 25.486.991    |  |  |  |
| 🖶 Invoices             |                             |               |                          |            |           |                 |               |  |  |  |
| Dia Unmatched Payments | COMPLETED 25 Aug, 2017 4:36 |               | 599fef850258d8ec1a31a897 | DEPOSIT    | 1298648   | + 19.398.857    | 19.398.857    |  |  |  |
|                        |                             |               |                          |            |           |                 |               |  |  |  |

Sumber: Program Xendit

Tahap berikutnya pilih menu *batch disbursements* maka program menampilkan tampilan transaksi *refund* dari hasil transfer menggunakan Klik BCA Bisnis. Lalu transaksi tersebut dilakukan *approve* dengan cara klik *checklist* pada transaksi *refund* (Gambar 3.113 di dalam kotak merah), kemudian klik *approve* (Gambar 3.113 di dalam kotak hijau) maka tampilan transaksi *refund* tersebut hilang.

Gambar 3.113 Approve Transaksi Refund

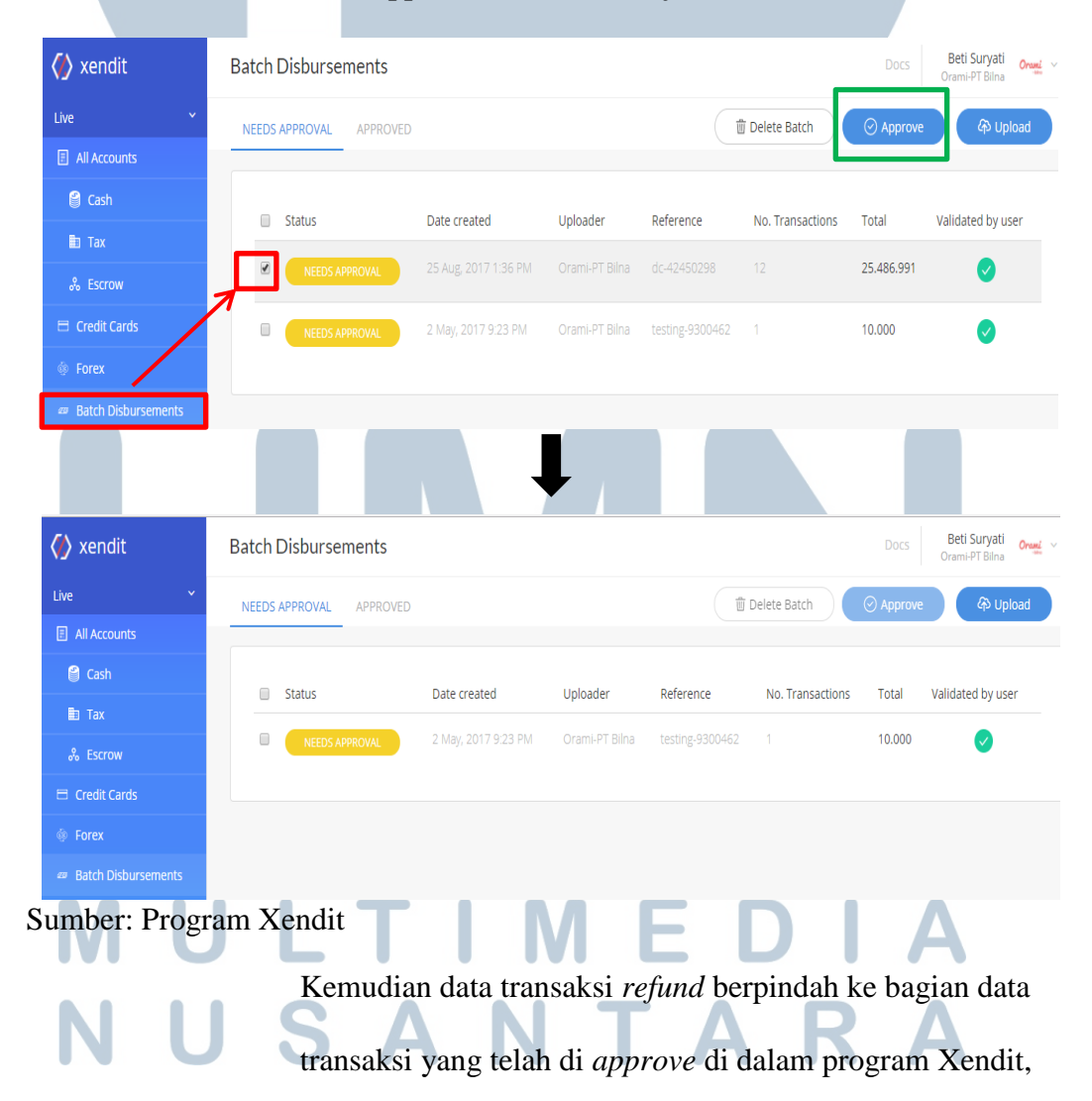

lalu total balance yang ada di dalam cash account menjadi 0

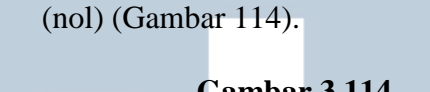

### Gambar 3.114 Transaksi yang Telah di *Approved* dan *Total Balance*

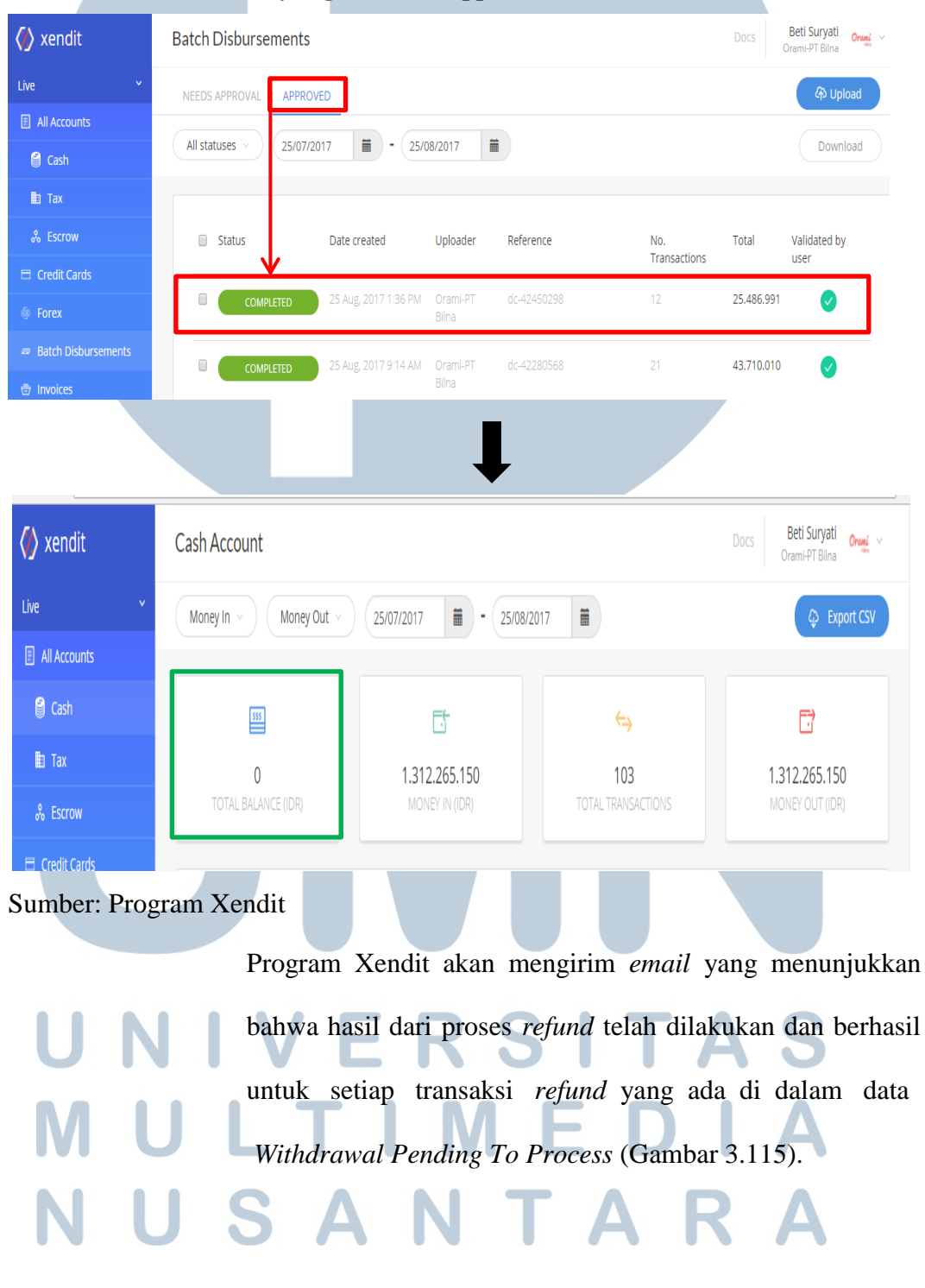

| Gam<br>Email Dari     | ıbar 3.115<br>Program Xendit                                                                                                    |
|-----------------------|----------------------------------------------------------------------------------------------------|
| Orami                 | 25 August 2017, 16:57 WIB Selamat! Dana telah ditransfer ke rekening Anda Orami-PT Bilna telah mengirimkan dana ke rekening Anda dengan detil di bawah ini. Nama : |
|                       | YUNAIRIL Status Success                                                                                                    |
| FUND TRANSFER RECEIPT | Nama Bank :<br>MANDIRI Dikirim oleh Orami-<br>PT Bilna                                                                                                    |
| Total transfer        | Nomor rekening :            1250001150077         Total transfer         86.238           Nomor referensi bank :                                                   |
| Sumber: www.gmail.com | 201708251648229889 Deskripsi :<br>Refund to Customer                                                                                                    |

# 3.3.1.12 Membuat Invoice dan Mengirim Dokumen

Invoice adalah dokumen tagihan yang dibuat oleh penjual dalam suatu transaksi barang atau jasa yang berisi jumlah pembayaran dan lain-lain (Lampiran 20). Data yang dibutuhkan untuk membuat *invoice* adalah *claim report* (laporan untuk mengeklaim penagihan). Invoice dibuat perekspedisi dari bulan Mei 2017 sampai dengan Agustus 2017. Oleh karena itu pembuatannya dimulai dari memeriksa *claim report* yang ekspedisinya sama dari bulan Mei sampai Agustus, lalu dibuatkan dalam satu *invoice* yang dapat ditujukkan pada Gambar 3.116.

| ì |    | -                     | ~       |                        | -                                                       |     | ~                                                |                               |                       | -             |                 | -              |                                                                             |
|---|----|-----------------------|---------|------------------------|---------------------------------------------------------|-----|--------------------------------------------------|-------------------------------|-----------------------|---------------|-----------------|----------------|-----------------------------------------------------------------------------|
|   |    | Claim Report Mei 2017 |         |                        |                                                         |     |                                                  |                               |                       |               |                 |                |                                                                             |
|   | NO | No.<br>Order          | No. FF  | SKU                    | Nama<br>Produk                                          | Qty | Keterangan                                       | Nama<br>Expedisi              | No. Resi              | Order<br>Baru | Harga<br>Satuan | Total<br>Harga | Remark                                                                      |
|   | 1  | 101166522             | 1025700 | SUSU-<br>ANMU-<br>010F | Anmum<br>Essential<br>Nuelipid 4<br>Vanila<br>750gr Tin | 2   | Barang<br>direturn<br>dengan<br>keadaan<br>rusak | Fulfilment<br>dan<br>Dispacth | 101166522<br>_1025693 | -             | 187,000         | 374,000        | Claim<br>dibebankan<br>Fulfilment dan<br>Dispacth,<br>masing-masing<br>1pcs |

| Gambar 3.116                                 |   |
|----------------------------------------------|---|
| Claim Report Bulan Mei 2017 dan Agustus 2017 | / |

|    | Claim Report Juni 2017 |         |       |                        |                                         |     |                           |                  |                       |                  |            |             |
|----|------------------------|---------|-------|------------------------|-----------------------------------------|-----|---------------------------|------------------|-----------------------|------------------|------------|-------------|
| NO | No. Order              | No. FF  | No TO | SKU                    | Nama Produk                             | Qty | Keterangan                | Nama<br>Expedisi | No. Resi              | Kota             | Order Baru | Total Harga |
| 1  | 101189050              | 1053534 | 52840 | TOYS-<br>BOLL-<br>001A | Bola Plastik Warna<br>Warni ( 100 pcs ) | 1   | Kesalahan<br>saat loading | Dispacth         | 101189050<br>_1053530 | Jakarta<br>Barat | 101207558  | 37,300      |

# Sumber: Dokumentasi Perusahaan

Kemudian data dari claim report dibuatkan invoice, data

yang diambil adalah besarnya *amount* yang dilakukan *claim*.

Gambar 3.117 Invoice

|                                                   |                    |           | DEBIT           | NOTE         |                    |
|---------------------------------------------------|--------------------|-----------|-----------------|--------------|--------------------|
|                                                   |                    |           | DATE:           | 29-A         | ug-17              |
| Green Office Park 9, Lantai 2, 2                  | zona 1-10          |           | Debit Note      | 021/Inv-Bili | na/VIII/2017       |
| Jl. BSD Grand Boulevard                           |                    |           |                 |              |                    |
| BSD Green Office Park, BSD Cit                    | у                  |           |                 |              |                    |
| Phone: (021) 30051212                             |                    |           |                 |              |                    |
| BILL TO                                           |                    |           |                 |              |                    |
| Fulfilment & Dispact                              |                    |           |                 |              |                    |
| Up: Pak Hamdani                                   |                    |           |                 |              |                    |
| DESCR                                             |                    |           | TAXED           | AMO          | DUNT               |
| Periode Mei 2017                                  |                    |           |                 |              |                    |
| Claim Damage and Lost Item F                      | ulfilment & Dispac | t         |                 |              | 374,000.00         |
| Periode Juni 2017<br>Claim Damage and Lost Item F | ulfilment & Dispar | aa        | e 1             |              | 37 300 00          |
|                                                   |                    |           |                 |              | 07,000.00          |
|                                                   |                    |           | Subtotal        | Rp           | 411,300.00         |
| OTHER COMMENTS                                    |                    |           | Discount        |              | -                  |
| Sumber: Dokumentas                                | si Perusahaa       |           |                 |              | 4                  |
| NUS                                               | <i>Invoice</i> yan | g telah s | elesai dibuat k | kemudian d   | i <i>print</i> dan |

ditempelkan materai. *Invoice* yang telah di*print* yang memiliki jumlah nominal penagihannya diatas Rp400.000,ditempelkan materai di bagian tanda tangan, sedangkan yang jumlah nominalnya di bawah Rp 400.000,- tidak perlu ditempelkan materai. *Invoice* dan *claim report* kemudian diserahkan kepada *head finance manager* untuk diperiksa dan ditanda tangani. Setelah *head finance manager* menyetujui dan memeriksa *invoice* tersebut, langkah selanjutnya adalah membuat surat tanda terima berdasarkan *invoice* yang akan dikirim yang ditujukkan pada Gambar 3.118.

# Gambar 3.118 Surat Tanda Terima *Invoice*

| <b>DI</b><br>elanja i | mudeh & hemat                             | TAN         | Dari : | <b>ERIMA</b><br>Florentina | No.:.<br>Stell | l<br>G                  |                  |
|-----------------------|-------------------------------------------|-------------|--------|----------------------------|----------------|-------------------------|------------------|
| 10.                   | Berupa<br>Barang Dokument Uang            | Merk / Type | Jumlah | Nominal                    | Ì              | Kete                    | rangan           |
| 1                     | 019/Inv-Bilna/vill2017                    | > Bef       | Ship   | ping                       |                | Doku                    | men              |
| 2                     | 020/Inv-Bilno/V111/2017                   | -> FulFill  | ment   |                            |                | Doku                    | men              |
| 3                     | 021/Inv-Bilno/VIII/2017                   | >FulFilln   | ent a  | lon Dispact                |                | Doku                    | men              |
| 4                     | 022 / Tow - Biloc/VIII/2017               | -> Dispa    | t S    | hipping                    |                | Doku                    | men              |
| 5                     |                                           |             |        |                            |                |                         |                  |
| 6                     |                                           |             |        |                            |                |                         |                  |
|                       | Yang menyerahkan,<br>Floren Frise Sie IIa |             |        | ,                          | J              | lakarta,<br>Yang r<br>( | 201<br>nenerima, |
| ıb                    | er: Dokumentasi Per                       | usahaan     | V      | Т                          | Α              | R                       | Α                |

Invoice yang telah ditanda tangani kemudian difoto *copy*. Setelah itu, *invoice* yang asli dimasukkan kedalam amplop coklat berukuran besar yang telah tertempelkan Dari dan Alamat yang ditujukkan untuk mengirimkan *invoice*. Surat tanda terima yang dibuat ditempelkan atau di*staples* di depan (*cover* depan amplop) yang berisikan *invoice*. Kemudian amplop diberikan kepada bagian *receiptionist* perusahaan untuk dikirimkan.

#### 3.3.2 Kendala yang Ditemukan

Beberapa kendala yang ditemukan pada saat pelaksanaan kerja magang sebagai berikut:

- Dalam hal melakukan breakdown pada transaksi gabungan untuk journal entries tracking report result PT MI periode Januari 2016-Agustus 2016 tidak semua transaksi gabungan dengan data rekap uang masuk akan selalu sama untuk jumlah saldonya.
- Pada saat melakukan approve pada pending approval cash on delivery terdapat selisih antara lembar bill dengan lembar faktur pajak yang berarti adanya retur pembelian yang dilakukan oleh

perusahaan dan terdapat lembar Nota Retur. Namun jumlah yang tercatat di dalam Nota Retur memiliki selisih lebih dari Rp200,dari selisih yang seharusnya antara lembar *bill* dan lembar faktur pajak. 3. Pada saat mencari dan mengumpulkan dokumen untuk keperluan *Auditor* terdapat beberapa dokumen yang tidak ditemukan di dalam *outner*.

#### 3.3.3 Solusi atas Kendala yang Ditemukan

Solusi atas kendala yang ditemukan pada saat pelaksanaan kerja magang sebagai berikut:

- 1. Ketika memindahkan rincian transaksi dari data rekap uang masuk harus menghitung terlebih dahulu jumlah saldo yang ada untuk memastikan bahwa jumlah saldo yang ada pada data rekap uang masuk sama dengan jumlah saldo pada transaksi gabungan yang ada pada *journal entries tracking report result*.
- 2. Harus memberitahukan *senior staff finance* atas selisih jumlah yang tercatat di dalam Nota Retur dengan lembar *bill* dan lembar faktur pajak
- 3. Memberitahukan *senior staff accounting* atas dokumen yang diperlukan *Auditor* tidak ditemukan agar *senior staff accounting* dapat membantu mencari dokumen tersebut.

# UNIVERSITAS MULTIMEDIA NUSANTARA